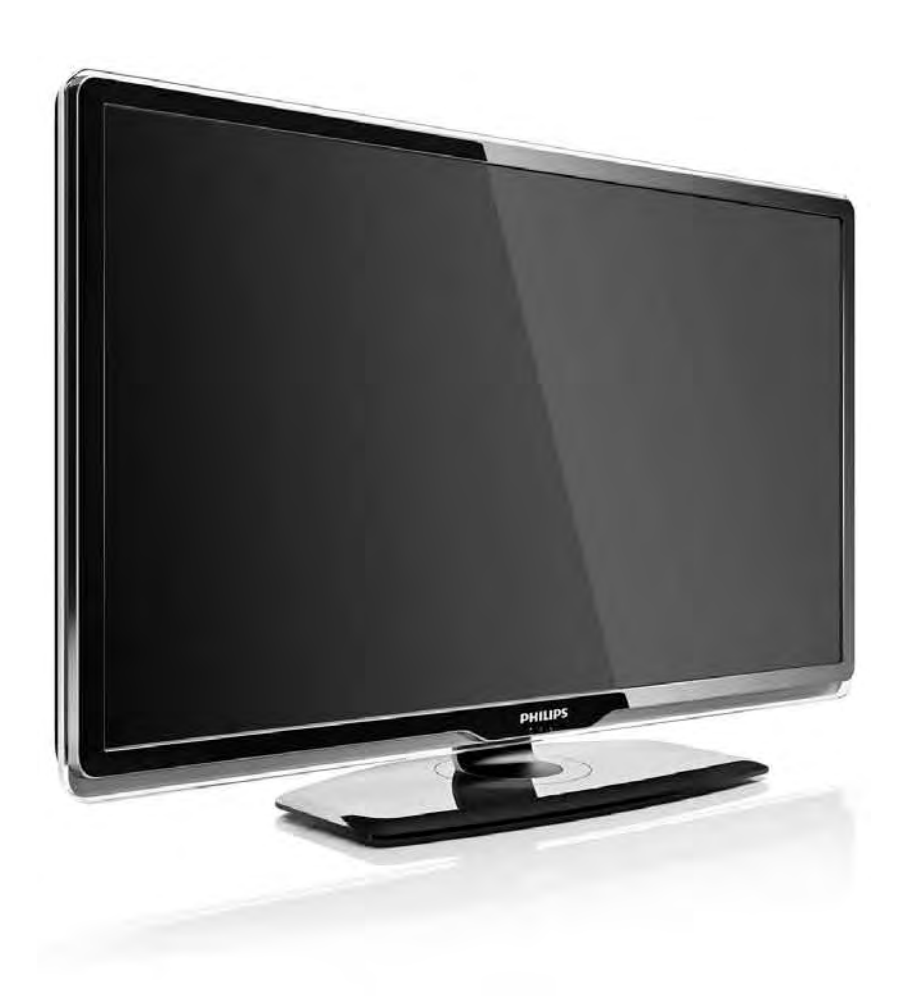

#### LV Rokasgrāmata

32PFL8404H 37PFL8404H 42PFL8404H 47PFL8404H

# PHILIPS

#### **Contact information**

#### Type nr.

Product nr.

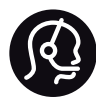

België / Belgique 078 250 145 - € 0.06 / min

Danmark 3525 8759 - Lokalt opkald

Deutschland 0800 000 7520 - Kostenlos

France 0805 025 510 - gratuit

Ελλάδα 0 0800 3122 1280 - Κλήση χωρίς χρέωση

España 900 800 655 - gratuito

Italia 800 088 774 - gratuito

Ireland 01 601 1777 - Free Northern Ireland 0800 055 6882 Luxembourg / Luxemburg 40 6661 5644 - Ortsgespräch Appel local

Nederland 0800 023 0076 - gratis

Norge 2270 8111 - Lokalsamtale

Österreich 0810 000 205 -€0.07 / min

Portugal 800 780 903 - gratis

Suisse / Schweiz / Svizzera 0844 800 544 - Ortsgespräch Appel local Chiamata locale Sverige 08 5792 9100 - Lokalsamtal

Suomi 09 2311 3415 - paikallispuhelu United Kingdom 0800 331 6015 - Free

Estonia 6008600 - Local

Lithuania 67228896 - Local

Latvia 527 37691 - Local

Казакстан 007 727 250 66 17 - Local

Бълария +3592 489 99 96 - Местен разговор

Hrvatska 01 6403 776 - Lokalni poziv

Česká republika 800 142840 - Bezplatný hovor

Polska 022 3491504 - połączenie lokalne Magyarország 06 80018 189 Ingyenes hívás

Romānä 0800 894 910 - gratuit

Россия - Москва (495) 961-1111 - Местный звонок - 8-800-200-0880 - Местный звонок

Србија +381 114 440 841 - Lokalni poziv

Slovakia 0800 004537 - Bezplatný hovor

Slovenija 0821 611 655 -€ 0.09 / min

Türkiye 0800 261 3302 - Şehiriçi arama

Україна 8-800-500-6970 - Місцевий виклик

### 1.1.1 HD televīzijas izmantošana

šajā televizorā var skatīt augstas izšķirtspējas pārraides, tomēr, lai baudītu HD televīzijas sniegtās priekšrocības, vispirms jāiegūst HD formāta pārraides. Ja skatītā pārraide nav HD formātā, attēla kvalitāte būs tāda pati kā parastajā televizorā. Pārraides augstas izšķirtspējas formātā varat iegūt no...

• Blu-ray disku atskaņotāja, kas pievienots, izmantojot HDMI kabeli, un kurā ir pieejama HD filma;

 digitālā HD uztvērēja, kas pievienots, izmantojot HDMI kabeli, un kurā ir pieejami kabeļtelevīzijas vai satelīttelevīzijas uzņēmumā abonēti HD kanāli;

- bezvadu HD raidorganizācijas (DVB-T MPEG4);
- jums pieejamā DVB-C tīkla HD kanāla;

• HD spēļu konsoles (Xbox 360 / PlayStation 3), kas pievienota, izmantojot HDMI kabeli, un kurā ir pieejama HD spēle.

# 1.1.1 HD izmantošana

Lai iegūtu papildinformāciju, sazinieties ar tirgotāju. Lai skatītu atbildes uz biežāk uzdotajiem jautājumiem ar jūsu valstī pieejamo HD kanālu vai pakalpojuma sniedzēju sarakstu, dodieties uz vietni: www.philips.com/support.

Pirms televizora lietošanas pārliecinieties, vai esat izlasījis un sapratis visus norādījumus. Ja televizora bojājumi ir radušies norādījumu neievērošanas dēļ, garantija nav spēkā.

Elektriskā strāvas trieciena vai aizdegšanās risks!

• Nekad nepakļaujiet televizoru vai tālvadības pulti lietus, ūdens vai pārmērīga karstuma ietekmei.  Nekad nenovietojiet televizora tuvumā ar ūdeni pildītus traukus, piemēram, vāzes. Ja šķidrums ir izlijis uz televizora vai ietecējis tajā, nekavējoties atvienojiet televizoru no strāvas padeves kontaktligzdas. Pirms televizora turpmākas lietošanas sazinieties ar Philips Klientu servisu, lai pārbaudītu televizoru.

- Nekad nenovietojiet televizoru, tālvadības pulti vai baterijas atklātas liesmas vai citu siltuma avotu tuvumā, ieskaitot tiešu saulesgaismu.
- Nekad neturiet sveces vai atklātu liesmu produkta tuvumā.
- Nekad neievietojiet televizora ventilācijas atverēs vai citos atvērumos kādus priekšmetus.

- Nodrošiniet, lai strāvas padeves kontaktspraudnis nebūtu pakļauts stipra spēka iedarbībai. Vaļīgs strāvas padeves kontaktspraudnis var izraisīt dzirksteļošanu un aizdegšanos.
- Nekad nenovietojiet televizoru vai kādu citu priekšmetu uz elektrības vada.
- Atvienojot strāvas vadu, vienmēr velciet spraudni, nevis kabeli.

Savainojuma gūšanas vai televizora bojājumu risks!

• Ja televizora svars pārsniedz 25 kg, tā pacelšanai un nešanai nepieciešami divi cilvēki.

• Ja televizoru novietojat uz statīva, izmantojiet tikai tā komplektācijā iekļauto statīvu. Stingri piestipriniet statīvu televizoram. Novietojiet televizoru uz līdzenas, horizontālas virsmas, kas iztur televizora svaru. • Ja televizors tiek stiprināts pie sienas, pārliecinieties, vai sienas stiprinājums iztur televizora svaru. Koninklijke Philips Electronics N.V. nekādā gadījumā neatbild par neatbilstoši veiktu stiprināšanu pie sienas, kuras dēļ noticis negadījums, gūts savainojums vai nodarīti bojājumi.

Savainojumu gūšanas risks bērniem!

levērojiet šos drošības brīdinājumus, lai nepieļautu televizora apgāšanos un bērnu savainošanos.

 Nekad nenovietojiet televizoru uz virsmas, kas pārklāta ar drānu vai citu materiālu, kuru iespējams paraut.

• Pārliecinieties, vai neviena televizora daļa nav izvirzīta pāri atbalsta virsmas malai. • Nekad nenovietojiet televizoru uz augstām mēbelēm (piemēram, grāmatplaukta), nepiestiprinot gan attiecīgo mēbeli, gan televizoru pie sienas vai piemērota balsta.

• Paskaidrojiet bērniem, cik bīstami var būt rāpties uz mēbelēm, lai aizsniegtu televizoru.

#### Pārkaršanas risks!

Vienmēr atstājiet ap televizoru vismaz 10 centimetrus platu ventilācijas atstarpi. Nodrošiniet, lai televizora ventilācijas spraugas nekad nebūtu nosegtas ar aizkariem vai citiem objektiem.

#### Pērkona negaiss

Pirms pērkona negaisa atvienojiet televizoru no strāvas padeves kontaktligzdas un antenas. Negaisa laikā nekādā gadījumā nepieskarieties nevienai televizora daļai, strāvas vadam vai antenas kabelim.

#### Dzirdes bojājuma risks!

Nelietojiet mazās vai lielās austiņas lielā skaļumā vai ilgstoši.

#### Zema temperatūra

Ja televizors ir transportēts temperatūrā, kas zemāka par 5 °C, izņemiet televizoru no iepakojuma un pirms televizora pievienošanas elektrotīklam pagaidiet, līdz televizors sasilst līdz istabas temperatūrai.

# 1.1.3 Televizora novietošana

Pirms televizora novietošanas rūpīgi izlasiet drošības brīdinājumus.

- Novietojiet televizoru vietā, kur tā ekrānu neapspīd tieši saules stari.
- Lai nodrošinātu vislielāko Ambilight efektu, samaziniet telpā apgaismojuma spilgtumu.
- Lai nodrošinātu vislielāko Ambilight efektu, novietojiet televizoru pie sienas attālumā, kas nepārsniedz 25 cm.

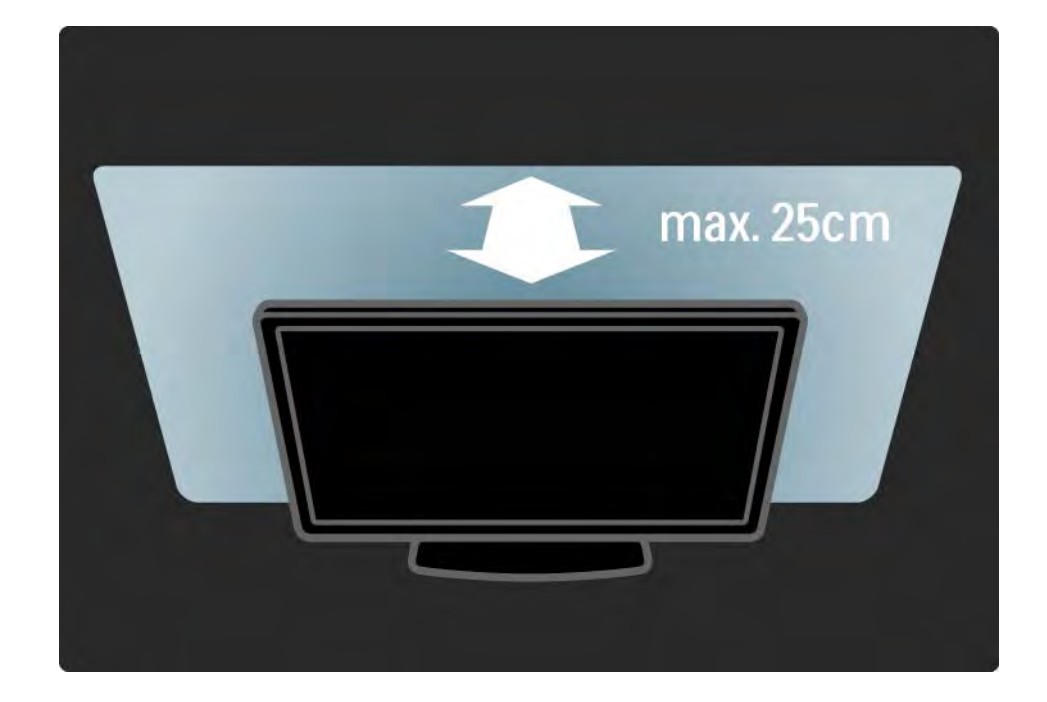

# 1.1.4 Skatīšanās attālums

Novietojiet televizoru vispiemērotākajā skatīšanās attālumā. Izmantojiet papildu priekšrocības, ko nodrošina HD televīzijas attēli vai jebkādi citi attēli, nenogurdinot acis. Lai nodrošinātu visērtāko iespējamo televizora lietošanu un nenogurdinošu skatīšanos, atrodiet vispiemērotāko skatīšanās vietu tieši televizora priekšā.

ldeālais televizora skatīšanās attālums ir attālums, kas trīs reizes pārsniedz tā ekrāna diagonāles garumu. Sēdus stāvoklī jūsu acīm jāatrodas ekrāna centra līmenī.

# 1.1.5 Drošības atslēgas pieslēgvieta

šis televizors aizmugurē ir aprīkots ar Kensington drošības atslēgas pieslēgvietu.

Lai nodrošinātos pret televizora zādzību, iegādājieties Kensington pretnozagšanas slēdzeni (nav iekļauta komplektācijā).

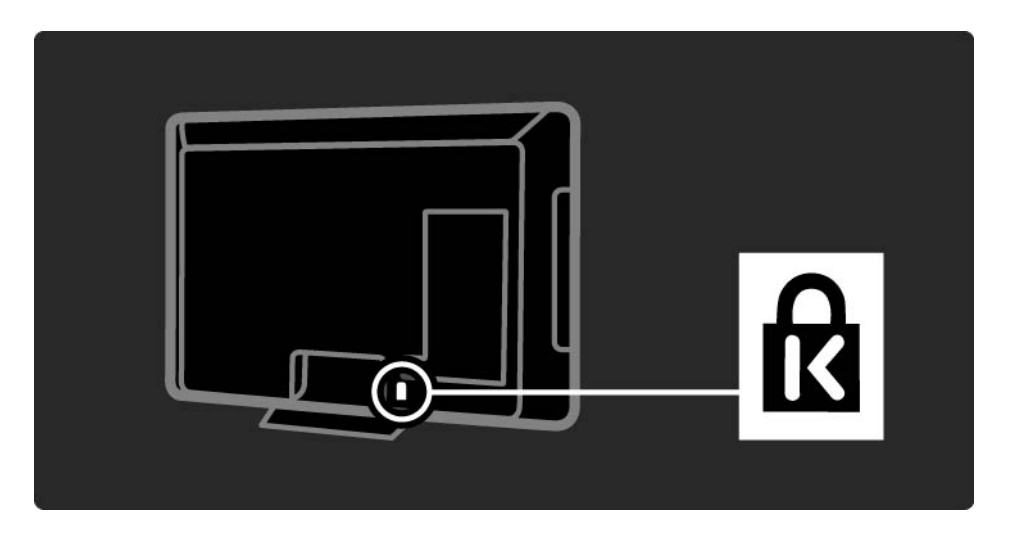

# 1.1.6 Ekrāna apkope

• Televizora ekrāna bojājumu risks! Nekādā gadījumā nepieskarieties, nespiediet, neberzējiet ekrānu vai nesitiet pa to ne ar kādu priekšmetu.

- Pirms tīrīšanas atvienojiet televizoru no strāvas padeves.
- Tīriet televizoru un tā korpusa rāmi ar mīkstu, mitru drāniņu. Nekad neizmantojiet televizora tīrīšanai tādas vielas kā spirtu, ķimikālijas vai sadzīves tīrīšanas līdzekļus.

• Lai nepieļautu deformāciju un krāsu izbalēšanu, pēc iespējas ātrāk noslaukiet ūdens lāses.

• Pēc iespējas izvairieties no nekustīgu attēlu demonstrēšanas. Nekustīgi ir attēli, kas redzami ekrānā ilgstošu laika posmu. Nekustīgi attēli ir ekrāna izvēlnes, melnas malas, laika rādījumi u.c. Ja ir jādemonstrē nekustīgi attēli, lai nepieļautu ekrāna bojājumus, samaziniet ekrāna kontrastu un spilgtumu.

Nolietotā produkta un bateriju likvidēšana

...

Jūsu produkts ir konstruēts un izgatavots no augstas kvalitātes materiāliem un sastāvdaļām, kuras ir iespējams pārstrādāt un izmantot atkārtoti.

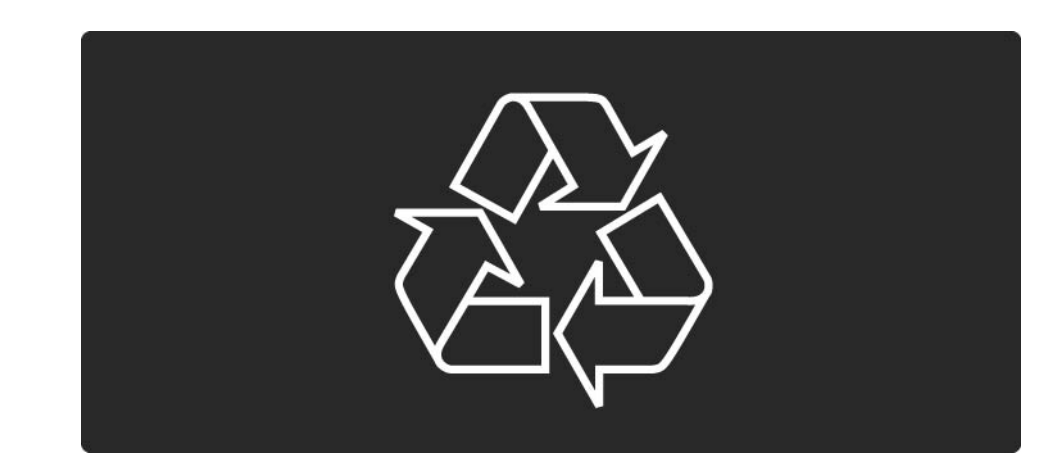

...

Ja uz produkta ir attēlots šāds pārsvītrotas atkritumu urnas simbols, tas nozīmē, ka uz šo produktu attiecas ES direktīva 2002/96/EK.

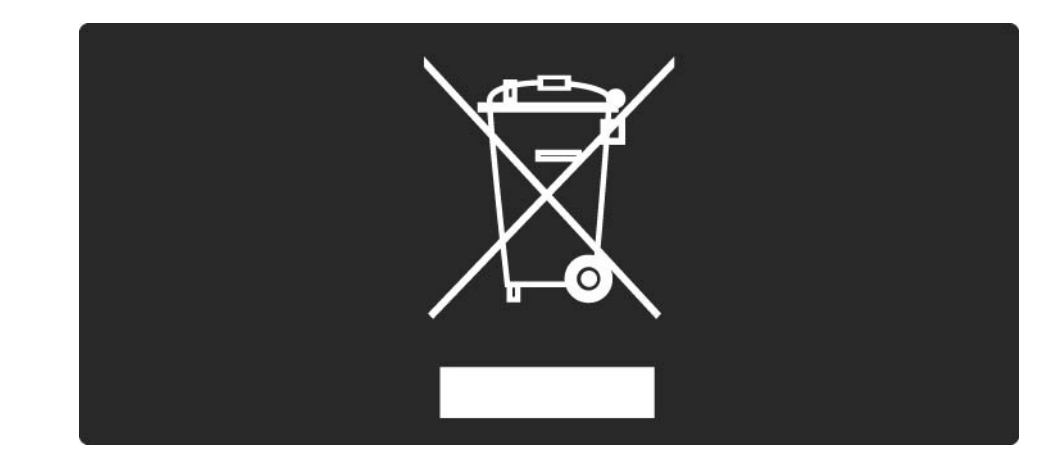

Lūdzu, noskaidrojiet informāciju par jūsu atrašanās vietā pieejamo elektrisko un elektronisko iekārtu atsevišķas savākšanas sistēmu.

Lūdzu, rīkojieties atbilstoši vietējiem noteikumiem un neizmetiet nolietotos produktus kopā ar parastajiem sadzīves atkritumiem. Pareiza nolietoto produktu likvidēšana palīdz novērst iespējami negatīvo ietekmi uz vidi un cilvēku veselību.

šajā produktā ir iekļautas baterijas, uz kurām attiecas ES direktīva 2006/66/EK un kuras nedrīkst izmest kopā ar parastajiem sadzīves atkritumiem.

Lūdzu, noskaidrojiet vietējo noteikumu prasības attiecībā uz bateriju atsevišķu savākšanu, jo pareiza to likvidēšana palīdz novērst iespējami negatīvo ietekmi uz vidi un cilvēku veselību.

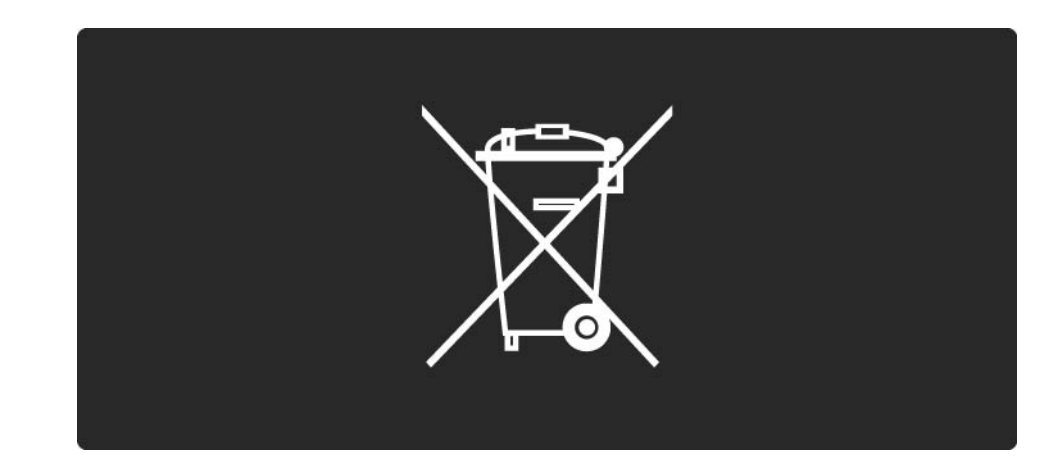

šim televizoram ir funkcijas, kuras tā lietošanas laikā palīdz ietaupīt energoresursus.

Par labvēlīgu ietekmi uz vidi šim televizoram ir piešķirts Eiropas ekomarķējums. Elektroenerģijas taupīšanas funkcijas

• Apkārtējā apgaismojuma sensors

Kad televizora atrašanās vietā kļūst tumšāks, iebūvētais apkārtējā apgaismojuma sensors samazina televizora ekrāna spilgtumu, lai ietaupītu elektroenerģiju.

Standarta

Televizora standarta iestatījumā apvienoti vairāki televizora iestatījumi, kas nodrošina enerģijas taupīšanu. Skatiet viedos iestatījumus izvēlnē lestatīšana.

• Mazs elektroenerģijas patēriņš gaidstāves režīmā

Savā klasē vadošā un īpaši modernā strāvas padeves shēma samazina televizora strāvas patēriņu līdz ārkārtīgi zemam līmenim, nezaudējot neko no gaidstāves režīma funkcionalitātes. Strāvas padeves sistēmas vadība

...

šī televizora modernizētā strāvas padeves sistēmas vadība nodrošina iespējami efektīvāko elektroenerģijas lietojumu. Var pārbaudīt, kā personiskie televizora iestatījumi, pašreizējo ekrānā redzamo attēlu spilgtuma līmenis un apkārtējā apgaismojuma apstākļi ietekmē relatīvo strāvas patēriņu.

Aizveriet šo lietotāja rokasgrāmatu un nospiediet taustiņu Demo. Iezīmējiet izvēlnes elementu Aktīva vadība un nospiediet taustiņu OK. Pašreizējais televizora iestatījums ir iezīmēts. Lai pārbaudītu atbilstošās vērtības, to var nomainīt ar citu iestatījumu.

Ekomarķējums

Uzņēmums Philips pastāvīgi pievērš uzmanību tam, lai tā novatoriskie patēriņa produkti pēc iespējas mazāk ietekmētu vidi. Mēs cenšamies uzlabot vides kvalitāti ražošanas procesā, samazināt kaitīgu vielu izmantošanu, īstenot energoefektīvu lietošanu, sniegt norādījumus par rīcību produkta lietošanas beigās un nodrošināt produkta pārstrādi.

#### EUROPEAN UNION ECOLABEL

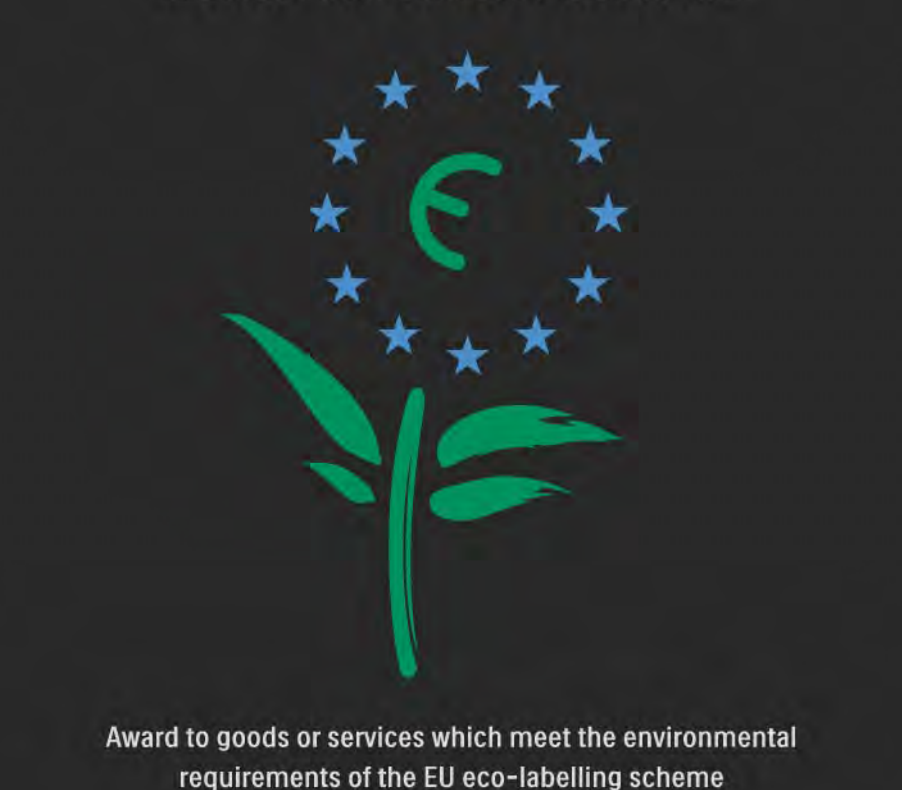

NL/22/001

Pateicoties mūsu pūliņiem vides aizsardzībā, šim televizoram ir piešķirts Eiropas ekomarķējums — puķe (www.ecolabel.eu).

Detalizētu informāciju par šī televizora elektroenerģijas patēriņu gaidstāves režīmā, garantijas noteikumiem, rezerves daļām un atkārtotu pārstrādi attiecībā uz jūsu valsti skatiet Philips vietnē: www.philips.com. Lietošanas beigas

Informāciju par pareizu televizora un bateriju likvidēšanu sk. nodaļā Lietošanas sākšana > Svarīgi > Lietošanas beigas.

# 1.2.1 leslēgšana

•••

Televizora ieslēgšanās ilgst dažas sekundes.

Ja gaidstāves režīma indikators ir izslēgts, lai ieslēgtu televizoru, nospiediet televizora labajā pusē esošo taustiņu 也.

Lai izslēgtu televizoru, vēlreiz nospiediet taustiņu 🖒.

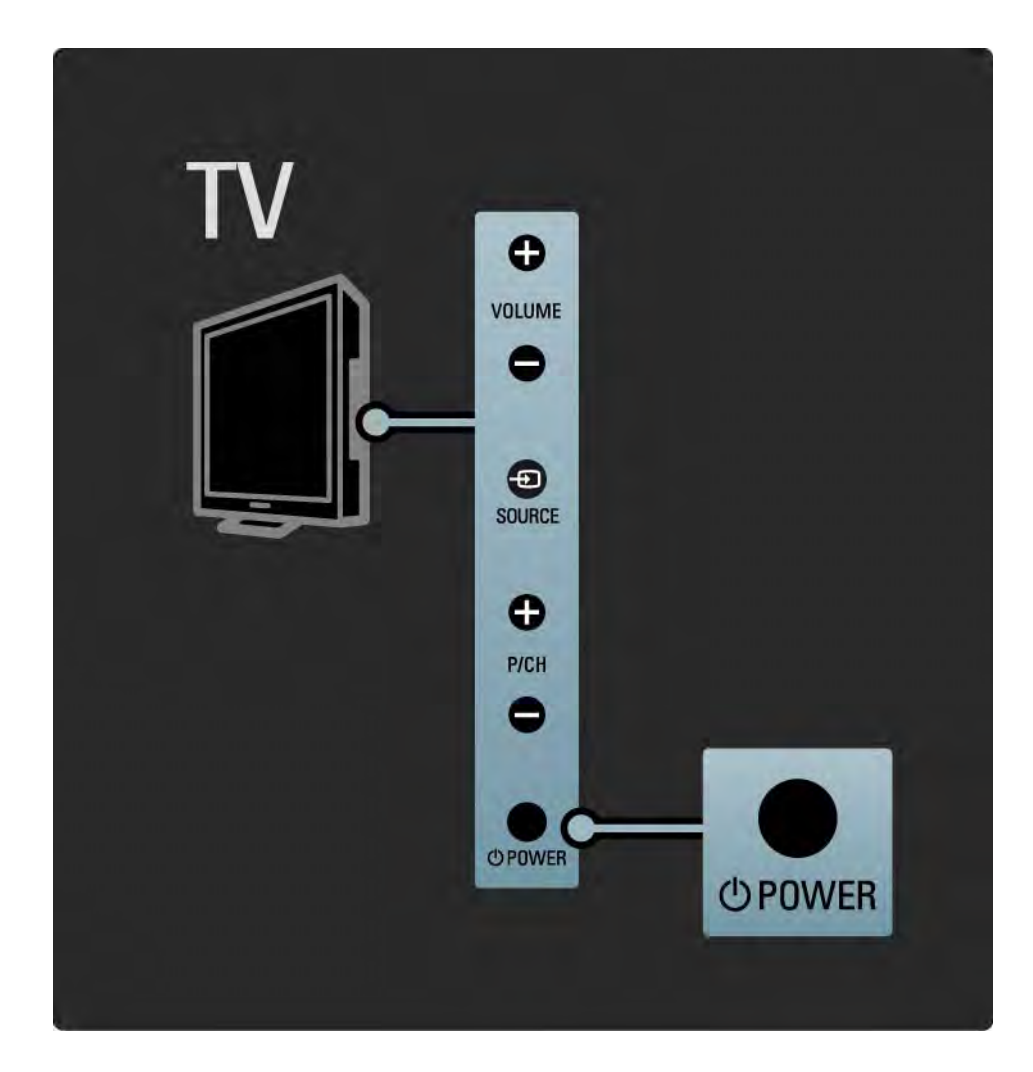

# 1.2.1 leslēgšana

Baltā gaismas diode mirgo ieslēgšanas laikā un izslēdzas, kad televizors ir gatavs lietošanai. Ambilight norāda, ka televizors ir ieslēgts.

### 1.2.2 Skaļums ⊿

Televizora sānos izvietotie taustiņi veic televizora kontroles pamatfunkcijas.

Varat regulēt skaļumu, izmantojot televizora sānos esošo taustiņu Volume +/-.

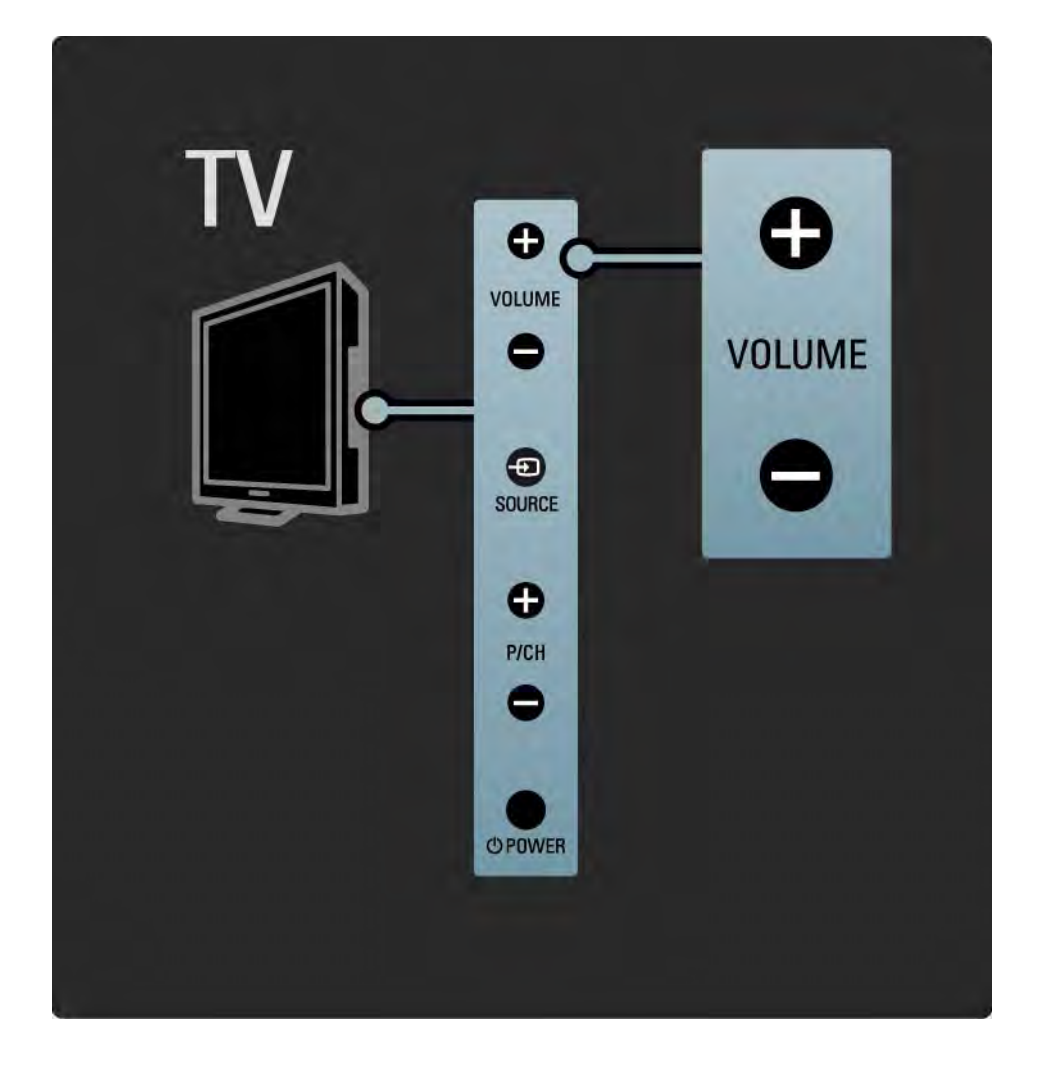

### 1.2.3 Pārraide P

Televizora sānos izvietotie taustiņi veic televizora kontroles pamatfunkcijas.

Varat pārslēgt televīzijas kanālus, izmantojot televizora sānos esošo taustiņu Program + / - .

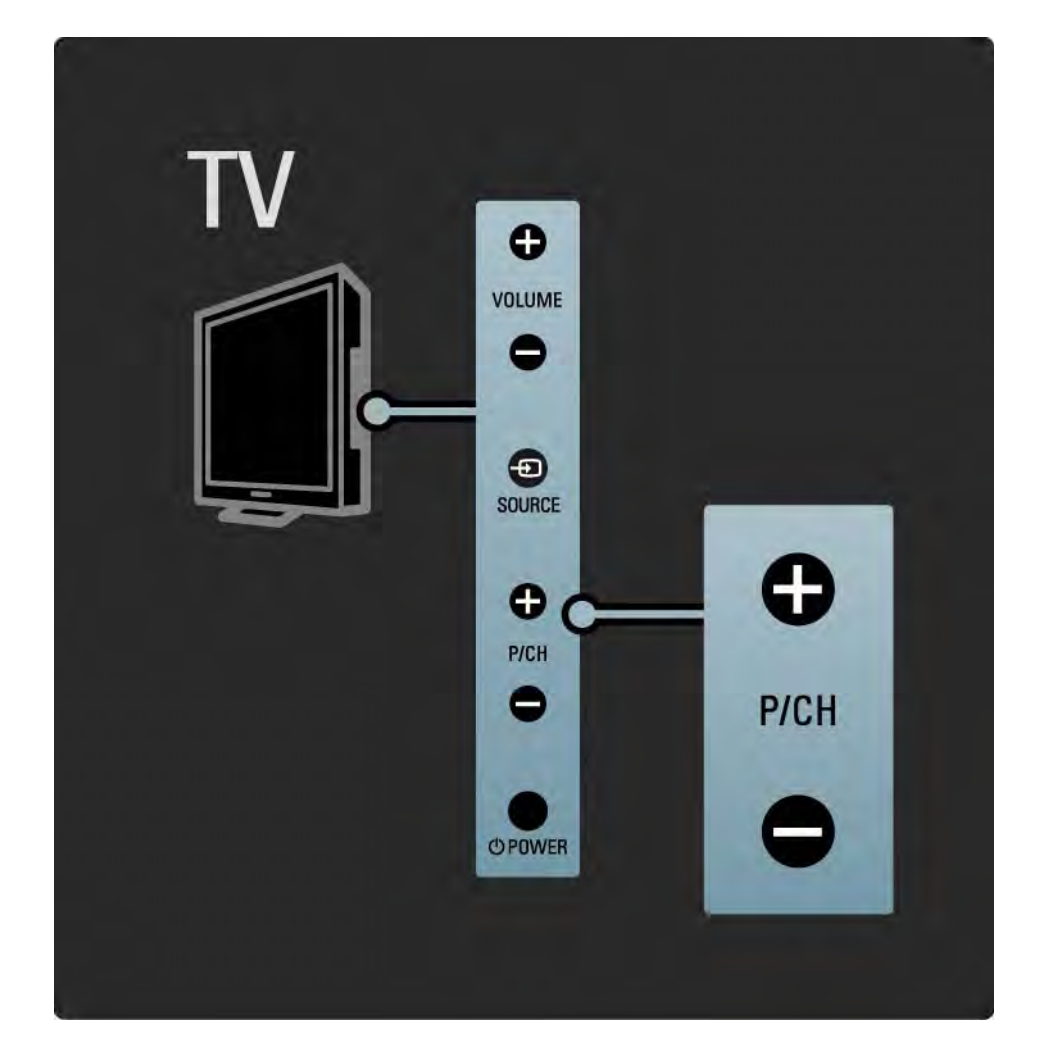

# 1.2.4 Taustiņš Source

Televizora sānos izvietotie taustiņi veic televizora kontroles pamatfunkcijas.

Lai atvērtu avotu sarakstu pievienotas ierīces izvēlēšanās nolūkā, nospiediet taustiņu Source - Nospiediet taustiņu Source - vēlreiz, lai sarakstā izvēlētos pievienotu ierīci. Pēc dažām sekundēm televizors pārslēgsies uz izvēlēto ierīci.

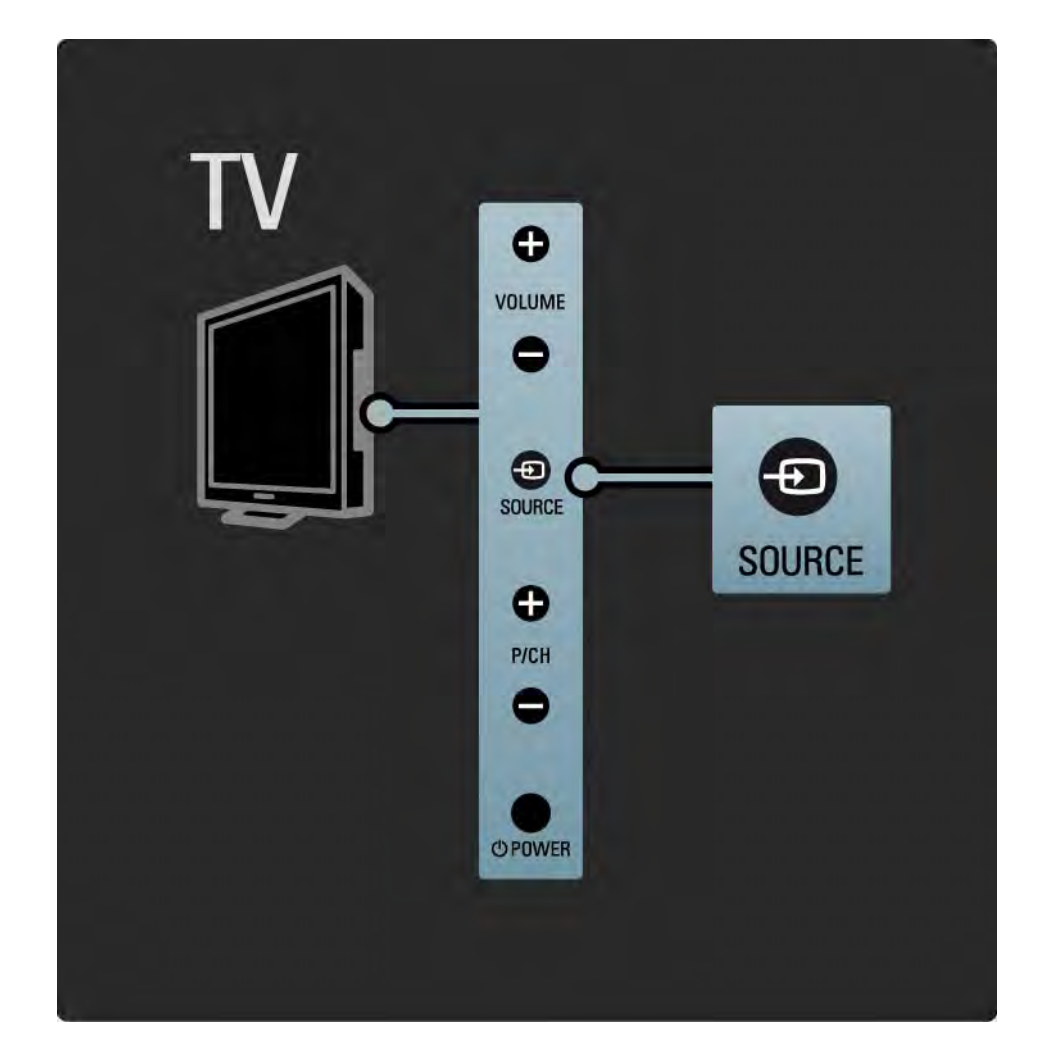

### 1.2.5 IS sensors

Vienmēr nodrošiniet, lai tālvadības pults būtu vērsta pret televizora priekšpusē uzstādīto tālvadības infrasarkano staru sensoru.

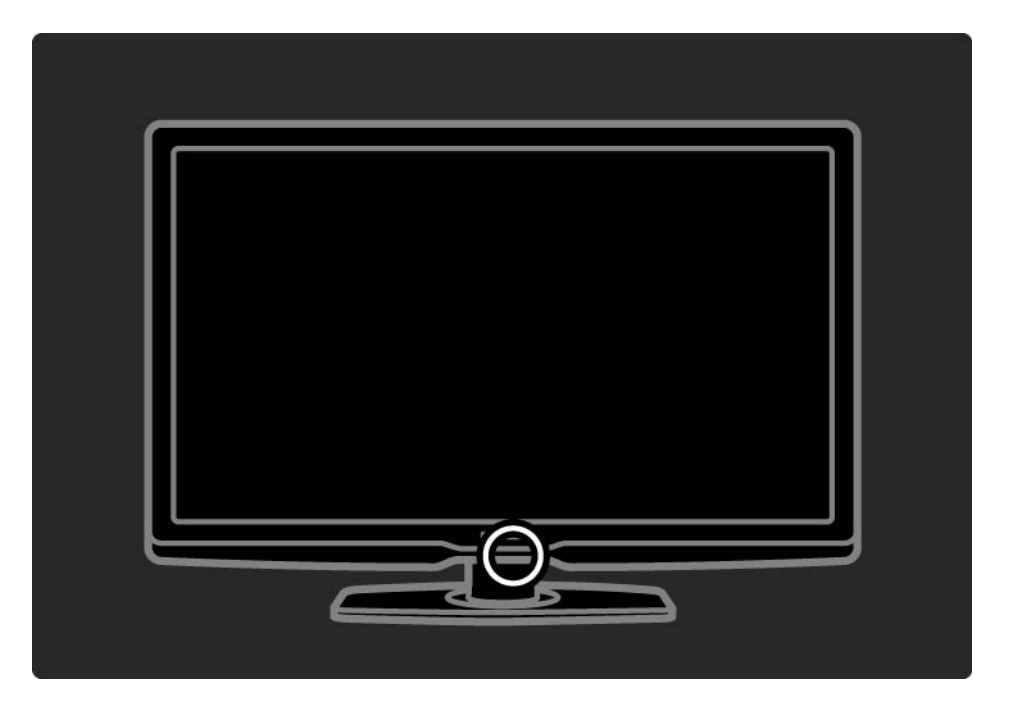

# 1.3.1 Informācija par VESA

šis televizors ir sagatavots VESA standartiem atbilstošai stiprināšanai pie sienas. VESA standarta sienas stiprinājuma kronšteins nav iekļauts televizora komplektācijā.

legādājoties kronšteinu, norādiet tālāk minēto VESA kodu.

32"/80 cm VESA MIS-F 200, 200, 6

37"/94 cm VESA MIS-F 200, 200, 6

42"/107 cm VESA MIS-F 400, 400, 6

47"/119 cm VESA MIS-F 400, 400, 8

Stiprinot televizoru pie sienas, vienmēr izmantojiet visus 4 televizora aizmugurē esošos stiprinājuma punktus. Izmantojiet zīmējumā norādītā garuma skrūves.

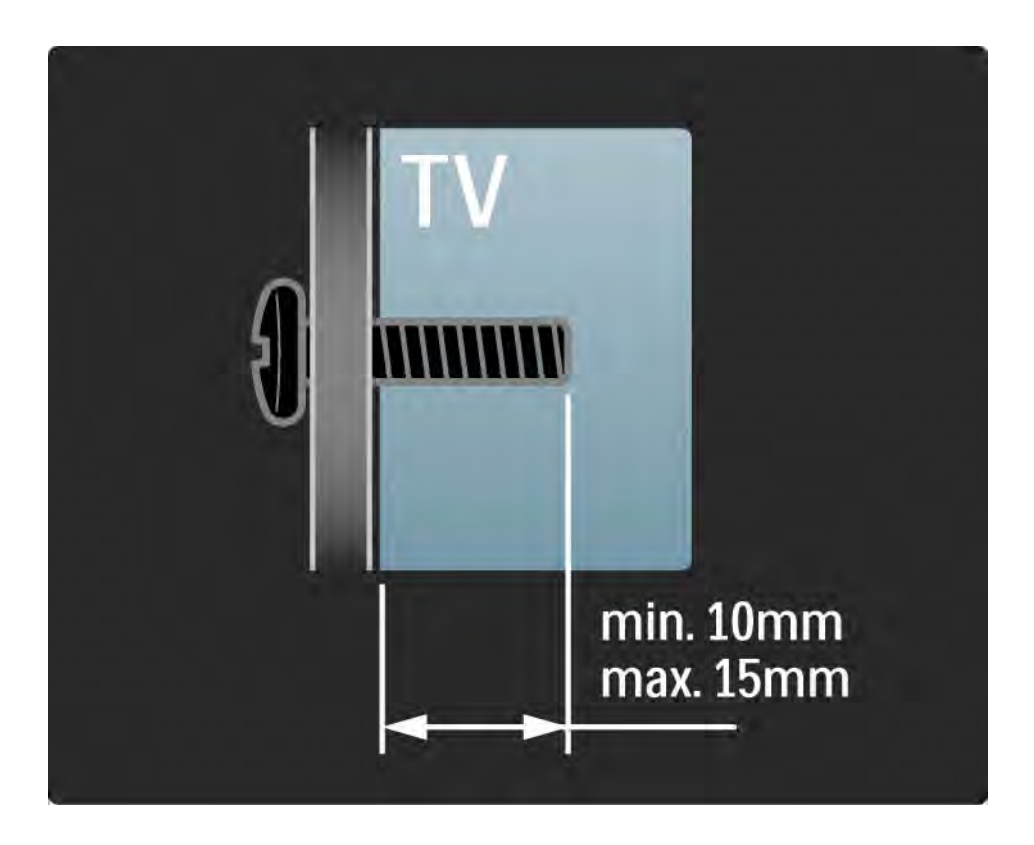

# 1.3.2 Demontēšana no statīva

Pirms televizora nocelšanas no statīva atskrūvējiet visas četras televizora aizmugurē esošās statīva stiprinājuma skrūves.

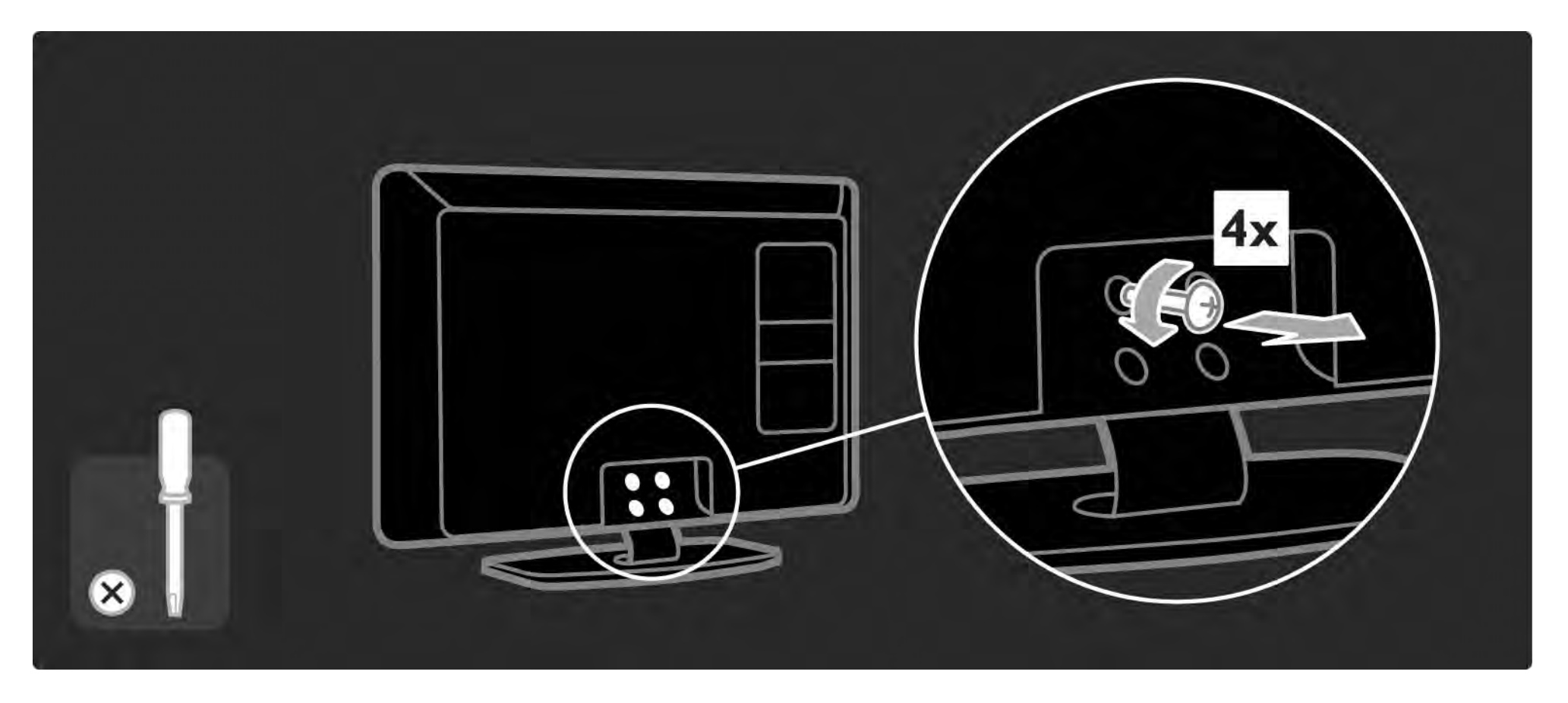

# 1.4.1 Full High Definition LCD ekrans

šis televizors ir aprīkots ar augstas izšķirtspējas (High Definition — HD) ekrānu. Full HD 1920×1080p — vislielākā HD avotu izšķirtspēja.

šis ekrāns nodrošina izcilu rindsecīgās izvērses attēlu bez ņirbēšanas ar optimālu spilgtumu un lieliskām krāsām. Lai baudītu HD televīzijas sniegtās priekšrocības, vispirms jāiegūst HD formāta pārraides. Ja skatītā pārraide nav HD formātā, attēla kvalitāte būs tāda pati kā parastajā televizorā.

Sk. Lietošanas sākšana > Svarīgi > HD televīzijas izmantošana.

# 1.4.2 Ambilight

Ambilight ir apgaismojuma tehnoloģija, kurā izmanto gaismas izstarošanu no televizora aizmugures sienas virzienā. Izmantojot šo inovatīvo tehnoloģiju, gaismas krāsa un spilgtums tiek automātiski pielāgots televizorā redzamajam attēlam.

Tas rada iepriekš nepieredzētu televizora skatīšanās uzlabojumu. Šī gaisma arī mazina acu nogurumu, šādi nodrošinot daudz patīkamāku televizora skatīšanos.

Papildinformāciju par Ambilight sk. nodaļā Televizora lietošana.

# 1.4.3 Iebūvētais DVB-T un DVB-C uztvērējs

Papildus parastajām analogās televīzijas pārraidēm šajā televizorā var uztvert zemes digitālās televīzijas (DVB-T) un dažās valstīs arī digitālās kabeļtelevīzijas (DVB-C) un radio pārraides.

DVB — digitālā videoapraide nodrošina labāku attēla un skaņas kvalitāti.

Dažas raidorganizācijas piedāvā skaņu (runu) un/vai teletekstu vairākās valodās.

Pārbaudiet, vai televizors atbalsta jūsu valstī pieejamo DVB-T vai DVB-C apraidi. Sk. televizora aizmugurē esošo uzlīmi "Digital TV Country Compatibility" (Saderība ar dažādās valstīs pieejamo digitālo televīziju).

# 1.4.4 Programma

Programma ir ekrānā pieejama plānoto televīzijas pārraižu programma. šo programmu nodrošina digitālās raidorganizācijas vai Net TV tiešsaistes pakalpojums. Var skatīt pārraižu kopsavilkumu, iestatīt atgādinājuma ziņojumu par kādas pārraides sākumu vai atlasīt konkrēta žanra pārraides.

Sk. Papildinformācija... > Programma.

# 1.4.6 Net TV

šo televizoru var savienot ar Net TV.

Net TV sākumlapā tiek piedāvātas filmas, attēli, mūzika, informatīvi izklaidējošas pārraides, spēles un vēl daudz kas cits — viss, kas var ietilpt jūsu televizora ekrānā.

Lai skatītos Net TV, televizors jāpievieno ar internetu savienotam maršrutētājam.

Papildinformāciju par Net TV sk. Televizora lietošana > Net TV.

Papildinformāciju par televizora pievienošanu maršrutētājam sk. lestatīšana > Tīkls.

# 1.4.6 USB savienojums un savienojums ar datortīklu

Demonstrējiet vai atskaņojiet multivides failus (fotoattēlus, mūziku, videoierakstus...), izmantojot televizora sānos esošo USB savienojumu.

Pievienojiet televizoru mājas datortīklam un demonstrējiet vai atskaņojiet datorā saglabātos multivides failus.

# 1.4.7 Scenea

Izmantojot funkciju Scenea, varat iestatīt fotogrāfiju kā ekrāna fona attēlu. Izmatojiet fonam jebkuru fotogrāfiju no savas kolekcijas un izveidojiet pats savu fona zīmējumu.

Sk. nodaļu Papildinformācija... > Scenea.
# 1.5.1 Ekrāna

Jūs pašlaik lasāt iebūvēto lietotāja rokasgrāmatu.

šajā rokasgrāmatā ir iekļauta visa televizora uzstādīšanai un lietošanai nepieciešamā informācija.

Lietotāja rokasgrāmatu var atvērt vai aizvērt, nospiežot tālvadības pults dzelteno taustiņu 🏛.

Pirms norādījumu izpildes aizveriet šo rokasgrāmatu, nospiežot dzelteno taustiņu 🎞.

Atverot rokasgrāmatu atkārtoti, tiek atvērta rokasgrāmatas aizvēršanas brīdī atvērtā lapa.

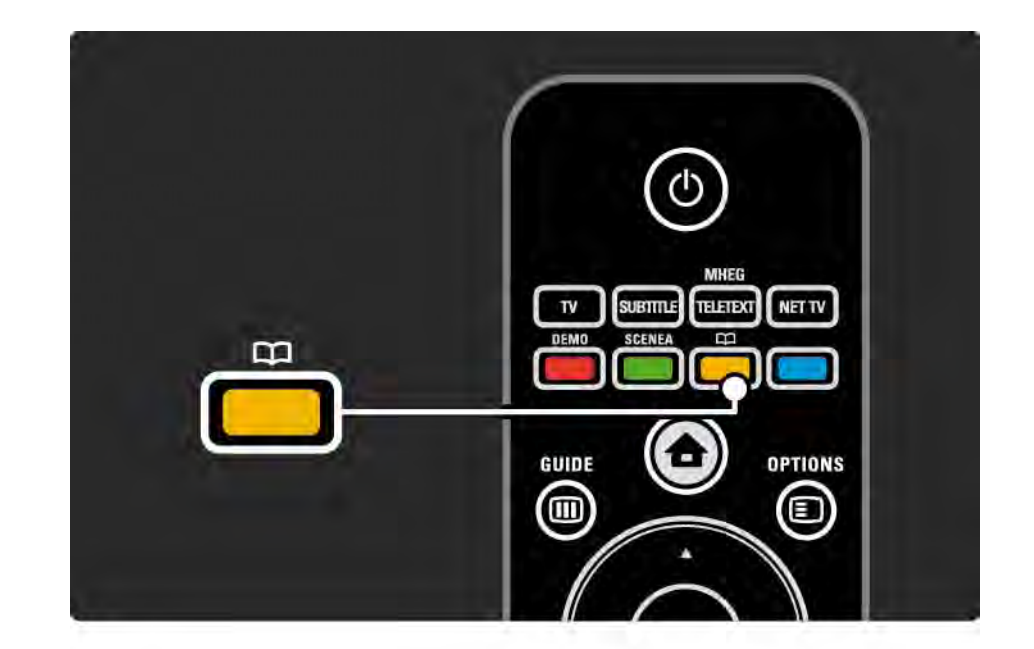

#### 1.5.2 Interneta

Internetā ir pieejama drukāšanai sagatavota šīs lietotāja rokasgrāmatas versija.

Lai skatītu vai izdrukātu šo lietotāja rokasgrāmatu, apmeklējiet vietni: www.philips.com/support.

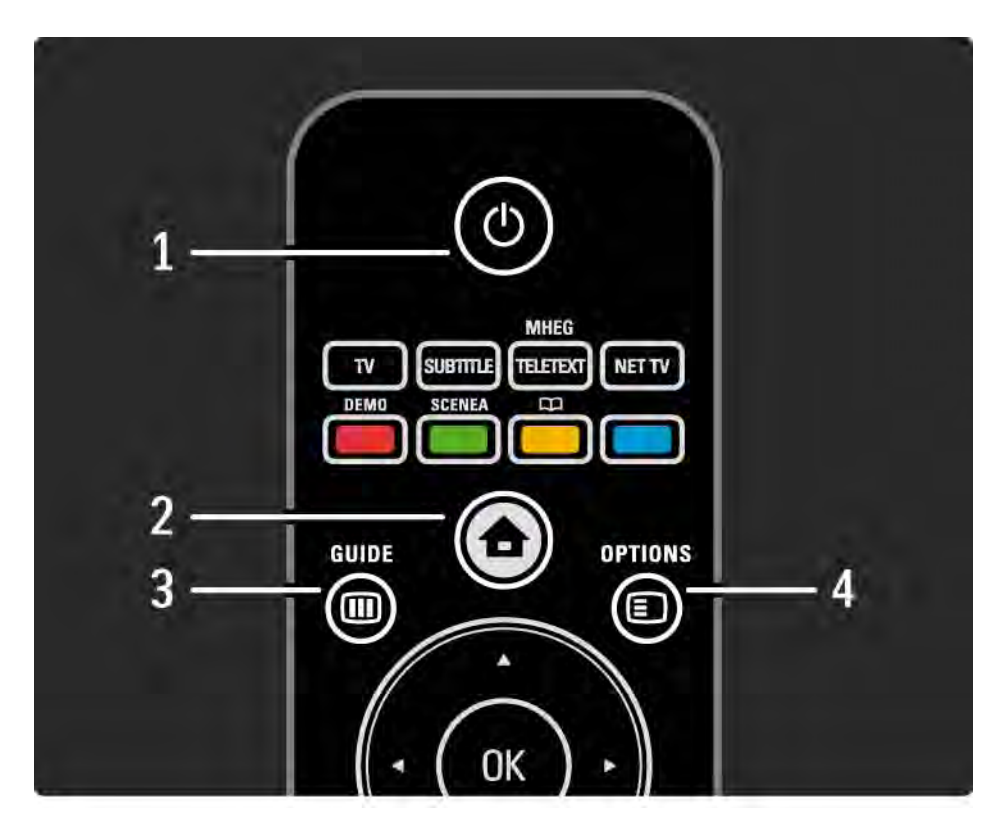

#### 1. Gaidstāve 🕛

Nospiediet, lai ieslēgtu televizoru vai to pārslēgtu atpakaļ gaidstāves režīmā.

2. Sākums 合

Nospiediet, lai atvērtu vai aizvērtu sākuma izvēlni.

3. Guide 🎟

Nospiediet, lai atvērtu vai aizvērtu pārraižu programmu. Nospiediet, lai multivides satura pārlūkošanas laikā atvērtu vai aizvērtu satura rādītāju.

4. Options 🗉

...

Nospiediet, lai atvērtu vai aizvērtu taustiņa Options izvēlni, kurā ir parādītas pieejamās opcijas.

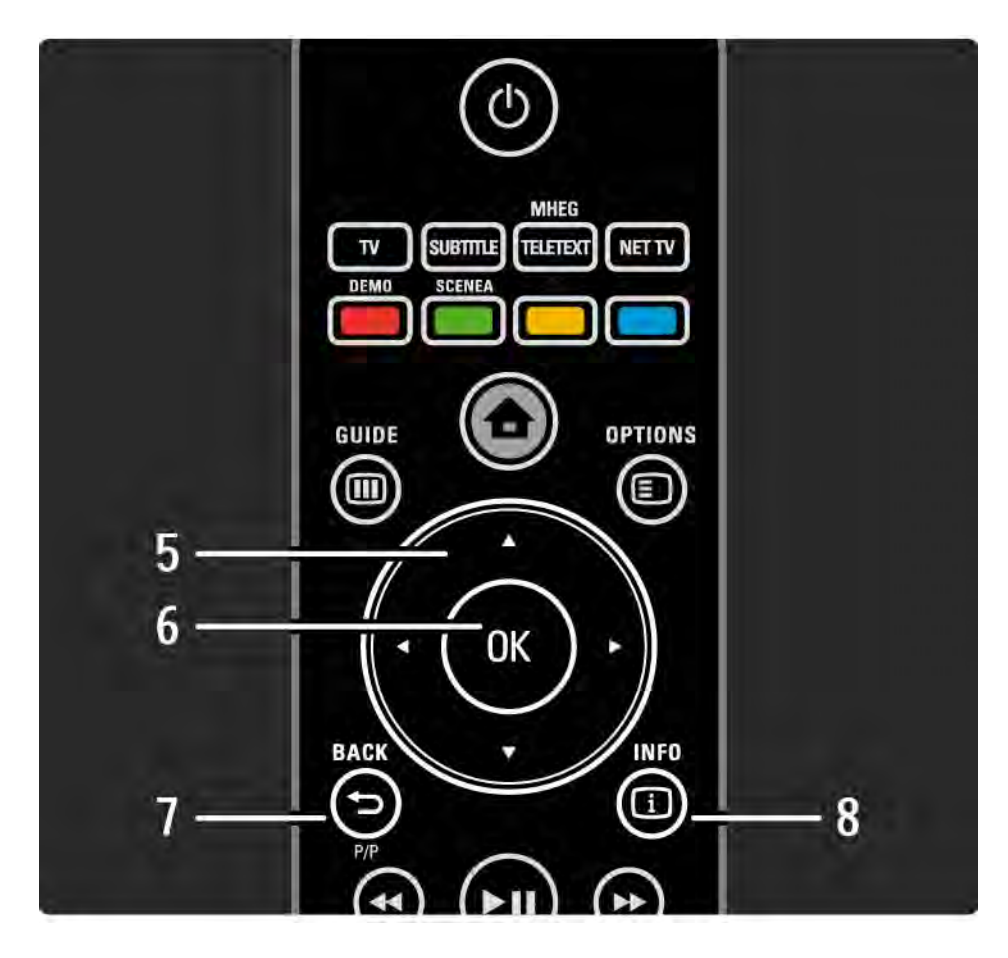

5. Pārvietošanās taustiņš

Nospiediet, lai pārvietotos uz augšu, uz leju, pa kreisi vai pa labi.

6. Taustiņš OK

Atver kanālu pārskatu.

Aktivizē izvēli.

7. Back 🕁

Nospiediet, lai atgrieztos iepriekšējā izvēlnē vai izietu no izvēlnes, nesaglabājot veiktās iestatījumu izmaiņas.

Nospiediet, lai ieslēgtu iepriekš skatīto televīzijas kanālu vai atgrieztos iepriekšējā teleteksta lapā.

Nospiediet, lai pārietu uz iepriekšējo Net TV lapu.

8. Info i

...

Nospiediet, lai skatītu informāciju par kanālu vai pārraidi, ja šāda informācija ir pieejama.

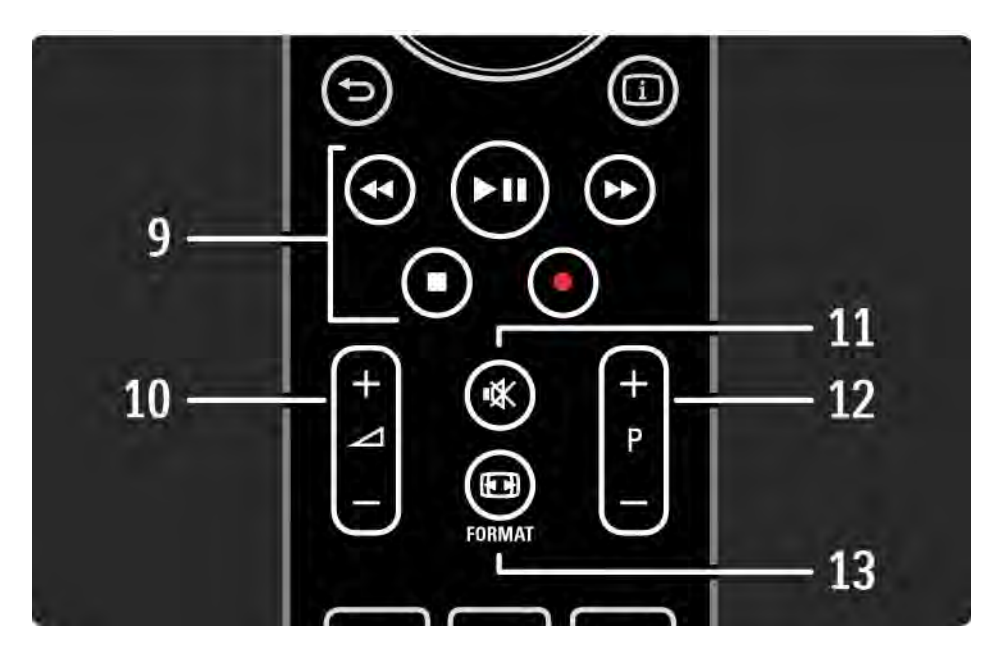

9. Audio un video taustiņi ∢, ▶11, ▶>, ■, ●

Nospiediet, lai atskaņotu/demonstrētu multivides failus.

Nospiediet, lai vadītu disku atskaņotāja darbību, kurš pievienots televizoram, izmantojot savienojumu EasyLink HDMI-CEC.

10. Skaļums ⊿

Nospiediet, lai regulētu skaļumu.

11. Klusināšana 🕸

Nospiediet, lai klusinātu skaņu vai to atjaunotu.

12. Kanālu/pārraižu pārslēgšana uz augšu/uz leju

Nospiediet, lai pārslēgtu uz nākamo vai iepriekšējo kanālu pārskatā iekļauto kanālu.

Nospiediet, lai pārslēgtu uz nākamo vai iepriekšējo teleteksta lapu.

13. Format 🖽

...

Nospiediet, lai izvēlētos attēla formātu.

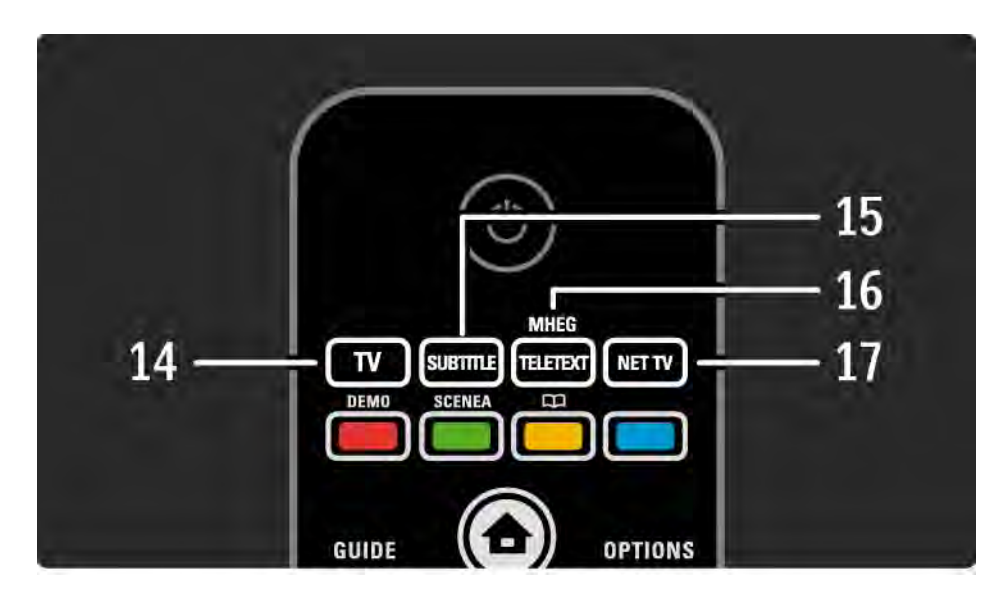

14. Taustiņš TV

Nospiediet, lai tālvadības pulti iestatītu televizora režīmā.

15. Subtitle

Nospiediet, lai atvērtu vai aizvērtu subtitru izvēlni.

16. Teletext / MHEG

Nospiediet, lai ieslēgtu vai izslēgtu teleteksta/MHEG režīmu.

17. Net TV

...

Nospiediet, lai atvērtu vai aizvērtu Net TV sākumlapu.

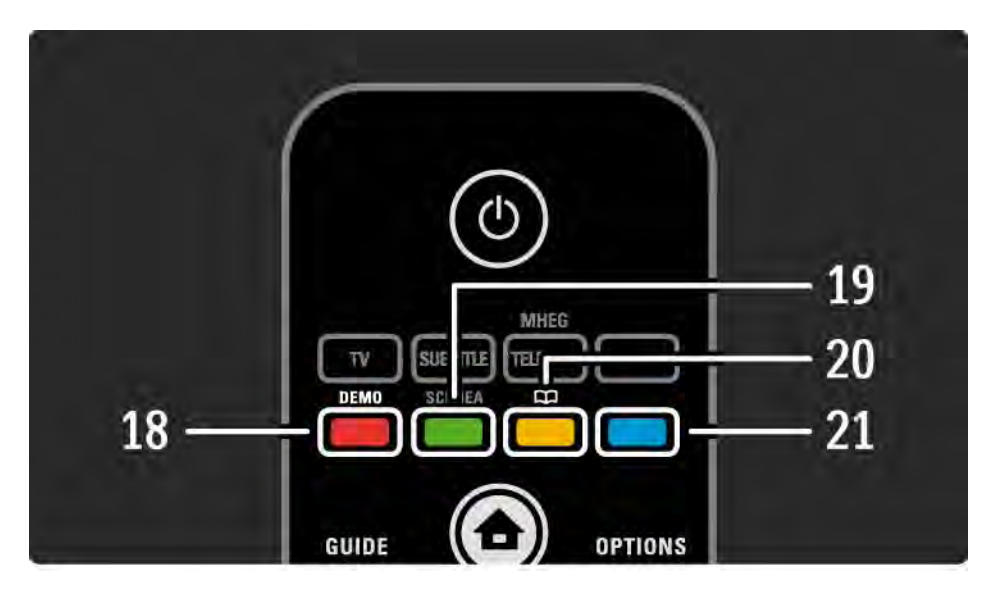

- 18. Sarkanais taustiņš/Demo
- Nospiediet, lai atvērtu vai aizvērtu demonstrācija režīma izvēlni.
- Paredzēts vienkāršai teleteksta lapu izvēlei.
- 19. Zaļais taustiņš
- Paredzēts vienkāršai teleteksta lapu izvēlei.
- 20. Dzeltenais taustiņš/ 🕮
- Nospiediet, lai atvērtu vai aizvērtu lietotāja rokasgrāmatu.
- Paredzēts vienkāršai teleteksta lapu izvēlei.
- 21. Zilais taustiņš

...

• Paredzēts vienkāršai teleteksta lapu izvēlei.

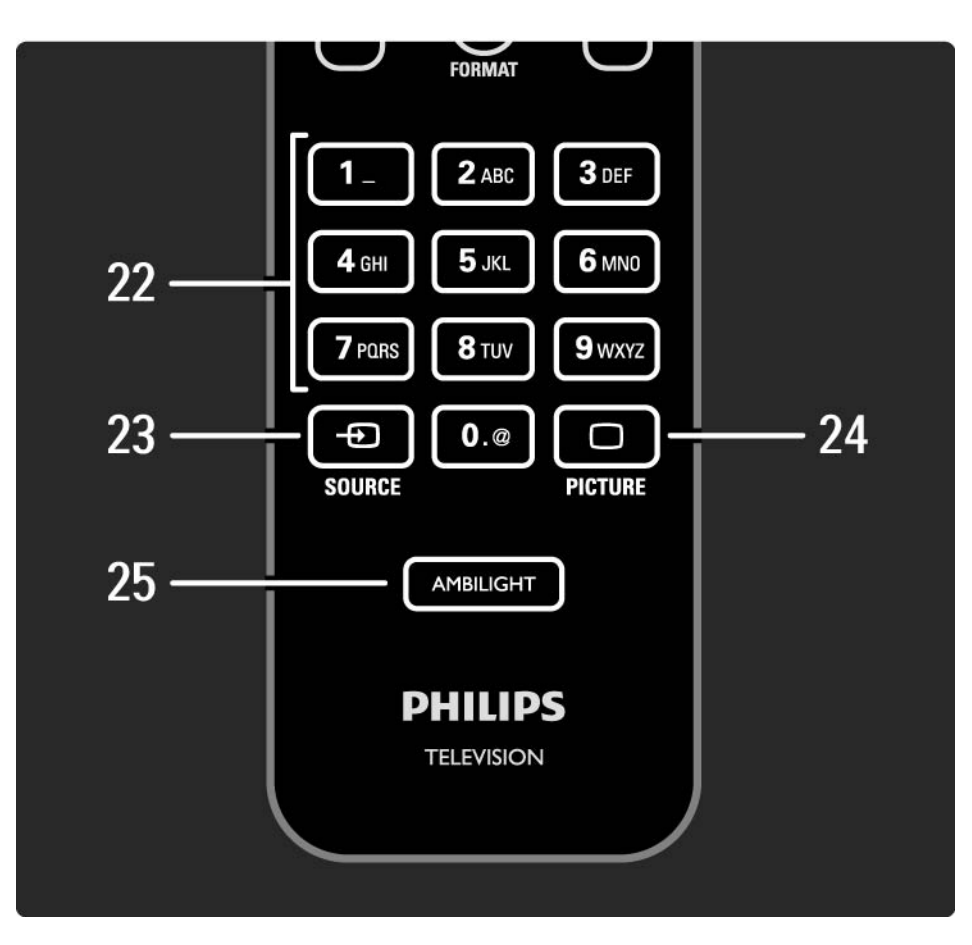

22. Ciparu taustiņi

Nospiediet, lai izvēlētos televīzijas kanālus vai ievadītu ciparus un tekstu.

23. Source - Đ

Nospiediet, lai avotu sarakstā izvēlētos pievienotu ierīci.

24. Picture 🗀

Nospiediet, lai atvērtu vai aizvērtu attēla izvēlni.

25. Ambilight

Nospiediet, lai ieslēgtu vai izslēgtu Ambilight.

### 2.1.2 Baterijas

Atveriet tālvadības pults aizmugurē esošo bateriju nodalījuma vāku, lai tajā ievietotu 2 komplektā iekļautās baterijas (tips AAA-LR03-1,5 V).

Pārliecinieties, vai bateriju + un - poli ir vērsti pareizi (nodalījuma iekšpusē ir atzīmes + un - ).

Ja tālvadības pults netiks lietota ilgāku laiku, izņemiet baterijas.

Utilizējiet baterijas saskaņā ar norādījumiem, kuri attiecas uz lietošanas beigām. Sk. Lietošanas sākšana > Svarīgi > Lietošanas beigas.

Lai atvērtu kanālu pārskatu, televizora skatīšanās režīmā nospiediet taustiņu OK. šajā pārskatā tiek parādīti televizorā uzstādītie televīzijas kanāli un radiostacijas.

Lai pārietu uz vajadzīgo kanālu vai staciju, nospiediet taustiņu ▲ vai ▼, ◀ vai ►. Lai skatītos izraudzīto kanālu vai klausītos izraudzīto staciju, nospiediet taustiņu OK.

Lai aizvērtu kanālu pārskatu, nepārslēdzot kanālu, nospiediet taustiņu Back ↔.

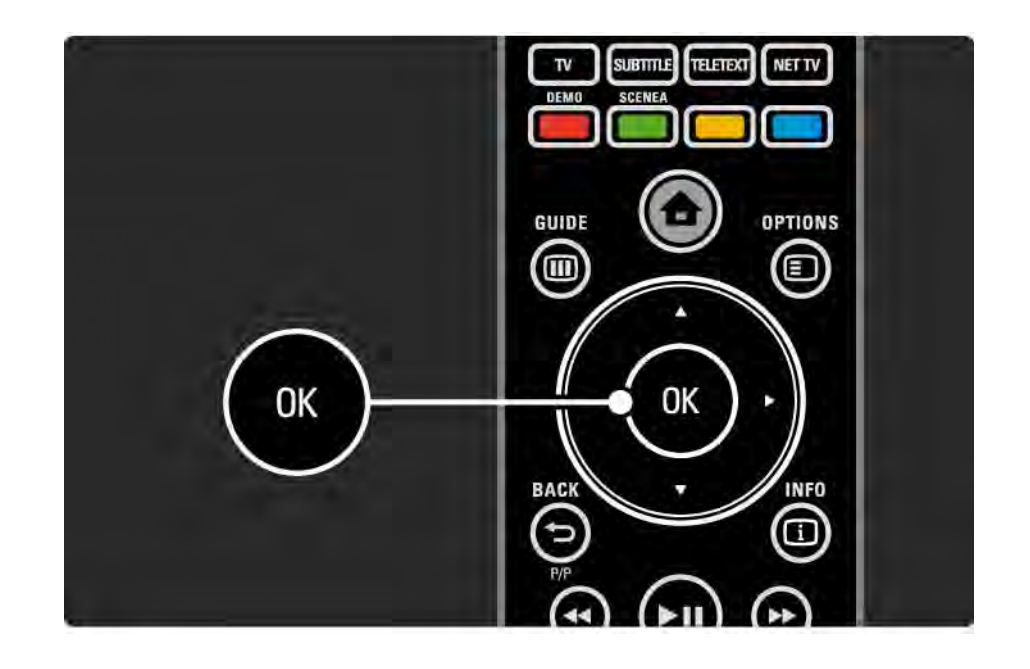

Kad ekrānā ir atvērts kanālu pārskats, var nospiest taustiņu Options 🗊, lai piekļūtu šādām funkcijām:

Izvēlēties sarakstu

Atlasiet kanālus, kuri jārāda kanālu pārskatā. Lai pēc kanālu pārskata filtra iestatīšanas filtrētajā pārskatā pārietu no viena kanāla uz citu, televizora skatīšanās režīmā nospiediet taustiņu P+/-. Atzīmēt kā favorītu

...

Kad kanālu pārskatā ir iezīmēts kāds kanāls, šo kanālu var iestatīt kā favorītu.

Sk. Papildinformācija... > Favorīti.

Pārkārtot

...

Var mainīt pārskata kanālu secību.

1. Lai sāktu kanālu pārkārtošanu, taustiņa Options 🗉 izvēlnē iezīmējiet elementu Pārkārtot.

2. lezīmējiet vajadzīgo kanālu un nospiediet taustiņu OK.

3. Pārvietojiet kanālu uz vajadzīgo vietu, nospiežot pārvietošanās taustiņus.

4. Nospiediet taustiņu OK, lai apstiprinātu izraudzīto vietu.

Varat iezīmēt citu kanālu un atkārtot iepriekš minētās darbības.

...

Lai pārtrauktu pārkārtošanu, nospiediet taustiņu Options un iezīmējiet izvēlnes elementu Iziet no pārkārtošanas.

Pārdēvēt

Kanālus var pārdēvēt.

1. Kanālu pārskatā pārejiet uz kanālu, kuru vēlaties pārdēvēt.

2. Taustiņa Options 🗊 izvēlnē iezīmējiet elementu Pārdēvēt.

3. Lai iezīmētu vajadzīgo elementu, izmantojiet kursora taustiņus. Lai izdzēstu rakstzīmi, nospiediet taustiņu Back ∽. Lai izvēlētos rakstzīmi, izmantojiet tālvadības pults ciparu taustiņus, kā to darītu, rakstot tālrunī īsziņas/teksta ziņojumus. Lai ievadītu kādu īpašo rakstzīmi, nospiediet cipara taustiņu 0. Lai nodzēstu visu tekstu, iezīmējiet elementu Notīrīt.

4. Lai beigtu pārdēvēšanu, iezīmējiet elementu Pabeigts un nospiediet taustiņu OK.

#### Slēpt kanālu

...

lzvēlieties šo opciju, ja kanālu pārskatā vēlaties paslēpt kādu kanālu. Ja paslēpsit kanālu, tas nebūs redzams, sākot ar nākamo kanālu pārskata atvēršanas reizi.

Lai atceltu kanālu paslēpšanu, taustiņa Options 🗊 izvēlnē iezīmējiet elementu Rādīt paslēptos kanālus.

Rādīt paslēptos kanālus

Var parādīt visus kanālus, ieskaitot visus paslēptos kanālus. Var paslēpt kanālus vai atcelt to paslēpšanu.

1. Taustiņa Options 🗊 izvēlnē iezīmējiet elementu Rādīt paslēptos kanālus.

2. Pārejiet uz vajadzīgo kanālu.

3. Nospiediet taustiņu Options 🗉 un iezīmējiet izvēlnes elementu Slēpt kanālu vai Atcelt kanāla paslēpšanu.

Varat pāriet uz citu kanālu un atkārtot iepriekš minētās darbības.

Lai izietu no paslēpto kanālu parādīšanas skata, taustiņa Options izvēlnē iezīmējiet izvēlnes elementu Iziet. Pārskats tiks pielāgots nākamajā tā atvēršanas reizē.

## 2.2.2 Sākums 🛨

Sākuma izvēlnē ir uzskaitītas darbības, kuras lietotājs ir veicis, skatoties televizoru.

Lai atvērtu sākuma izvēlni, nospiediet taustiņu 📤.

Lai sāktu darbības izpildi, nospiežot pārvietošanās taustiņus, iezīmējiet vajadzīgo izvēlnes elementu un nospiediet taustiņu OK.

Varat pievienot darbību, kura vienmēr būs saistīta ar konkrētu ierīci, izmantojot izvēlnes elementu Pievienot ierīces.

Lai aizvērtu sākuma izvēlni, vēlreiz nospiediet taustiņu 合.

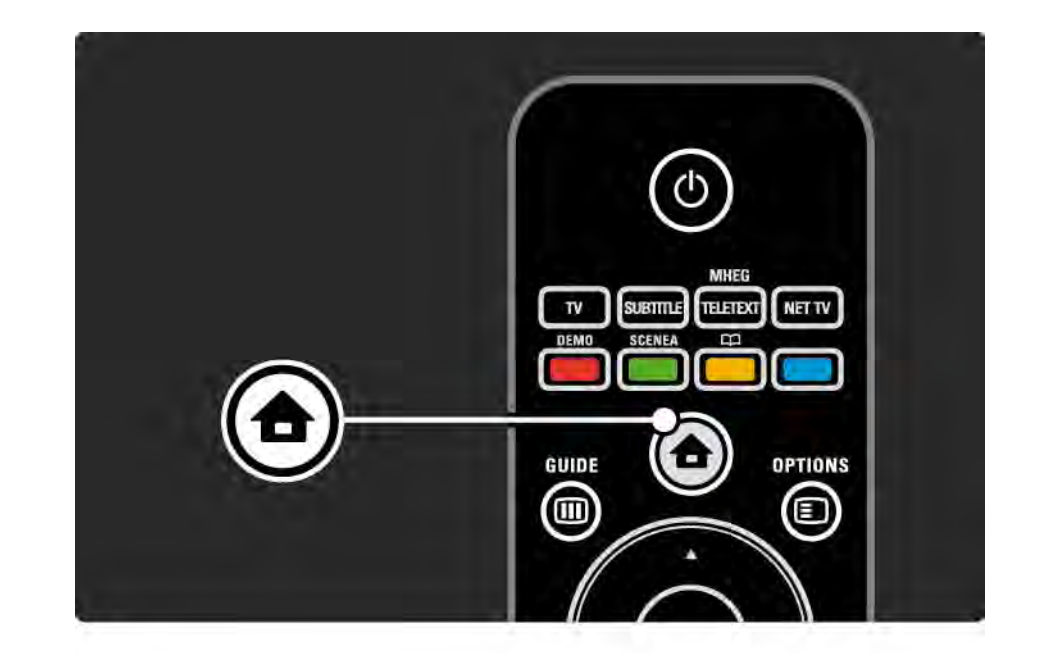

## 2.2.3 Pievienot ierīces

Pēc ierīces pievienošanas televizoram vienmēr pievienojiet šo ierīci kā sākuma izvēlnes elementu. Izmantojot šo sākuma izvēlnes elementu, vienmēr varēsiet vienkārši pārslēgt televizoru uz šo ierīci.

Sākuma izvēlnē iezīmējiet elementu Pievienot ierīces un nospiediet taustiņu OK. Izpildiet ekrānā redzamos norādījumus.

Televizora ekrānā tiks parādīts aicinājums izvēlēties ierīci un savienotāju, kuram ir pievienota šī ierīce.

Turpmāk šī ierīce būs pievienota sākuma izvēlnei.

Lai no sākuma izvēlnes izņemtu ar kādu ierīci saistīto izvēlnes elementu, iezīmējiet šo elementu, nospiediet taustiņu Options () un iezīmējiet saraksta elementu Izņemt šo ierīci. Nospiediet taustiņu OK.

## 2.2.4 lestatīšana

Sākuma izvēlnes elements lestatīšana ietver lielāko daļu televizora iestatījumu.

lestatīšanas izvēlnē var veikt šādas darbības...

- mainīt attēla, skaņas vai Ambilight iestatījumus;
- iestatīt dažas īpašās funkcijas;
- atjaunināt vai atkārtoti noskaņot televīzijas kanālus;
- izveidot savienojumu ar tīklu;

• ...

• atjaunināt televizora programmatūru;

Sākuma izvēlnē iezīmējiet elementu lestatīšana un nospiediet taustiņu OK.

lezīmējiet vajadzīgo izvēlnes elementu, nospiežot taustiņu ≺ vai ►, ▲ vai ▼ un taustiņu OK.

Lai izietu no iestatīšanas izvēlnes, nospiediet taustiņu Back ∽.

## 2.2.5 Options 🗉

Taustiņa Options izvēlnē tiek piedāvāti ar ekrānā redzamo attēlu saistīti ērti pielāgojami iestatījumi.

Lai izietu no izvēlnes, vēlreiz nospiediet taustiņu Options <a>[</a>].

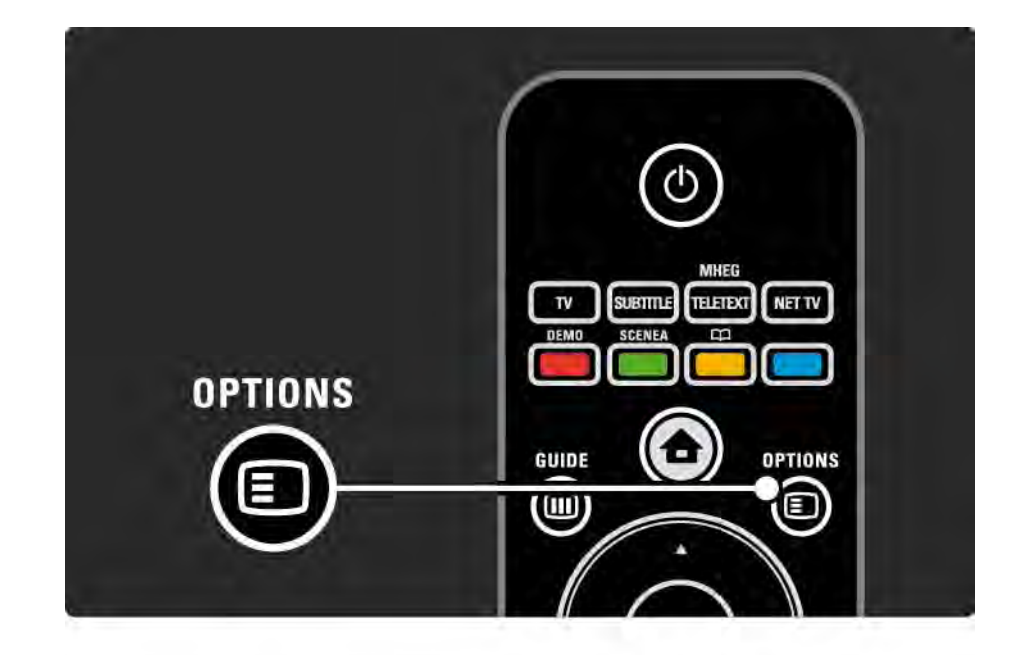

#### 2.2.6 Guide 💷

...

Plānoto pārraižu sarakstu var skatīt, izmantojot taustiņa Guide izvēlni (attiecas tikai uz digitālo apraidi). Izmantojiet taustiņu Guide, lai skatītu arī pievienotajā datortīklā vai USB atmiņas ierīcē pieejamo fotoattēlu, mūzikas vai video failu sarakstu.

Lai atvērtu pārraižu programmu, ja šāda informācija ir pieejama, televizora skatīšanās režīmā nospiediet taustiņu Guide III.

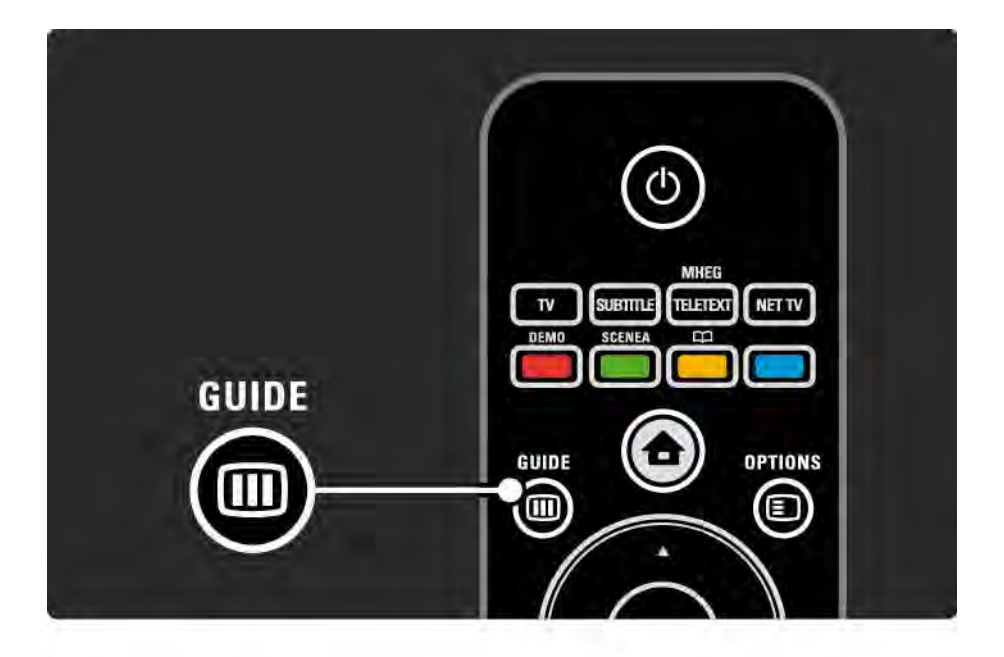

#### 2.2.6 Guide 💷

Lai skatītu pieejamo saturu, datortīkla vai USB atmiņas ierīces pārlūkošanas režīmā nospiediet taustiņu Guide III.

Sk. Papildinformācija... > Programma vai Papildinformācija... > Multivide.

# 2.3.1 Kanālu pārslēgšana

Lai pārslēgtu televīzijas kanālus, nospiediet tālvadības pults taustiņu P + vai —. Ja zināt kanāla numuru, varat nospiest ciparu taustiņus.

Lai televizoru pārslēgtu uz iepriekš skatīto kanālu,

nospiediet taustiņu Back 👈.

Ja ir pieejama digitālā apraide, digitālie radiokanāli instalēšanas laikā tiek instalēti automātiski. Lai televizoru pārslēgtu uz radio kanālu, rīkojieties tāpat, kā pārslēdzot uz televīzijas kanālu. Radiostaciju kanālu numuri parasti ir lielāki par numuru 400. Kanālu pārskats

Lai atvērtu kanālu pārskatu, televizora skatīšanās režīmā nospiediet taustiņu OK. Lai ieslēgtu vajadzīgo kanālu, iezīmējiet to, izmantojot pārvietošanās taustiņus, un nospiediet taustiņu OK.

Lai izietu no kanālu pārskata, nepārslēdzot kanālu, nospiediet taustiņu Back ↔.

### 2.3.2 Informācija par pārraidi

Digitālās televīzijas kanāla skatīšanās laikā ir pieejama informācija par pašlaik skatīto un nākamo pārraidi.

Lai atvērtu informāciju par pašlaik skatītā kanāla pārraidi, televizora skatīšanās režīmā nospiediet taustiņu Info ①.

Lai aizvērtu informāciju par pārraidi, vēlreiz nospiediet taustiņu Info (1).

Options 🗉

Lai skatītu informāciju par pašlaik skatītā digitālās televīzijas kanāla kvalitāti, laikā, kad ekrānā ir redzama informācija par pārraidi, nospiediet taustiņu Options (E).

# 2.3.3 Pārslēgšana gaidstāves režīmā

Lai televizoru pārslēgtu gaidstāves režīmā, laikā, kad televizors ir ieslēgts, nospiediet tālvadības pults taustiņu ().

ledegas sarkanais gaidstāves taustiņa indikators.

Lai gan gaidstāves režīmā televizors patērē ļoti maz elektroenerģijas, tās patērinš turpinās.

Ja televizors netiks lietots ilgāku laika periodu, ieteicams to izslēgt, nospiežot televizora taustiņu 也, un atvienot televizora strāvas padeves vadu no strāvas padeves kontaktligzdas. Ja televizoru vēlaties pārslēgt gaidstāves režīmā, bet nevarat atrast tālvadības pulti, nospiediet televizora sānos esošo taustiņu 心. Televizors šādi tiks izslēgts.

Lai atkal ieslēgtu televizoru, vēlreiz nospiediet taustiņu 🕛.

## 2.3.4 Viedie iestatījumi

Televizorā var aktivizēt iepriekš noteiktu iestatījumu, kurš ir vislabāk piemērots pašlaik skatītajam attēlam. Katrā šādā iestatījumā ir iekļauti attēla, skaņas un Ambilight parametri.

Televizora skatīšanās režīmā nospiediet taustiņu Options un iezīmējiet izvēlnes elementu Attēls un skaņa. Nospiediet taustiņu OK.

lezīmējiet izvēlnes elementu Viedie iestatījumi un nospiediet taustiņu OK.

Izvēlieties sarakstā vajadzīgo iestatījumu un nospiediet taustiņu OK.

 Lietotāja — aktivizē televizorā jūsu izvēlētos iestatījumus, kas veikti iestatīšanas izvēlnes attēla, skaņas un Ambilight apakšizvēlnēs.

• Dzīvīgs — dinamiski spilgtu krāsu iestatījumi, ideāli piemēroti izmantošanai dienas apgaismojuma apstākļos.

- Dabīgs dabiska attēla iestatījums.
- Kino ideāli iestatījumi, lai skatītos filmas.
- Spēle ideāli iestatījumi, lai spēlētu spēles.
- Standarta rūpnīcas standarta un enerģiju taupoši iestatījumi.

## 2.3.5 Attēla formāts

Ja ekrānā ir redzamas melnas malas, pielāgojiet attēla formātu. Vislabāk nomainiet attēla formātu uz tādu, kas aizpilda visu ekrānu.

Lai atvērtu attēla formāta izvēlni, televizora skatīšanās režīmā nospiediet taustiņu Format 🖼, iezīmējiet kādu pieejamo attēla formātu un nospiediet taustiņu OK.

Ja pārraides skatīšanās laikā nav redzami tās subtitri, nospiediet taustiņu ▲, lai attēlu pārbīdītu uz augšu.

Var izvēlēties šādus attēla formāta iestatījumus...

Autom. formāts

...

Automātiski palielina attēlu, lai aizpildītu visu ekrānu. Ļoti maz attēla kropļojumu, ir redzami subtitri.

Nav piemērots PC attēla skatīšanai.

Izvēlnē lestatīšana > Attēls > Automātiskā formāta režīms var izvēlēties divus automātiskā formāta iestatījumus...

• Autom. aizpildīšana — pēc iespējas pilnīgākai ekrāna aizpildīšanai.

• Autom. tālummaiņa — sākotnējā attēla formāta saglabāšanai,

var būt redzamas melnas malas.

# 2.3.5 Attēla formāts

Pastiprināta tālummaiņa

Noņem formātā 4:3 pārraidītā attēla sānos redzamās melnās malas. Attēls tiek pielāgots, lai aizpildītu visu ekrānu.

Platekrāna 16:9

Maina attēla formātu uz 16:9.

#### Platekrāns

Maina attēla formātu uz 16:9.

Bez mērogošanas

Maksimāls asums. Malās var būt redzami attēla kropļojumi. Datorā saglabāto attēlu skatīšanās laikā var būt redzas melnas malas. Piemērots tikai HD attēla skatīšanai un izmantošanai ar datoru.

## 2.4.1 Skatīšanās ar ieslēgtu Ambilight

Izmantojot funkciju Ambilight, televizora skatīšanās būs daudz patīkamāka un redzamā attēla kvalitāte būs labāka.

Lai nodrošinātu vislielāko Ambilight efektu, samaziniet telpā apgaismojuma spilgtumu.

Lai ieslēgtu vai izslēgtu funkciju Ambilight, nospiediet tālvadības pults taustiņu Ambilight.

#### levērībai

Lai novērstu tālvadības sistēmas infrasarkano staru uztveršanas traucējumus, novietojiet pārējās ierīces ārpus Ambilight apgaismojuma zonas. Dinamiskais ātrums

Lai pielāgotu ātrumu, kādā Ambilight reaģē uz ekrānā redzamajiem attēliem, turiet nospiestu taustiņu Ambilight 3 sekundes.

Pielāgojiet dinamisko ātrumu, izmantojot ekrānā redzamo slīdni. Mierīgs — iestata lēnu un vienmērīgu funkcijas Ambilight reakciju. Dinamisks — iestata ātru un strauju funkcijas Ambilight reakciju.

Lai varētu mainīt dinamisko ātrumu, iestatījuma Aktīvs režīms vērtībai jābūt lielākai par nulli. Aizveriet šo lietotāja rokasgrāmatu un nospiediet taustiņu 📤 > lestatīšana > Ambilight > Aktīvs režīms.

# 2.4.2 Ambilight iestatījumi

Ambilight izvēlnē var iestatīt vai pielāgot šādus Ambilight iestatījumus...

Televizora skatīšanās režīmā nospiediet taustiņu 合 > lestatīšana > Ambilight.

Ambilight

leslēdz vai izslēdz funkciju Ambilight.

Aktīvs režīms

Pielāgo ātrumu, kādā funkcija Ambilight reaģē uz ekrānā redzamajiem attēliem.

Spilgtums

Maina funkcijas Ambilight izstarotās gaismas spilgtumu.

#### Krāsa

lestata Ambilight krāsas toni vai nu dinamiskajā režīmā (aktīvajā režīmā), vai kādā no iepriekš noteiktajām Ambilight nemainīgajām krāsām.

Pielāgotais iestatījums ļauj precīzi pieskaņot nemainīgās krāsas toni.

Pielāgota krāsa

Lai iestatītu pielāgotu krāsas toni, izvēlnē Krāsa izvēlieties izvēlnes elementu Pielāgoti iestatījumi.

Sadalīšana

lestata gaismas krāsas toņa līmeņa atšķirības katrā televizora pusē.

Ja sadalīšanas funkcija ir izslēgta, Ambilight krāsas tonis ir dinamisks, taču vienveidīgs.

Televizora izslgšana

Atlasa, k Ambilight izsldzas, kad tiek izslgts televizors.

# 2.4.3 LoungeLight

Kad televizors ir ieslēgts gaidstāves režīmā, var ieslēgt funkciju Ambilight un radīt telpā Ambilight efektu LoungeLight.

Lai funkciju Ambilight ieslēgtu televizora gaidīšanas režīmā, nospiediet tālvadības pults taustiņu Ambilight.

Lai mainītu LoungeLight krāsu shēmu, nospiediet taustiņu Ambilight uz 3 sekundēm.

# 2.5 DVD filmas skatīšanās

Lai skatītos DVD filmu, izmantojot DVD atskaņotāju, ieslēdziet DVD atskaņotāju, ievietojiet disku un nospiediet atskaņotāja demonstrēšanas taustiņu Play. DVD attēls ekrānā tiek parādīts automātiski. Ja DVD attēls nav redzams, nospiediet tālvadības pults taustiņu 📤 un iezīmējiet izvēlnes elementu DVD atskaņotājs. Nospiediet taustiņu OK.

Pagaidiet dažas sekundes, līdz parādās DVD attēls.

Ja DVD atskaņotājs vēl nav pieejams sākuma izvēlnē, sk. Televizora lietošana > Izvēlnes > Pievienot ierīces.

## 2.6 Televizora skatīšanās, izmantojot digitālo uztvērēju

Ja skatāties televizoru, izmantojot digitālo uztvērēju, uz kuru attiecas kabeļtelevīzijas vai satelīttelevīzijas uzņēmuma abonements, pievienojiet uztvērēju televizoram un sākuma izvēlnei.

Informāciju par uztvērēja pievienošanu sākuma izvēlnei sk. Televizora lietošana > Izvēlnes > Pievienot ierīces. Lai skatītos uztvērējā pieejamo pārraidi, ieslēdziet uztvērēju. Ja uztvērējā pieejamā pārraide nav redzama automātiski, nospiediet taustiņu 🛧, un iezīmējiet ar uztvērēju saistīto sākuma izvēlnes elementu. Nospiediet taustiņu OK.

Lai izvēlētos televīzijas kanālus, izmantojiet digitālā uztvērēja tālvadības pulti.

### 2.7 Televizora skatīšanās, izmantojot tam pievienotu ierīci

Pēc tam, kad televizoram pievienota ierīce ir pievienota sākuma izvēlnei kā tās elements, var vienkārši un tieši izvēlēties šo ierīci, lai skatītos tajā pieejamās pārraides.

Informāciju par ierīces pievienošanu sākuma izvēlnei sk. Televizora lietošana > Izvēlnes > Pievienot ierīces.

Lai skatītos televizoru, izmantojot pievienotu ierīci, nospiediet taustiņu 📤 un iezīmējiet ar šo ierīci saistīto sākuma izvēlnes elementu. Nospiediet taustiņu OK. Ja pievienotā ierīce nav norādīta sākuma izvēlnē, izvēlieties pievienoto ierīci, izmantojot taustiņa Source izvēlni.

Lai skatītu avotu sarakstu, nospiediet tālvadības pults vai televizora sānos esošo taustiņu Đ Source.

lezīmējiet ar ierīci saistīto izvēlnes elementu vai tās savienotāju un nospiediet taustiņu OK.

# 2.8.1 Net TV priekšrocības

Net TV piedāvā šim televizoram internetā pieejamus pakalpojumus un tīmekļa vietnes. Lai pārlūkotu Net TV interneta lapas, izmantojiet televizora tālvadības pulti. Var skatīties filmas un attēlus vai klausīties mūziku, skatīties informatīvi izklaidējošas pārraides, spēlēt spēles un darīt vēl daudz ko citu — viss ir pielāgots jūsu televizora ekrānam.

#### īpatnības

• Tā kā Net TV ir tiešsaistes sistēma, laiku pa laikam tā var tikt modificēta, lai kalpotu savam mērķim.

- Pēc zināma laika daži Net TV pakalpojumi var tikt pievienoti, mainīti vai pārtraukti.
- Net TV lapas tiek rādītas pilnekrāna režīmā un pa vienai.
- Nevar ne lejupielādēt un saglabāt failus, ne instalēt spraudmoduļus.

### 2.8.2 Nepieciešamais aprīkojums

Lai izmantotu Net TV, televizors jāpievieno maršrutētājam, kuram ir pieejams ātrdarbīgs savienojums ar internetu.

Sk. nodaļu lestatīšana > Tīkls.

Pēc savienojuma izveides sākuma izvēlnē iezīmējiet elementu Net TV, lai sāktu Net TV iestatīšanu ekrāna režīmā.

Sk. nodaļu Net TV > Pirmā lietošanas reize.

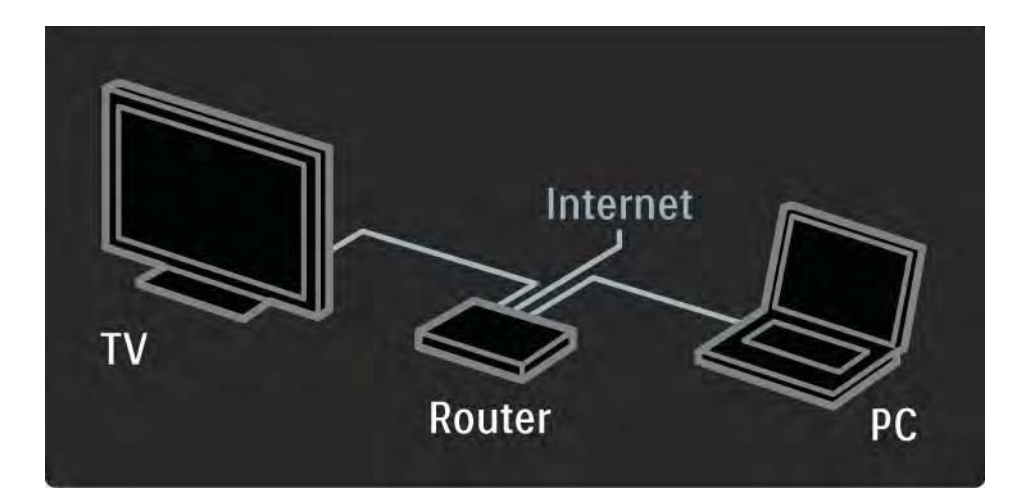

#### 2.8.3 Pirmā lietošanas reize

Pirmoreiz veidojot savienojumu ar Net TV, televizora ekrānā tiks parādīts vaicājums, vai piekrītat lietošanas noteikumiem. Ja piekritīsit šiem noteikumiem, televizora ekrānā tiks parādīts aicinājums reģistrēties Net TV. Pēc reģistrācijas varēsit ieslēgt Vecākvadības režīmu.

#### Reģistrācijas priekšrocības

Pēc reģistrēšanās Net TV lapām, kuras esat iekļāvis izlases sarakstā vai atzīmējis kā bloķētas lapas, tiek saglabātas dublējumkopijas. Tiek saglabātas arī 16 pēdējās izmantotās tīmekļa adreses (URL). Ja citā televizorā, kurā ir pieejama Net TV funkcija, būsit reģistrējies ar to pašu e-pasta adresi, arī šajā televizorā varēsit lietot tos pašus izvēles iestatījumus. Reģistrēti lietotāji var atjaunot savus Net TV izvēles iestatījumus, ja tie ir nejauši atiestatīti, izmantojot funkciju Izdzēst no vēstures.

### 2.8.3 Pirmā lietošanas reize

Reģistrēšanās

Lai reģistrētos, ir nepieciešama e-pasta adrese un internetam pievienots dators. Ja nereģistrēsities pirmajā lietošanas reizē, vēlāk to varēsit izdarīt Net TV sākumlapā.

Lai sāktu reģistrēšanos Net TV, televizora ekrānā jāievada e-pasta adrese. Lai ievadītu e-pasta adresi, izmantojiet tālvadības pults taustiņus, kā to darītu, rakstot tālrunī īsziņas/teksta ziņojumus. Iezīmējiet izvēlnes elementu Reģistrēties un nospiediet taustiņu OK. Ekrānā tiks parādīts ziņojums par to, ka uz jūsu epasta adresi ir nosūtīts reģistrācijas e-pasta ziņojums. Atveriet datorā e-pasta programmu un noklikšķiniet uz reģistrācijas veidlapā iekļautās saites. Aizpildiet veidlapu un noklikšķiniet uz pogas, lai iesniegtu veidlapu.

Televizora ekrānā iezīmējiet elementu OK un nospiediet pogu OK, lai atvērtu Net TV sākumlapu.

...
### 2.8.3 Pirmā lietošanas reize

Vecākvadības priekšrocības

Ja ir ieslēgts vecākvadības režīms,...

- var bloķēt un atbloķēt pakalpojumus un/vai pakalpojumu kategorijas;
- daži bērniem neparedzēti pakalpojumi sākumā ir bloķēti, tomēr tos var atbloķēt.

#### īpatnības

- Var bloķēt tikai Net TV lapās pieejamos pakalpojumus.
  Nevar bloķēt reklāmas un publiskā interneta vietnes.
- Pakalpojumi tiek bloķēti atkarībā no valsts. Kategorijas tiek bloķētas visām valstīm.

#### Vecākvadības režīma ieslēgšana

Pirmajā Net TV sākumlapas atvēršanas reizē televizora ekrānā tiks parādīts aicinājums ieslēgt vecākvadības režīmu. Ja ieslēgsit vecākvadības režīmu, televizora ekrānā tiks parādīts aicinājums ievadīt personisko bloķēšanas/ atbloķēšanas kodu. Ievadiet četrciparu kodu, kuru izmantosit kā Net TV bloķēšanas/atbloķēšanas kodu. Lai to izdarītu, izmantojiet tālvadības pults ciparu taustiņus. Ievadiet šo kodu vēlreiz, lai to apstiprinātu.

Net TV ir gatava lietošanai.

...

Lai pārlūkotu Net TV, aizveriet šo lietotāja rokasgrāmatu un nospiediet tālvadības pults taustiņu Net TV vai iezīmējiet sākuma izvēlnes elementu Pārlūkot Net TV un nospiediet taustiņu OK. Televizors izveido savienojumu ar Net TV, un tiek atvērta sākumlapa.

Lai aizvērtu Net TV, vēlreiz nospiediet pogu Net TV vai nospiediet pogu 🖨 un izvēlieties citu darbību.

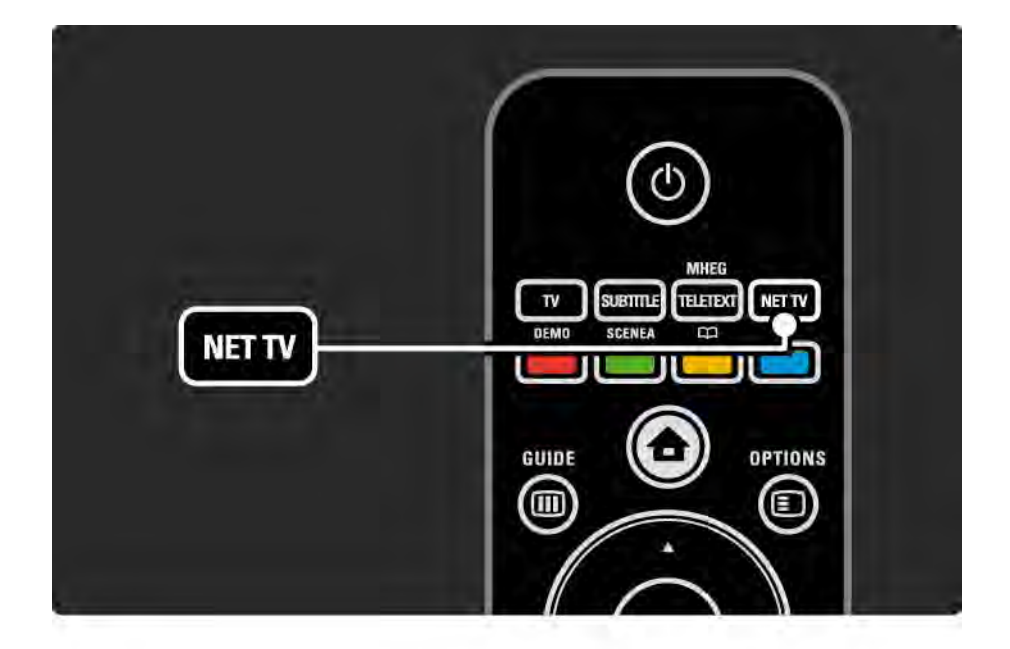

#### Net TV sākumlapa

Net TV sākumlapā tiek parādīti jūsu izlases pakalpojumi un daži ieteicamie pakalpojumi. No šīs lapas var sākt Net TV pārlūkošanu.

Lai izvēlētos Net TV pakalpojumu, izmantojiet taustiņus ▲ vai ▼, ◀ vai ►. Lai lietotu pakalpojumu, nospiediet taustiņu OK.

Lai atgrieztos iepriekšējā lapā, nospiediet taustiņu Back 🕁.

Lai atgrieztos Net TV sākumlapā, nospiediet pogu Net TV.

Lapa Browse All (Visa satura pārlūkošana)

Lapā Browse All ir iekļauti visi pakalpojumi.

Lapā Browse All var skatīt pēc kategorijas sakārtotu Net TV pakalpojumu sarakstu. Izvēlieties kategoriju un nospiediet taustiņu OK.

Citai valstij paredzēta satura pārlūkošana

...

Lapā Browse All var pārslēgties uz citu Net TV valsti. Citai valstij var būt pieejami atšķirīgi pakalpojumi.

lezīmējiet elementu Valsts: ..., izvēlieties vajadzīgo valsti un nospiediet taustiņu OK.

Pievienošana izlases sarakstam

Var atzīmēt 12 izlases pakalpojumus.

Lai kādu pakalpojumu iekļautu izlases sarakstā, iezīmējiet šī pakalpojuma ikonu un nospiediet taustiņu Options (E). Iezīmējiet elementu Atzīmēt izlasi un nospiediet taustiņu OK.

Net TV sākumlapā tiek rādīti visi izlases pakalpojumi. Lapā Browse All izlases pakalpojumi ir atzīmēti ar zvaigznīti ★.

Lai objektu izņemtu no izlases, izmantojiet taustiņa Options izvēlni. Lai izlasē vienlaikus iekļautu vairākus pakalpojumus, Net TV sākumlapā vai lapā Browse All iezīmējiet elementu Atzīmēt izlases un nospiediet taustiņu OK. Pēc tam pakalpojumus var izvēlēties pēc kārtas, nospiežot taustiņu OK. Uz lapu Browse All var pāriet pēc nepieciešamības. Lai pārtrauktu izlases atlases režīmu, iezīmējiet elementu Pabeigts un nospiediet taustiņu OK.

Izlasē var iekļaut tikai Net TV pakalpojumus. Nevar iekļaut reklāmas un publiskā interneta vietnes.

...

Publiskā interneta vietnes

Izmantojot Net TV, var izveidot savienojumu ar publisko internetu. Varat skatīt jebkuru vietni, tomēr atcerieties, ka lielākā daļa publisko interneta vietņu nav pielāgotas skatīšanai televizora ekrānā, un šajā televizorā nav pieejami noteikti nepieciešamie spraudmoduļi (piemēram, lai skatītu lapas vai videoklipus). Piekļuve publiskajam internetam

Lapā Browse All iezīmējiet elementu levadīt tīmekļa adresi un nospiediet taustiņu OK. Izmantojot ekrāna tastatūru, var ievadīt vajadzīgās vietnes adresi. Lai ievadītu adresi, izvēlieties vajadzīgo rakstzīmi un nospiediet taustiņu OK.

Lai pārietu publiskā interneta lapā pārietu uz pieejamajām saitēm, izmantojiet taustiņus ▲ vai ▼, ◄ vai ▶ un nospiediet taustiņu OK.

•••

Publiskā interneta lapu ritināšana

Lai lapas ritinātu uz augšu vai uz leju, izmantojiet taustiņu P - un +.

Publiskā interneta lapu tālummaiņa

...

Publiskā interneta lapas var tuvināt vai tālināt. Nospiediet taustiņu Format 🖼.

Lai tuvinātu vai tālinātu lapu, izmantojiet augšupvērstās vai Iejupvērstās bultiņas taustiņu.

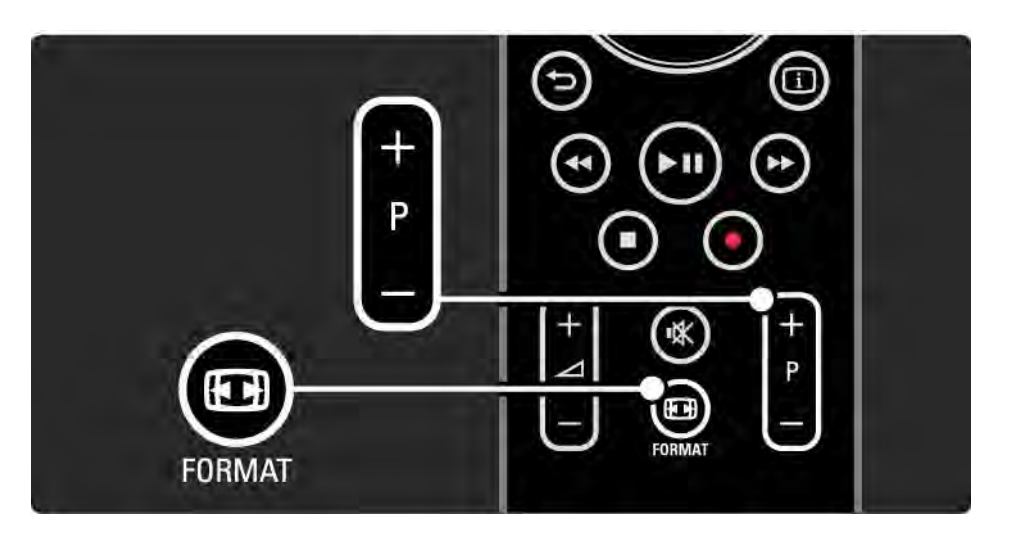

Vēstures dzēšana

Var izdzēst Net TV atmiņu.

Lai izdzēstu vecākvadības kodu, paroles, sīkfailus un vēsturi, nospiediet taustiņu 📤 > lestatīšana > Uzstādīšana > Notīrīt Net TV atmiņu. Koninklijke Philips Electronics N.V. nekādā veidā neatbild par satura pakalpojumu sniedzēju nodrošināto saturu un šī satura kvalitāti.

### 2.8.5 Net TV – televīzijas programma

Brīdī, kad tiek izveidots savienojums ar Net TV, no interneta tiek saņemta televīzijas pārraižu programmas informācija. Var arī pārslēgties atpakaļ uz digitālās raidorganizācijas piedāvāto pārraižu programmu.

Uzņēmums Philips nekādā gadījumā neatbild par pārraižu programmā iekļauto informāciju.

#### 2.8.6 Vecākvadība

Izmantojot Net TV vecākvadības funkciju, var bloķēt Net TV pakalpojumus un pakalpojumu kategorijas. Ja kāds pakalpojums ir bloķēts, lai lietotu šo pakalpojumu vai kategoriju, jāievada kods.

Lai bloķētu kādu pakalpojumu, jābūt ieslēgtam vecākvadības režīmam. Vecākvadības režīms ir ieslēgts, ja, veidojot savienojumu ar Net TV, ir redzama slēdzenes ikona.

#### Vecākvadības režīma ieslēgšana

...

Ja vēl neesat ieslēdzis vecākvadības režīmu, aizveriet šo lietotāja rokasgrāmatu un nospiediet taustiņu Net TV. Kad ekrānā ir redzama Net TV sākumlapa, nospiediet taustiņu Options () un izvēlieties elementu Enable parental control. Televizora ekrānā tiks parādīts aicinājums ievadīt personisko bloķēšanas/atbloķēšanas kodu. levadiet četrciparu kodu, kuru izmantosit kā bloķēšanas/ atbloķēšanas kodu. Lietojiet tālvadības pults ciparu taustiņus. Ievadiet šo kodu vēlreiz, lai to apstiprinātu.

### 2.8.6 Vecākvadība

Pakalpojuma vai kategorijas bloķēšana

Net TV sākumlapā vai lapā Browse All iezīmējiet kādu pakalpojumu vai kategoriju. Nospiediet taustiņu Options (), iezīmējiet elementu Bloķēt pakalpojumu un nospiediet taustiņu OK. Pakalpojums ir bloķēts, ja pakalpojuma ikonas augšdaļā ir redzams slēdzenes simbols.

#### Atbloķēšana

Lai atbloķētu kādu pakalpojumu vai kategoriju, iezīmējiet šo pakalpojumu, nospiediet taustiņu Options 🗊 un izvēlieties elementu Atbloķēt.

#### īpatnības

...

- Var bloķēt tikai Net TV lapās pieejamos pakalpojumus. Nevar bloķēt reklāmas un publiskā interneta vietnes.
- Pakalpojumi tiek bloķēti atkarībā no valsts. Kategorijas tiek bloķētas visām valstīm.
- Net TV vecākvadības kods un televizora bērnu slēdzenes kods ir divi atšķirīgi kodi.
- Ja esat reģistrējies Net TV un taustiņa Options izvēlnē esat izslēdzis vecākvadības režīmu, visi bloķēšanas iestatījumi tiek saglabāti atmiņā un būs pieejami, tiklīdz atkal ieslēgsit vecākvadības režīmu.

## 2.8.6 Vecākvadība

Darbības, kas jāveic koda aizmiršanas gadījumā

Ja esat aizmirsis vecākvadības kodu, var iztīrīt Net TV atmiņu un ievadīt jaunu kodu.

Sk. nodaļu Televizora lietošana > Net TV > Izdzēst no vēstures.

## 2.8.7 Vēstures dzēšana

Brīdinājums

Ja Net TV atmiņu iztīrīsit, izmantojot funkciju Izdzēst no vēstures, savienojuma ar Net TV izveides laikā būs jāatkārto pirmajā lietošanas reizē veiktā reģistrācija. Ja būsit reģistrējies jau iepriekš, varēsit atjaunot līdzšinējos izlases pakalpojumu un bloķēšanas iestatījumus. Vēstures dzēšana

Var izdzēst Net TV atmiņu.

Lai izdzēstu vecākvadības kodu, paroles, sīkfailus un vēsturi, nospiediet taustiņu 🏠 > lestatīšana > Uzstādīšana > Notīrīt Net TV atmiņu.

#### 3.1.1 Teleteksta lapas izvēle

Lielākā daļa televīzijas kanālu pārraida informāciju, izmantojot teletekstu.

Televizora skatīšanās režīmā nospiediet taustiņu Teletext. Lai izietu no teleteksta, vēlreiz nospiediet taustiņu Teletext.

Lai izvēlētos lapu, rīkojieties šādi...

- Izmantojot ciparu taustiņus, ievadiet lapas numuru.
- Lai skatītu nākamo vai iepriekšējo lapu, nospiediet taustiņu P +/- vai ▲, vai ▼, vai ∽.

 Lai iezīmētu lapas apakšā esošo elementu ar krāsas kodējumu, nospiediet krāsu taustiņu.

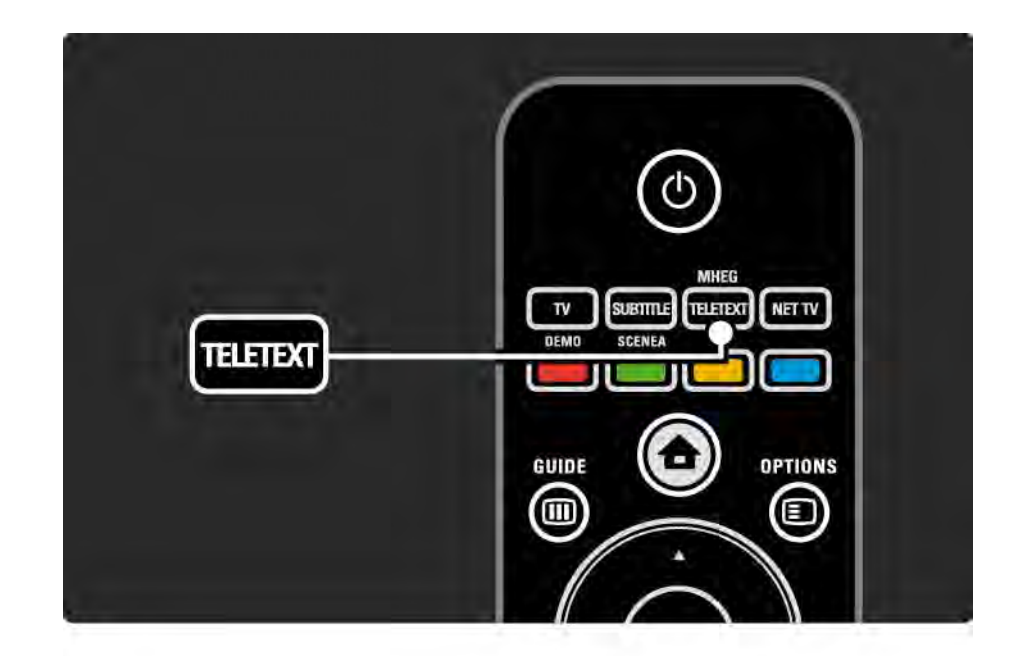

#### 3.1.2 Teleteksta valodas izvēle

Dažas digitālās televīzijas raidorganizācijas piedāvā teletekstu vairākās valodās. Var iestatīt galveno un papildu valodu.

Nospiediet taustiņu 🚖 > lestatīšana > Uzstādīšana > Valodas > Galvenais vai Papildu teleteksts un izvēlieties vajadzīgās teleteksta valodas.

### 3.1.3 Teleteksta apakšlapu izvēle

Teleteksta lapā var būt ietvertas vairākas apakšlapas.

šīs lapas tiek parādītas joslā blakus galvenās lapas numuram.

Lai izvēlētos teleteksta lapas apakšlapas, ja tādas ir pieejamas, izmantojiet taustiņu ◄ vai ►.

#### 3.1.4 T.O.P. teleteksta izvēle

Izmantojot T.O.P. teletekstu, var vienkārši pāriet no vienas tēmas uz citu, nenorādot lapu numurus.

Visi kanāli nepārraida T.O.P. teletekstu.

Teleteksta režīmā nospiediet taustiņu Info i.

Tiek atvērts T.O.P. pārskats.

Lai skatītu vajadzīgo lapu, iezīmējiet tēmu un nospiediet taustiņu OK.

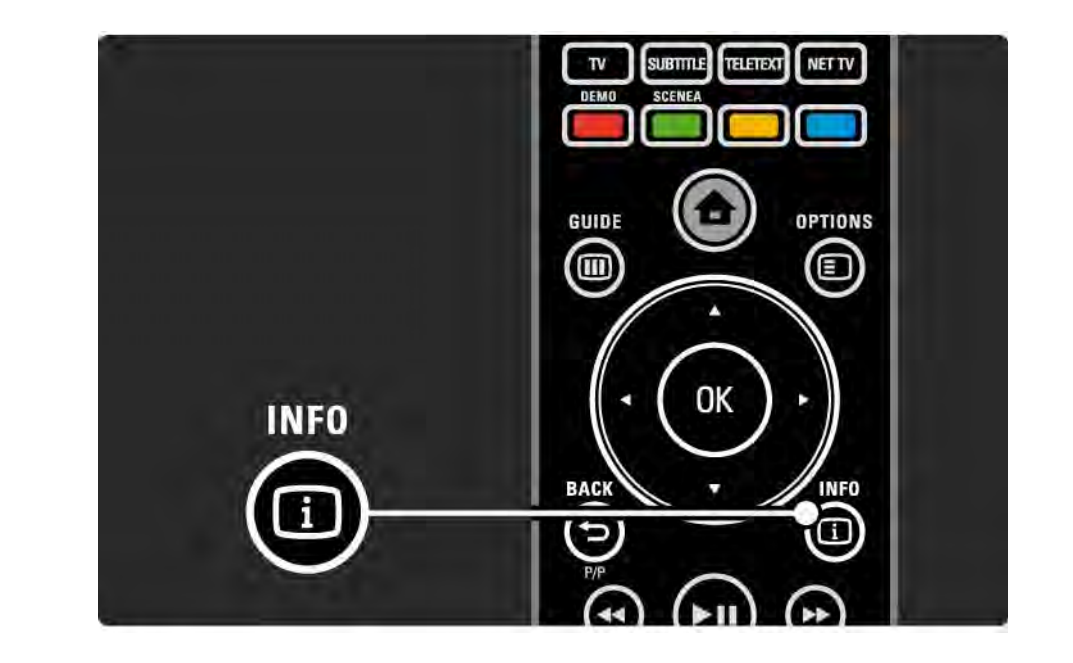

#### 3.1.5 Meklēšana teletekstā

Teletekstā var ātri pāriet uz tēmu, kas saistīta ar lapu numuru virkni. Teleteksta lapās var arī meklēt konkrētus vārdus.

leslēdziet teletekstu un nospiediet taustiņu OK. Ekrānā ir iezīmēts lapas pirmais vārds vai lapas rādītāja pirmais skaitlis.

Lai lapā pārietu uz nākamo vārdu vai skaitli, izmantojiet taustiņu ∢ vai ►, ▲ vai ▼.

Lai meklētu lapu, kurā atrodams iezīmētais vārds vai skaitlis, nospiediet taustiņu OK.

Katrā taustiņa OK nospiešanas reizē tiek parādīta nākamā lapa, kurā redzams iezīmētais vārds vai skaitlis.

Lai pārtrauktu funkciju Meklēt, turiet nospiestu taustiņu

▲, līdz vairs nav iezīmēts neviens vārds vai skaitlis.

## 3.1.6 Teleteksta opcijas

Lai atklātu apslēpto informāciju, ļautu cikliski nomainīties apakšlapām, mainītu rakstzīmju iestatījumu, iesaldētu teleteksta lapu, vienlaikus skatītu gan televīzijas kanālā pārraidīto attēlu, gan teletekstu vai teleteksta lapu atkal parādītu pilnekrāna režīmā, teleteksta režīmā nospiediet taustiņu Options ().

#### lesaldēt lapu

Izmantojiet šo funkciju, lai apstādinātu apakšlapu automātisko nomaiņu vai apstādinātu lapu skaitītāju, ja esat ievadījis nepareizu lapas numuru vai ja lapa nav pieejama.

#### Divdaļīgs ekrāns/pilnekrāns

šī funkcija nav pieejama kanālos, kur tiek sniegti digitālā teksta pakalpojumi.

Lai skatītu blakus gan televīzijas kanālā pārraidīto attēlu, gan teletekstu, izvēlieties opciju Divdaļīgs ekrāns.

Lai teletekstu atkal skatītu pilnekrāna režīmā, izvēlieties opciju Pilnekrāns.

#### Parādīt

...

Izmantojot šo funkciju, var atklāt vai paslēpt lapā apslēpto informāciju, piemēram, mīklu vai uzdevumu atrisinājumus.

# 3.1.6 Teleteksta opcijas

Cikliski mainīt apakšlapas

Ja izraudzītajā lapā ir pieejamas apakšlapas, var iestatīt, lai tās cikliski nomainītu viena otru.

Valoda

Dažās valodas izmanto atšķirīgu rakstzīmju kopu. Lai teksts tiktu parādīts pareizi, pārslēdziet to uz citu rakstzīmju grupu. Teleteksta lapas palielināšana

Lai lasīšana būtu ērtāka, var palielināt teleteksta lapu.

Lai palielinātu lapas augšdaļu, teleteksta režīmā nospiediet taustiņu , bet, lai palielinātu lapas apakšdaļu, vēlreiz nospiediet taustiņu ⊡. Palielināto lapu var ritināt, nospiežot taustiņu ▲ vai ▼.

Lai lapu atkal skatītu parastajā lielumā, vēlreiz nospiediet taustiņu 🖼.

### 3.1.7 Digitālais teksts (tikai Lielbritānijā)

Dažas digitālās televīzijas raidorganizācijas savos digitālās televīzijas kanālos nodrošina īpašu digitālo tekstu vai interaktīvos pakalpojumus — piemēram, BBC1. šajos pakalpojumos ir iekļauts parastais teleteksts, kurā var veikt izvēli un pārvietoties, izmantojot ciparu, krāsu un pārvietošanās taustiņus.

Lai izvēlētos vai iezīmētu elementus, televizora skatīšanās režīmā nospiediet taustiņu Teletext un veiciet vajadzīgo pārvietošanos.

Lai izvēlētos opciju, nospiediet vajadzīgos krāsu taustiņus un, lai apstiprinātu izvēli vai aktivizētu funkciju — taustiņu OK.

Lai atceltu digitālo tekstu vai interaktīvos pakalpojumus, nospiediet taustiņu ■.

Ja tiek pārraidīti subtitri un to rādīšana ir aktivizēta funkciju izvēlnē, digitālā teksta pakalpojumi tiek bloķēti.

Sk. Subtitri un valodas > Subtitri.

### 3.1.8 Teleteksts 2.5

Ja televīzijas kanālā ir pieejams teleteksts 2.5, tas nodrošina vairāk krāsu un kvalitatīvāku grafiku.

Teleteksts 2.5 ir aktivizēts kā ražotāja standarta iestatījums.

Lai to izslēgtu, nospiediet taustiņu 📤 > lestatīšana > Uzstādīšana > lzvēlētie iestatījumi > Teleteksts 2.5.

## 3.2 Favorīti

Pēc uzstādīšanas pabeigšanas kanālu pārskatam ir pievienoti visi televīzijas un radio kanāli.

šajā pārskatā iekļautos kanālus var atzīmēt kā favorītus un iestatīt kanālu pārskatu, lai tajā būtu redzami tikai šie favorīti.

Lai atvērtu kanālu pārskatu, televizora skatīšanās režīmā nospiediet taustiņu OK. Kad kanāls ir iezīmēts, nospiediet taustiņu Options (<a>E</a>). Lai iezīmēto kanālu iestatītu kā favorītu, iezīmējiet izvēlnes elementu Atzīmēt kā favorītu. Favorīti tiek apzīmēti ar simbolu ★. Lai kanālam noņemtu favorīta apzīmējumu, izmantojiet opciju Atmarķēt kā favorītu. Izvēlēties sarakstu

Izmantojot kanālu pārskata opciju Izvēlēties sarakstu, var iestatīt pārskatu, lai tiktu parādīti tikai favorīti.

Sk. Televizora lietošana > Izvēlnes > Kanālu pārskats.

#### 3.3.1 Programma

...

Programma ir ekrānā pieejama plānoto televīzijas pārraižu programma. Šo programmu nodrošina raidorganizācijas vai Net TV. Var iestatīt atgādinājumu, lai ekrānā parādītu ziņojumu par pārraides sākumu, vai atlasīt pārraides pēc žanra.

Lai atvērtu programmu, televizora skatīšanās režīmā nospiediet taustiņu Guide III. Tiek atvērts pašlaik skatāmo pārraižu saraksts, ja tāds ir pieejams. Šīs informācijas ielādēšanai var būt nepieciešams kāds laiks.

Lai aizvērtu programmu, nospiediet taustiņu Guide 🎟.

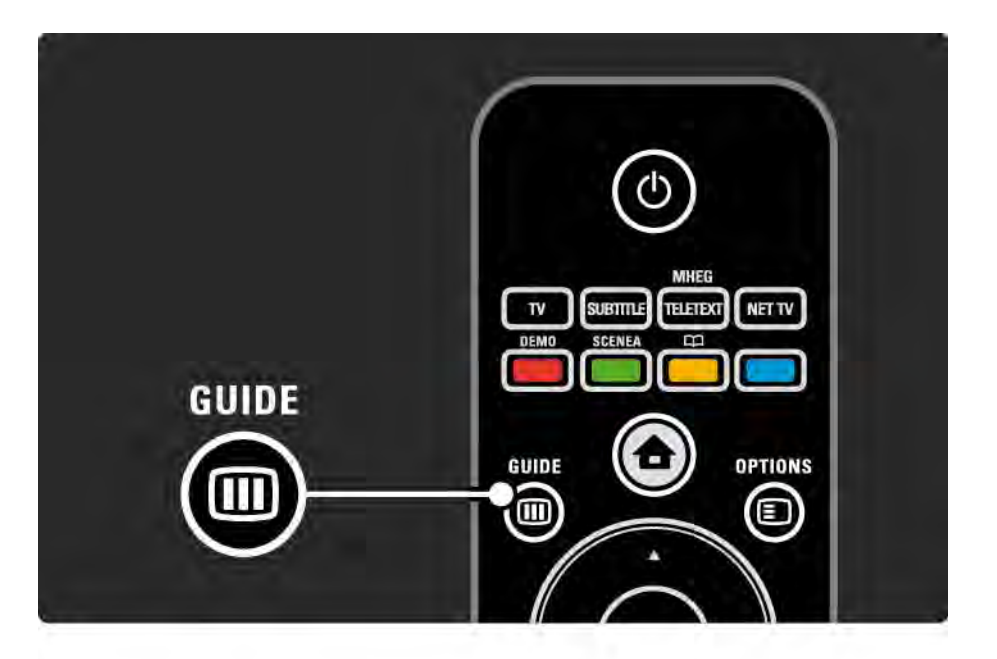

## 3.3.1 Programma

Lai izvēlētos kādu pārraidi, pārvietojieties sarakstā līdz tai.

#### Informācija i

Lai atvērtu detalizētu informāciju par pārraidi un tās kopsavilkumu, nospiediet taustiņu Info 🗊.

Lai ekrānā parādītu ziņojumu par pārraides sākumu, iezīmējiet izvēlnes elementu lestatīt atgādinājumu un nospiediet taustiņu OK. šī pārraide tiek apzīmēta ar simbolu •. Lai atceltu ziņojuma parādīšanu, iezīmējiet izvēlnes elementu Notīrīt atgādinājumu un nospiediet taustiņu OK. Lai tieši ieslēgtu televīzijas kanālu, kurā tiks rādīta šī pārraide, iezīmējiet izvēlnes elementu Skatīties kanālu un nospiediet taustiņu OK. Options 🗉

Kad ir atvērts pārraižu programmas saraksts, nospiežot taustiņu Options 🗉, var izmantot šādas funkcijas…

• lestatīt atgādinājumu

Ja ir iestatīts kāds atgādinājums, ir pieejama opcija Plānotie atgādinājumi ar visu atgādinājumu sarakstu.

• Mainīt dienu

...

Skatiet iepriekšējās vai nākamās dienas pārraides.

• Papildinformācija

Tiek atvērts informācijas ekrāns ar detalizētu informāciju par programmu un tās kopsavilkumu.

### 3.3.1 Programma

#### Meklēt pēc žanra

Skatiet visas pārraides sakārtotas pēc žanra. Lai iegūtu papildinformāciju vai iestatītu atgādinājumu, izvēlieties pārraidi un nospiediet taustiņu Info (1).

#### lecienīto pārraižu saraksts

lestatiet pārraižu programmas sarakstā parādāmo kanālu skaitu (maks. 50 kanāli).

#### īpatnības

Ja programmas informāciju nodrošina raidorganizācija/ operators, programmā tiek rādīti pirmie 40 kanālu pārskatā ietvertie kanāli. Jūs varat pievienot desmit papildu kanālus.

Dažas raidorganizācijas/operatori var rādīt pirmos 170 kanālus un jūs varat pievienot desmit papildu kanālus. Tādā gadījumā programmā tiek izveidots saraksts ar visām pašreizējās dienas un nākamo trīs dienu pārraidēm.

#### 3.3.2 lestatīšana

Lai izvēlētos programmas informācijas avotu, nospiediet taustiņu 📤 > lestatīšana > Uzstādīšana > Izvēlētie iestatījumi > Programma.

#### No tīkla

Kamēr nav izveidots savienojums ar Net TV, tiks izmantota raidorganizācijas nodrošinātā programmas informācija. Tiklīdz televizoram būs izveidots savienojums ar Net TV, lai saņemtu programmas informāciju, režīms No tīkla tiks pārslēgts uz interneta režīmu.

#### Raidorganizācijas

Programmas informāciju nodrošina raidorganizācija/ operators.

## 3.4.1 Izslēgšanās taimeris

Izmantojot izslēgšanās taimeri, televizoru norādītajā laikā var pārslēgt gaidstāves režīmā vai no gaidstāves režīma.

Aizveriet lietotāja rokasgrāmatu un nospiediet 合 > lestatīšana > Funkcijas > Izslēgšanās taimeris.

Izmantojot izslēgšanās taimera slīdni, var iestatīt laiku līdz 180 minūtēm ar 5 minūšu soli.

Ja izslēgšanās taimera iestatījums ir 0 minūtes, tas ir izslēgts.

Kamēr notiek laika atskaite, televizoru var izslēgt jebkurā laikā vai atiestatīt izslēgšanās laiku.

#### 3.4.2 Bērnu slēdzene

Lai bērnus atturētu no televizora skatīšanās, var aizslēgt televizoru vai bloķēt pārraides, kurām noteikts vecuma ierobežojums.

Personiskā koda iestatīšana

Pirms bērnu slēdzenes iestatīšanas, lai aizslēgtu televizoru vai iestatītu vecuma ierobežojumu, iestatiet personisko slēdzenes kodu 📤 > lestatīšana > Funkcijas > lestatīt kodu.

Izmantojot ciparu taustiņus, ievadiet četrciparu kodu.

Vajadzības gadījumā kodu var nomainīt jebkurā laikā.

#### Bērnu slēdzene

...

Lai bloķētu visus televīzijas kanālus un ierīcēs pieejamās pārraides, kā bērnu slēdzenes iestatījumu izvēlēties opciju Aizslēgt.

Ja ir iestatīta opcija Aizslēgt, lai atslēgtu televizoru, jāievada personiskais kods.

Slēdzene tiek aktivizēta, tiklīdz tiek aizvērta ekrāna izvēlne vai televizors tiek ieslēgts gaidstāves režīmā.

### 3.4.2 Bērnu slēdzene

#### Vecāku vērtējums

Lai vecāku vērtējuma sarakstā varētu iestatīt vecuma ierobežojumu, kā bērnu slēdzenes iestatījumu izvēlieties opciju Vecāku vērtējums. Iestatiet bērna vecumu. Pārraides, kurām noteiktais vecuma ierobežojums būs vienāds vai augstāks par iestatīto, tiks bloķētas.

Informāciju par vecuma ierobežojuma iestatīšanu šajā sarakstā sk. Papildinformācija... > Taimeri un slēdzenes > Vecuma ierobežojums.

#### Aizmirsāt kodu?

Ja esat aizmirsis atbloķēšanas kodu, sazinieties ar Philips Klientu servisu savā valstī. Tālruņa numuru skatiet televizora komplektā iekļautajā dokumentācijā vai arī dodieties uz vietni www.philips.com/support.

Nospiediet 合 > lestatīšana > Funkcijas > Koda mainīšana un ievadiet Klientu servisa sniegto primāro kodu. Ievadiet jaunu personisko kodu un apstipriniet to. Iepriekšējais kods tiks dzēsts un jaunais kods tiks saglabāts.

### 3.4.3 Vecuma ierobežojums

Atkarībā no valsts dažas raidorganizācijas ir noteikušas pārraižu skatīšanās ierobežojumus.

Ja šis noteiktais ierobežojums būs vienāds ar jūsu iestatīto bērna vecumu vai augstāks par to, konkrētā pārraide tiks bloķēta.

Lai iestatītu vecuma ierobežojumu, nospiediet 📤 > Iestatīšana > Funkcijas > Bērnu slēdzene un izvēlieties opciju Vecāku vērtējums.

Ja bērnu slēdzenei ir iestatīta vecāku vērtējuma opcija, ejiet uz 📤 > lestatīšana > Funkcijas > Vecāku vērtējums un izvēlieties vecuma ierobežojumu, sākot ar kuru vēlaties atļaut pārraižu skatīšanos. Pārraide, kurai noteiktais vecuma ierobežojums atbildīs jūsu iestatītajam bērna vecumam vai arī to pārsniegs, tiks bloķēta, un televizora ekrānā tiks parādīts aicinājums ievadīt slēdzenes kodu, lai atbloķētu pārraidi. Daži operatori bloķē tikai tās pārraides, kurām noteiktais vecuma ierobežojums pārsniedz iestatīto vecumu.

Vecuma ierobežojums tiek aktivizēts, tiklīdz tiek aizvērta ekrāna izvēlne vai televizors tiek ieslēgts gaidstāves režīmā.

Sk. Papildinformācija... > Taimeri un slēdzenes > Bērnu slēdzene.

#### 3.5.1 Subtitri

Parasti pārraidēs ir pieejami subtitri. Subtitrus var iestatīt pastāvīga rādījuma režīmā. Atkarībā no kanāla tipa (digitālais vai analogais kanāls) pastāvīga subtitru rādījuma iestatīšanai jāizmanto atšķirīgas metodes.

Digitālajos kanālos var iestatīt vēlamo subtitru valodu.

#### Analogie kanāli

...

Lai subtitri ekrānā būtu redzami pastāvīgi, izvēlieties vajadzīgo analogo televīzijas kanālu un nospiediet taustiņu Teletext, lai ieslēgtu teletekstu.

levadiet subtitru lapas trīsciparu numuru, kas parasti ir 888, un vēlreiz nospiediet taustiņu Teletext, lai izslēgtu teletekstu. Tiks parādīti subtitri, ja tie būs pieejami

Katrā analogajā kanālā šis iestatījums jāveic atsevišķi.

## 3.5.1 Subtitri

Subtitru izvēlne

...

Lai subtitrus ieslēgtu pastāvīga rādījuma režīmā, nospiediet taustiņu Subtitle.

Izvēlieties opciju Izsl., Iesl. vai Subtitri ieslēgti bez skaņas.

Režīmā Subtitri ieslēgti bez skaņas subtitri televizorā būs redzami tikai tad, ja skaņa būs izslēgta, izmantojot taustiņu 喊.

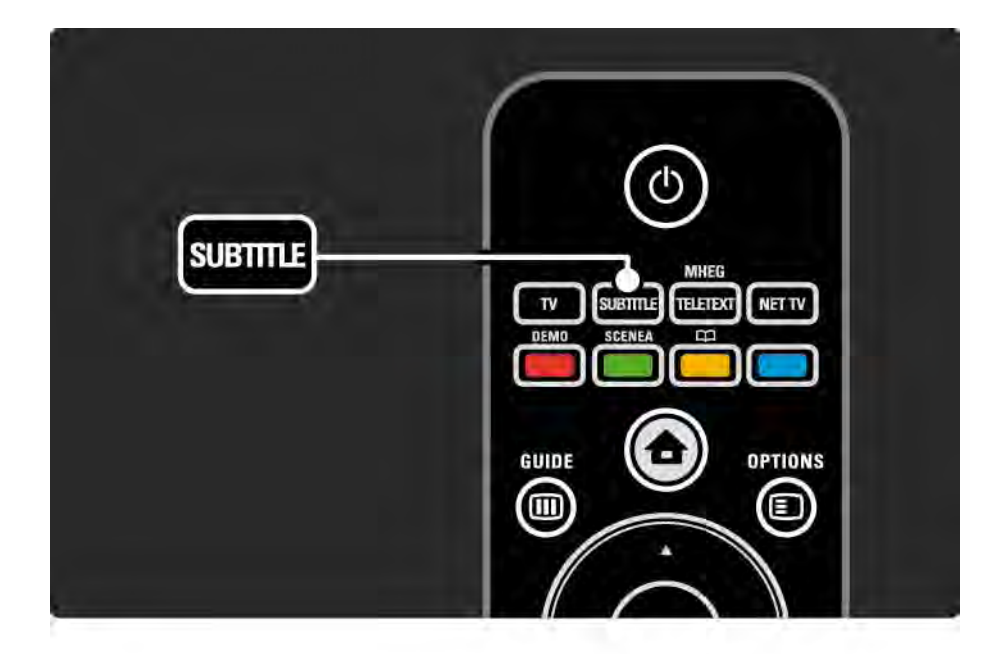

### 3.5.1 Subtitri

Digitālo kanālu subtitru valoda

Ja digitālajos kanālos ir pieejami subtitri, izmantojot pieejamo valodu sarakstu, var iestatīt vēlamo subtitru valodu.

Sk. 🛧 > lestatīšana > Uzstādīšana > Subtitru valoda.

Pieejamo valodu sarakstā izvēlieties subtitru valodu un nospiediet taustiņu OK.

Uzstādīšanas izvēlnē iestatītās vajadzīgās subtitru valodas uz laiku tiek ignorētas.

#### 3.5.2 Audio valodas

Digitālās televīzijas kanālos pārraides ir pieejamas, iespējams, vairākās audio valodās. Var iestatīt vajadzīgās valodas, uz kurām tiks pārslēgta skaņa, ja šīs audio valodas būs pieejamas.

Televizors automātiski pārslēgsies uz iestatītajām valodām, ja tās būs pieejamas.

Lai pārbaudītu, vai konkrētā audio valoda ir pieejama, nospiediet taustiņu Options 🗊 un izvēlieties opciju Audio language. Sarakstā var izvēlēties arī citu audio valodu.

Dažos digitālās televīzijas kanālos ir pieejams vājdzirdīgām vai vājredzīgām personām pielāgots īpašs audiosignāls un subtitri. Sk. Papildinformācija... > Universālā piekļuve.

# 3.6.1 Pārlūkot USB

Skatieties televizorā fotoattēlus vai atskaņojiet tajā mūziku un demonstrējiet videoierakstus, izmantojot USB atmiņas ierīci.

Kad televizors ir ieslēgts, pievienojiet USB ierīci televizora kreisajā pusē esošajam USB savienotājam.

Televizors nosaka ierīci un atver ekrānā sarakstu ar USB ierīces saturu.

Ja saturs netiek parādīts, nospiediet taustiņu 📤 > Pārlūkot USB un nospiediet taustiņu OK. Kad ekrānā ir atvērts USB ierīces satura saraksts, izvēlieties failu, kuru vēlaties atskaņot vai demonstrēt un nospiediet taustiņu OK vai Play ►**II**.

Tiek sākta dziesmas atskaņošana vai slīdrādes vai video demonstrēšana.

Lai to apturētu, vēlreiz nospiediet taustiņu >u.

...

Lai pārietu uz nākamo failu, nospiediet taustiņu 🕨 vai P +.

Lai pārietu uz iepriekšējo failu, nospiediet taustiņu ∢ vai P -.

Lai tītu uz priekšu mūzikas failu, nospiediet taustiņu 🏎

Lai izmantotu funkcijas Atskaņot vienreiz, Atkārtot, Atskaņot jauktā secībā, Pagriezt u.c., nospiediet taustiņu Options (E).

# 3.6.1 Pārlūkot USB

Videoierakstu skatīšanās

Izvēlieties videoierakstu Guide izvēlnē un nospiediet taustiņu Play ▶∎.

Lai apturētu videoieraksta demonstrēšanu, nospiediet taustiņu Pause ▶∎.

Lai tītu uz priekšu lēnajā režīmā, nospiediet taustiņu vienu reizi, bet lai tītu ātrajā režīmā — divas reizes. Lai turpinātu skatīties parastajā ātrumā, vēlreiz nospiediet taustiņu.

Lai mainītu iestatījumus Pilnekrāns, Mazs ekrāns, Atskaņot vienreiz u.c., nospiediet taustiņu Options 🗉.

Lai izietu no USB ierīces pārlūkošanas režīma, nospiediet taustiņu 📤 un izvēlieties citu darbību vai atvienojiet USB atmiņas ierīci.
### 3.6.2 Pārlūkot datortīklu

Skatieties televizorā fotoattēlus vai atskaņojiet mūziku vai demonstrējiet videoierakstus, kas saglabāti datorā vai citā jūsu mājas tīklam pievienotā krātuves ierīcē.

Lai pārlūkotu datortīklu, vispirms iestatiet tīkla savienojumu; sk. lestatīšana > Tīkls.

Ja tīkls vēl nav uzstādīts, pirmajā datortīkla pārlūkošanas mēģinājuma reizē tiks sākta Tīkla uzstādīšana. Izpildiet ekrānā redzamos norādījumus. Pārlūkot datortīklu

...

Aizveriet šo lietotāja rokasgrāmatu, nospiediet taustiņu ♠, iezīmējiet sākuma izvēlnes elementu Pārlūkot datortīklu un nospiediet taustiņu OK.

Ja ir ieslēgts dators un maršrutētājs, televizora ekrānā tiks rādīts datora multivides servera saturs.

Kad ekrānā ir atvērts datora satura saraksts, izvēlieties failu, kuru vēlaties atskaņot vai demonstrēt un nospiediet taustiņu OK vai ▶॥.

Tiek sākta dziesmas atskaņošana vai slīdrādes vai video demonstrēšana.

## 3.6.2 Pārlūkot datortīklu

Lai to apturētu, vēlreiz nospiediet taustiņu ▶µ.

Lai pārietu uz nākamo failu, nospiediet taustiņu ► vai P +. Lai pārietu uz iepriekšējo failu, nospiediet taustiņu ◄ vai P -.

Lai tītu uz priekšu mūzikas failu, nospiediet taustiņu 🏎

Lai izmantotu funkcijas Atskaņot vienreiz, Atkārtot, Atskaņot jauktā secībā, Pagriezt u.c., nospiediet taustiņu Options (). Videoierakstu skatīšanās

Izvēlieties videoierakstu Guide izvēlnē un nospiediet taustiņu Play ▶∎. Lai apturētu videoieraksta demonstrēšanu, nospiediet taustiņu Pause ▶∎.

Lai tītu uz priekšu lēnajā režīmā, nospiediet taustiņu vienu reizi, bet lai tītu ātrajā režīmā — divas reizes. Lai turpinātu skatīties parastajā ātrumā, vēlreiz nospiediet taustiņu.

Lai mainītu iestatījumus Pilnekrāns, Mazs ekrāns, Atskaņot vienreiz u.c., nospiediet taustiņu Options 🗉.

Lai izietu no datortīkla režīma, nospiediet taustiņu 合 un izvēlieties citu darbību.

### 3.7 Scenea

...

Scenea režīmā varat iestatīt fotogrāfiju kā ekrāna fona attēlu. Izmatojiet fonam jebkuru fotogrāfiju no savas kolekcijas.

Lai atvērtu sākuma izvēlni, nospiediet taustiņu 🚖, iezīmējiet izvēlnes elementu Scenea un nospiediet taustiņu OK. Tiek parādīts fona attēla fotoattēls, neatskaņojot mūziku.

Lai izietu no Scenea, nospiediet jebkuru tālvadības pults taustiņu.

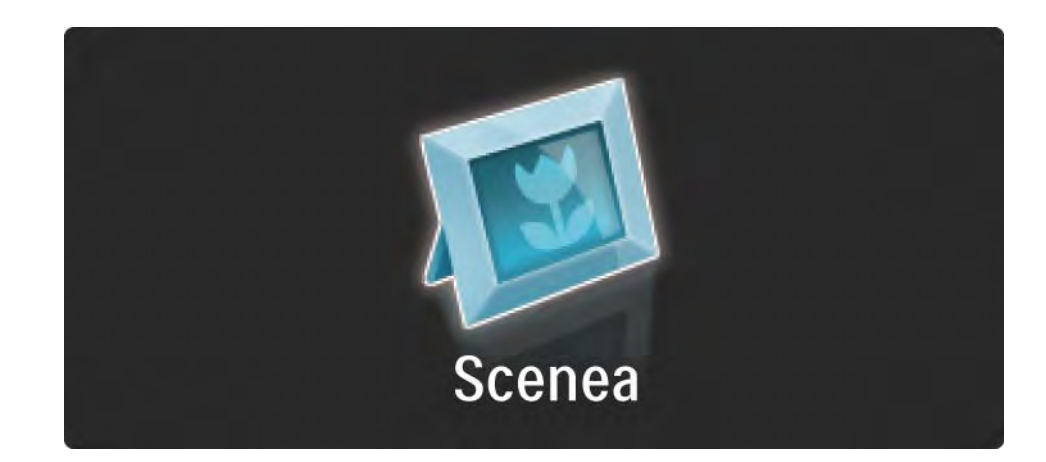

### 3.7 Scenea

Pirms Scenea ieslēgšanas iesakām iestatīt televizoram enerģijas taupības standarta iestatījumus.

Nospiediet taustiņu 🗉 un iezīmējiet izvēlnes elementu Attēls un skaņa > Viedie iestatījumi > Standarta. Jaunas fotogrāfijas atlasīšana

...

1. Pievienojiet televizoram USB ierīci, kurā ir saglabāta jaunā fotogrāfija. Šai fotogrāfijai jābūt JPEG formātā.

2. lezīmējiet fotogrāfiju USB satura sarakstā, izmantojot pārvietošanās taustiņus. Ja satura saraksts netiek parādīts automātiski, nospiediet taustiņu 📤 un iezīmējiet izvēlnes elementu Pārlūkot USB.

3. Kad jaunā fotogrāfija ir iezīmēta, nospiediet taustiņu
un iezīmējiet izvēlnes elementu lestatīt kā Scenea.
Piekrītiet pārrakstīt jauno fotogrāfiju pašreizējās vietā.

4. Lai aplūkotu jauno fotogrāfiju, atvienojiet USB ierīci un sākuma izvēlnē iezīmējiet izvēlnes elementu Scenea.

### 3.7 Scenea

### lerobežojumi

Scenea režīmā pēc četrām stundām televizors automātiski pārslēgsies gaidstāves režīmā. Vienu minūti pirms pārslēgšanās gaidstāves režīmā televizora ekrānā tiks parādīts ziņojums. šāda pārslēgšana novērš nelietderīgu enerģijas patēriņu gadījumā, ja esat aizmirsis, ka Scenea režīms ir ieslēgts.

Tāpat, ja ir iestatīts izslēgšanās taimeris, paejot iestatītajam laikam, televizors pārslēgsies gaidstāves režīmā.

### 3.8.1 Vājdzirdīgiem

Dažos digitālās televīzijas kanālos ir pieejams vājdzirdīgām personām pielāgots īpašs audiosignāls un subtitri.

Lai ieslēgtu vājdzirdīgām personām paredzēto audiosignālu un subtitrus, nospiediet taustiņu 📤 > lestatīšana > Uzstādīšana > Valodas > Vājdzirdīgiem. lezīmējiet izvēlnes elementu lesl. un nospiediet taustiņu OK.

Televizors pārslēdzas uz vājdzirdīgām personām paredzētu audiosignālu un subtitriem, ja tie ir pieejami.

Lai pārliecinātos, vai ir pieejama vājdzirdīgām personām paredzēta audio valoda, nospiediet taustiņu Options E, izvēlieties opciju Audio valoda un meklējiet audio valodas apzīmējumu ar auss piktogrammu.

### 3.8.2 Vājredzīgiem

Dažos digitālās televīzijas kanālos ir pieejams vājredzīgām personām pielāgots īpašs audiosignāls. Parastais audiosignāls tiek papildināts ar īpašiem komentāriem.

Lai ieslēgtu vājredzīgām personām paredzēto audiosignālu, digitālās televīzijas kanāla skatīšanās laikā nospiediet taustiņu Options () un izvēlieties opciju Vājredzīgiem. Iezīmējiet izvēlnes elementu lesl. un nospiediet taustiņu OK.

Televizors pārslēdzas uz vājredzīgām personām paredzētu audiosignālu, ja tas ir pieejams.

Taustiņa Options izvēlnē var iestatīt vājredzīgām personām paredzētā audiosignāla skaņas avotu: Skaļruņi, tikai Austiņas vai Skaļruņi un austiņas.

Lai mainītu īpašo komentāru skaļumu, taustiņa Options izvēlnē izvēlieties funkciju Skaļums - vājdzirdīgiem.

Lai pārliecinātos, vai ir pieejama vājredzīgām personām paredzēta audio valoda, nospiediet taustiņu Options E, izvēlieties opciju Audio valoda un meklējiet audio valodas apzīmējumu ar acs piktogrammu.

### 4.1.1 Viedie iestatījumi

Televizorā var aktivizēt iepriekš noteiktu iestatījumu, kurš ir vislabāk piemērots pašlaik skatītajam attēlam. Katrā šādā iestatījumā ir iekļauti attēla, skaņas un Ambilight parametri.

Televizora skatīšanās režīmā nospiediet taustiņu Options un iezīmējiet izvēlnes elementu Attēls un skaņa. Nospiediet taustiņu OK.

lezīmējiet izvēlnes elementu Viedie iestatījumi un nospiediet taustiņu OK.

Izvēlieties sarakstā vajadzīgo iestatījumu un nospiediet taustiņu OK.

 Lietotāja — aktivizē televizorā jūsu izvēlētos iestatījumus, kas veikti iestatīšanas izvēlnes attēla, skaņas un Ambilight apakšizvēlnēs.

• Dzīvīgs — dinamiski spilgtu krāsu iestatījumi, ideāli piemēroti izmantošanai dienas apgaismojuma apstākļos.

- Dabīgs dabiska attēla iestatījums.
- Kino ideāli iestatījumi, lai skatītos filmas.
- Spēle ideāli iestatījumi, lai spēlētu spēles.
- Standarta rūpnīcas standarta un enerģiju taupoši iestatījumi.

Attēla izvēlnē var individuāli pielāgot visus attēla iestatījumus.

Aizveriet šo lietotāja rokasgrāmatu un nospiediet taustiņu > lestatīšana > Ambilight.

Lai izvēlētos iestatījumu un to pielāgotu, izmantojiet taustiņu ∢ vai ▶, ▲ vai ▼.

Lai aktivizētu iestatījumu, nospiediet taustiņu OK.

• lestatījumu palīgs

Lai saņemtu vienkāršu palīdzību par attēla pamatiestatījumu maiņu, startējiet funkciju lestatījumu palīgs.

Izpildiet ekrānā redzamos norādījumus.

Kontrasts

Mainās attēla gaišās daļas spilgtuma līmenis, bet tumšā daļa saglabājas bez izmaiņām.

• Spilgtums

Mainās visa attēla spilgtuma līmenis.

• Krāsa

...

Mainās piesātinājuma līmenis.

1/4

### • Nokrāsa

Ja pārraide ir pieejama NTSC formātā, šis līmenis kompensē krāsu atšķirības.

• Asums

Mainās smalko detaļu asuma līmenis.

• Trokšņu mazināšana

Tiek filtrēti un mazināti attēla trokšņi (traucējumi). Izvēlieties līmeņa iestatījumu Minimums, Vidējs, Maksimums vai Izsl.

• Tonis

lestata krāsu toņus režīmā Normāls, Silts (iesarkans) vai Vēss (zilgans). Lai pielāgoto iestatījumu izvēlnē saglabātu savus personiskos iestatījumus, izvēlieties opciju Pielāgoti iestatījumi. • Pielāgots tonis

...

Lai mainītu attēla krāsas temperatūru, izmantojiet slīdni...

- R-WP sarkans baltās krāsas punkts;
- G-WP zaļš baltās krāsas punkts;
- B-WP zils baltās krāsas punkts;
- R-BL sarkans melnās krāsas līmenis;
- G-BL zaļš melnās krāsas līmenis.

### • Pixel Precise HD

Pārvalda programmas Pixel Precise HD papildu iestatījumus.

### - HD Natural Motion

Novērš saraustītas kustības efektu un atveido vienmērīgu kustību, it īpaši filmās.

### - 100 Hz LCD

Nodrošina īsu pikseļu reakcijas laiku, kas nepieciešams, lai kustības filmās un sporta pārraidēs būtu redzamas ar izcilu asumu. - Dinamiskais kontrasts

lestata līmeni, kuru sasniedzot, televizors automātiski uzlabo detaļas attēla tumšajās, vidēji apgaismotajās un gaišajās daļās.

- Dinamiskā pretgaisma

...

lestata līmeni, kuru sasniedzot, var samazināt elektroenerģijas patēriņu, samazinot ekrāna spilgtumu. Izvēlieties optimāla elektroenerģijas patēriņa vai optimāla spilgtuma attēla režīmu.

- MPEG defektu samazināšana
- Izlīdzina attēlā esošās digitālās pārejas.
- Krāsu pastiprināšana

Padara krāsas dzīvīgākas un uzlabo spilgtas krāsas detaļu izšķirtspēju.

Datora režīms

lestata televizoru atbilstoši ideālam iepriekš noteiktam iestatījumam, ja televizoram iepriekš jau ir bijis pievienots dators. • Gaismas sensors

Automātiski pielāgo attēla un Ambilight iestatījumus telpas apgaismojuma apstākļiem. Ieslēdziet vai izslēdziet apgaismojuma sensoru.

• Attēla formāta/automātiskā formāta režīms

Sk. Televizora lietošana > Televizora skatīšanās > Attēla formāta pielāgošana.

• Attēla pārbīde

Nodrošina ekrāna attēla pārbīdīšanu vertikāli, izmantojot pārvietošanās taustiņus.

## 4.1.3 Skaņa

Skaņas izvēlnē var individuāli pielāgot visus skaņas iestatījumus.

Aizveriet lietotāja rokasgrāmatu un nospiediet taustiņu 📤 > lestatīšana > Skaņa.

Lai izvēlētos iestatījumu un to pielāgotu, izmantojiet taustiņu ∢ vai ▶, ▲ vai ▼.

Lai aktivizētu iestatījumu, nospiediet taustiņu OK.

• Zemās frekvences

Maina skaņas zemo toņu iestatījumu. Lai mainītu iestatījumu, izmantojiet katru atsevišķo slīdni.

Augstās frekvences

Maina skaņas augsto toņu iestatījumu. Lai mainītu iestatījumu, izmantojiet katru atsevišķo slīdni.

• Skaļums

...

Maina skaļumu.

Ja nevēlaties, lai tiktu parādīts skaļuma regulators, nospiediet taustiņu 📤 > lestatīšana > Uzstādīšana > Izvēlētie iestatījumi > Skaļuma regulators. Iezīmējiet izvēlnes elementu Izsl. un nospiediet taustiņu OK.

# 4.1.3 Skaņa

### • Skaļums — vājredzīgiem

Maina izraudzītās vājredzīgām personām paredzētās audio valodas skaļumu. (Tikai Lielbritānijā.)

### • Audio valoda

Parāda digitālās televīzijas kanālos pieejamo audio valodu sarakstu.

Vajadzīgo audio valodu var iestatīt, nospiežot taustiņu 📤

> lestatīšana > Uzstādīšana > Valodas > Galvenais audio.

• Dual I-II

Var izvēlēties kādu no divām dažādām valodām, ja tās ir pieejamas.

• Mono/stereo

...

Ja pārraide ir pieejama stereo formātā, katrā televīzijas kanālā var izvēlēties iestatījumu Mono vai Stereo.

• Televizora skaļruņi

Ja televizoram ir pievienota audiosistēma, var izslēgt televizora skaļruņus.

Ja audiosistēma atbalsta funkciju EasyLink, sk. Savienojumi > EasyLink.

Lai televizora skaņa tiktu automātiski atskaņota, izmantojot audiosistēmu, izvēlieties opciju Automātiski (EasyLink).

## 4.1.3 Skaņa

• Telpiskais skanējums

Automātiski ieslēdz televizoru optimālā telpiskā skanējuma režīmā atkarībā no pārraides. Izvēlieties iestatījumu lesl. vai Izsl.

• Austiņu skaļums

Maina austiņu skaļumu.

Skaņu televizora skaļruņos var izslēgt, nospiežot taustiņu 吪.

• Skaļuma starpība

Izlīdzina kanālu vai pievienoto ierīču

skaļuma atšķirības. Vispirms ieslēdziet kanālu vai ierīci, kurai vēlaties izlīdzināt skaļuma atšķirību. • Balanss

Optimāli iestata kreisās un labās puses skaļruņu balansu atkarībā no klausīšanās vietas.

• Autom. skaļuma regulēšana

Samazina pēkšņas skaļuma atšķirības, piemēram, sākoties komercreklāmai vai pārslēdzot televizoru uz citu kanālu. Izvēlieties iestatījumu Iesl. vai Izsl.

### 4.1.4 Ambilight

Ambilight izvēlnē var individuāli pielāgot visus Ambilight iestatījumus.

Aizveriet lietotāja rokasgrāmatu un nospiediet taustiņu 📤 > lestatīšana > Ambilight.

Lai izvēlētos iestatījumu un to pielāgotu, izmantojiet taustiņu ≺ vai ►, ▲ vai ▼.

Lai aktivizētu iestatījumu, nospiediet taustiņu OK.

Lai iegūtu papildinformāciju par Ambilight, sk. Televizora lietošana > Funkcijas Ambilight izmantošana.

## 4.1.5 Ražotāja iestatījumi

Var atjaunot sākotnējos ražotāja iestatījumus.

Tiks atiestatīti tikai attēla, skaņas un Ambilight iestatījumi.

### 4.2.1 Pārkārtošana un pārdēvēšana

Pēc pirmās uzstādīšanas reizes, iespējams, vēlēsieties pārkārtot vai pārdēvēt noskaņotos kanālus. Sakārtojiet kanālu pārskatā iekļautos televīzijas kanālus vēlamajā secībā vai piešķiriet tiem atpazīstamus nosaukumus.

Lai atvērtu kanālu pārskatu, televizora skatīšanās režīmā nospiediet taustiņu OK. Kanālu pārskatā tiek parādīti televizorā noskaņotie televīzijas kanāli un radiostacijas.

Lai tos pārkārtotu vai pārdēvētu, nospiediet taustiņu Options 🗊 un izvēlieties vajadzīgo opciju.

#### Pārkārtot

...

Var mainīt pārskata kanālu secību.

1. Lai sāktu kanālu pārkārtošanu, taustiņa Options 🗉 izvēlnē iezīmējiet elementu Pārkārtot.

2. lezīmējiet vajadzīgo kanālu un nospiediet taustiņu OK.

## 4.2.1 Pārkārtošana un pārdēvēšana

3. Pārvietojiet kanālu uz vajadzīgo vietu, nospiežot pārvietošanās taustiņus.

4. Nospiediet taustiņu OK, lai apstiprinātu izraudzīto vietu.

Varat iezīmēt citu kanālu un atkārtot iepriekš minētās darbības.

Lai pārtrauktu pārkārtošanu, nospiediet taustiņu Options un iezīmējiet izvēlnes elementu lziet no pārkārtošanas. Pārdēvēt

Kanālus var pārdēvēt.

1. Kanālu pārskatā pārejiet uz kanālu, kuru vēlaties pārdēvēt.

2. Taustiņa Options 🗊 izvēlnē iezīmējiet elementu Pārdēvēt.

3. Lai iezīmētu vajadzīgo elementu, izmantojiet kursora taustiņus. Lai izdzēstu rakstzīmi, nospiediet taustiņu Back ∽. Lai izvēlētos rakstzīmi, izmantojiet tālvadības pults ciparu taustiņus, kā to darītu, rakstot tālrunī īsziņas/teksta ziņojumus. Lai ievadītu kādu īpašo rakstzīmi, nospiediet cipara taustiņu 0. Lai nodzēstu visu tekstu, iezīmējiet elementu Notīrīt.

4. Lai beigtu pārdēvēšanu, iezīmējiet elementu Pabeigts un nospiediet taustiņu OK.

## 4.2.2 Atjaunināt kanālus

Ja televizors jau ir bijis ieslēgts pirmo reizi, tajā ir veikta kanālu noskaņošana.

Televizoru var iestatīt, lai digitālie kanāli tiktu pievienoti vai izņemti automātiski. Kanālu atjaunināšanu var sākt arī manuāli. Automātiska atjaunināšana

...

Lai digitālās televīzijas kanāli televizorā tiktu atjaunināti automātiski, atstājiet televizoru gaidstāves režīmā. Vienu reizi dienā — plkst. 6:00 — televizors atjaunina iepriekš atrastos un saglabā jaunos kanālus. Tukšie kanāli tiek izņemti no kanālu pārskata.

Ja ir veikta kanālu atjaunināšana, televizora ieslēgšanas laikā tiek parādīts ziņojums.

Ja nevēlaties, lai tiktu rādīts šis ziņojums, nospiediet taustiņu 📤 > lestatīšana > Uzstādīšana > Kanāla noskaņošana > Kanālu atjaunināšanas ziņojums un izvēlieties iestatījumu Nē.

## 4.2.2 Atjaunināt kanālus

Manuāla atjaunināšana

Lai kanālus jebkurā laikā atjauninātu manuāli, nospiediet > lestatīšana > Uzstādīšana > Kanāla noskaņošana > Automātiska noskaņošana un nospiediet taustiņu OK.

Sāciet atjaunināšanu un atlasiet Atjaunināt kanālus

Atjaunināšana var ilgt vairākas minūtes.

### 4.2.3 Atkārtota kanālu noskaņošana

Ja televizors jau ir bijis ieslēgts pirmo reizi, tajā ir veikta kanālu noskaņošana.

Kanālu noskaņošanu var atkārtot vēlreiz, lai iestatītu vajadzīgo valodu, valsti un noskaņotu visus pieejamos televīzijas kanālus.

Atkārtoti noskaņot kanālus

Lai televizorā atkārtoti noskaņotu kanālus, nospiediet > lestatīšana > Uzstādīšana > Kanālu noskaņošana > Automātiska noskaņošana un nospiediet taustiņu OK.

Sāciet noskaņošanu un atlasiet Atkārtota kanālu noskaņošana.

Atjaunināšana var ilgt vairākas minūtes.

Informāciju par atrasto kanālu pārkārtošanu vai pārdēvēšanu sk. Iestatīšana > Kanāla noskaņošana > Pārkārtošana un pārdēvēšana.

### 4.2.4 Digitālā signāla uztveršanas kvalitāte

Ja digitālās televīzijas apraides (DVB) uztveršanai izmantojat ārējo antenu (DVB-T) vai digitālās kabeļtelevīzijas kanālu (DVB-C) uztveršanai izmantojat televīzijas uztvērēju, var pārbaudīt vajadzīgā kanāla signāla kvalitāti un stiprumu.

Ja uztvertais signāls ir vājš, lai uzlabotu uztveršanu, varat mēģināt pārvietot antenu. Vislabāk sazinieties ar specializētu antenu uzstādīšanas uzņēmumu. Lai pārbaudītu digitālā kanāla uztveršanas kvalitāti, izvēlieties kanālu, nospiediet taustiņu 📤 > lestatīšana > Uzstādīšana > Kanāla noskaņošana > Digitālais: uztveršanas pārbaude > Meklēt un nospiediet taustiņu OK.

Tiek parādīta šī kanāla digitālā frekvence.

...

Lai vēlreiz pārbaudītu šīs frekvences signāla kvalitāti, iezīmējiet izvēlnes elementu Meklēt un nospiediet taustiņu OK.

### 4.2.4 Digitālā signāla uztveršanas kvalitāte

Var manuāli ievadīt konkrētu digitālo frekvenci.

Izvēlieties frekvenci, novietojiet bultiņas uz skaitļa, nospiežot taustiņu ► un ◄, un mainiet skaitli, nospiežot taustiņu ▲ un ▼. Lai pārbaudītu šo frekvenci, nospiediet Meklēt. Ja kanālu uztverat, izmantojot DVB-C, tiek parādītas opcijas Pārraides ātruma režīms un Pārraides ātrums.

Ja kabeļtelevīzijas pakalpojumu sniedzējs nav norādījis konkrētu pārraides ātruma vērtību, opcijai Pārraides ātruma režīms izvēlieties iestatījumu Automātiski. Šo norādīto vērtību var ievadīt izvēlnes elementā Symbol rate, nospiežot ciparu taustiņus.

### 4.2.5 Manuāla analogo kanālu noskaņošana

Analogās televīzijas kanālus var noskaņot manuāli pa vienam.

Lai sāktu manuālu analogo kanālu noskaņošanu, nospiediet taustiņu 🏚 > lestatīšana > Uzstādīšana > Kanāla noskaņošana > Analogais: manuāla noskaņošana.

Izpildiet visas šajā izvēlnē norādītās darbības.

šīs darbības var atkārtot, līdz ir noskaņoti visi pieejamie analogās televīzijas kanāli. 1. Sistēma. Ja izmantojat ārējo antenu, jānorāda televīzijas kanāla izcelsmes valsts vai ģeogrāfiskais reģions. Ja televīzijas kanālus uztverat, izmantojot kabeļtelevīzijas sistēmu, valsts vai ģeogrāfiskais reģions ir jānorāda tikai vienu reizi.

2. Atrast kanālu. Analogās televīzijas kanālu meklēšana. Meklēšana sākas automātiski, tomēr frekvenci var ievadīt manuāli. Ja uztvertais kanāla signāls ir vājš, izvēlieties opciju Meklēt tālāk, lai atkārtotu meklēšanu. Ja vēlaties saglabāt atrasto televīzijas kanālu, iezīmējiet izvēlnes elementu Pabeigts un nospiediet taustiņu OK.

---

## 4.2.5 Manuāla analogo kanālu noskaņošana

3. Precīzi noskaņot. Nospiežot taustiņu ▲ un ▼, precīzi noskaņojiet atrasto kanālu. Kad kanāls ir precīzi noskaņots, nospiediet Pabeigts.

4. Saglabāt. Atrasto kanālu var saglabāt ar pašreizējo kanāla numuru, izmantojot opciju Saglabāt pašreizējo kanālu, vai ar citu kanāla numuru, izmantojot opciju Saglabāt kā jaunu kanālu.

### 4.2.6 Precīza analogo kanālu noskaņošana

Ja uztvertais analogās televīzijas kanāla signāls ir vājš, varat mēģināt precīzi noskaņot šo televīzijas kanālu.

Lai precīzi noskaņotu analogos kanālus, nospiediet taustiņu 📤 > lestatīšana > Uzstādīšana > Kanāla noskaņošana > Analogais: manuāla noskaņošana > Precīzi noskaņot. Nospiežot taustiņu ▲ un ▼, precīzi noskaņojiet atrasto kanālu. Kad kanāls ir precīzi noskaņots, nospiediet Pabeigts.

šo precīzi noskaņoto kanālu var saglabāt ar pašreizējo kanāla numuru, izmantojot opciju Saglabāt pašreizējo kanālu, vai ar citu kanāla numuru, izmantojot opciju Saglabāt kā jaunu kanālu.

## 4.2.7 DVB-T vai DVB-C

Ja jūsu valstī ir pieejama gan DVB-T, gan DVB-C uztveršanas iespēja un šis televizors ir sagatavots jūsu valstī pieejamo DVB-T un DVB-C signālu uztveršanai, pirms televīzijas kanālu noskaņošanas jāizvēlas DVB-T vai DVB-C uztveršanas režīms.

Lai izvēlētos DVB-T vai DVB-C uztveršanas režīmu, nospiediet taustiņu 📤 > lestatīšana > Uzstādīšana > Kanāla noskaņošana > Antenas vai kabeļu DVB.

Lai noskaņošanu veiktu DVB-T režīmā, izvēlieties opciju Antena.

Lai noskaņošanu veiktu DVB-C režīmā, izvēlieties opciju Kabelis.

#### DVB-C kanālu noskaņošana

Visi televizora DVB-C režīma iestatījumi tiek pielāgoti automātiski, tomēr ir iespējams, ka būs jāmaina daži DVB-C pakalpojumu sniedzēja norādīti DVB-C tīkla iestatījumi. Ievadiet šos iestatījumus vai vērtības, ja televizora ekrānā tiek parādīts šāds aicinājums.

Televizoru var noskaņot gan DVB-T, gan DVB-C režīmā. Šādā gadījumā kanālu noskaņošana jāveic divas reizes. Vispirms veiciet noskaņošanu antenas režīmā, bet pēc tam — kabeļa režīmā. Pēc tam kanālu pārskatā būs redzami gan DVB-T, gan DVB-C televīzijas kanāli.

### 4.2.8 Pulksteņa iestatījumi

Dažās valstīs digitālās televīzijas apraidē nav pieejama UTC (Coordinated Universal Time — universālais koordinētais laiks) informācija. Tādēļ pāreja no ziemas laika uz vasaras laiku un pretēji, iespējams, tiks ignorēta. To var labot, mainot pulksteņa iestatījumus.

Ja laiks televizorā tiek rādīts nepareizi, nospiediet taustiņu > lestatīšana > Uzstādīšana > Pulkstenis > Autom. pulksteņa režīms un izvēlieties režīmu Manuāli.

Izvēlnē Vasaras laiks atbilstoši vietējam laikam iezīmējiet elementu Standarta laiks (ziemas) vai Vasaras laiks.

### 4.3.1 Tīkla priekšrocības

Datortīkls

Ja televizors ir pievienots datortīklam, var demonstrēt attēlus vai videoierakstus vai atskaņot mūziku, kas saglabāta šim tīklam pievienotā datorā vai krātuves ierīcē.

Lai skatītu datora saturu, pēc tīkla uzstādīšanas iezīmējiet sākuma izvēlnes elementu Pārlūkot datortīklu.

### Net TV

Ja televizors ir pievienots ar internetu savienotam datortīklam, var izveidot televizora savienojumu ar Net TV. Net TV sākumlapā tiek piedāvātas filmas, attēli, mūzika, informatīvi izklaidējošas pārraides, spēles un vēl daudz kas cits — viss, kas ietilpst jūsu televizora ekrānā.

Lai atvērtu Net TV sākumlapu, pēc tīkla uzstādīšanas iezīmējiet sākuma izvēlnes elementu Pārlūkot Net TV vai vienkārši nospiediet tālvadības pults taustiņu Net TV.

### 4.3.2 Nepieciešamais aprīkojums

Lai televizoru pievienotu datortīklam un internetam, datortīklā ir nepieciešams maršrutētājs. Maršrutētājā jābūt ieslēgtai funkcijai DHCP.

Lai izmantotu Net TV, televizors jāpievieno maršrutētājam, kuram ir pieejams ātrdarbīgs savienojums ar internetu.

Lai maršrutētāju savienotu ar televizoru, jāizmanto tīkla (Ethernet) kabelis.

...

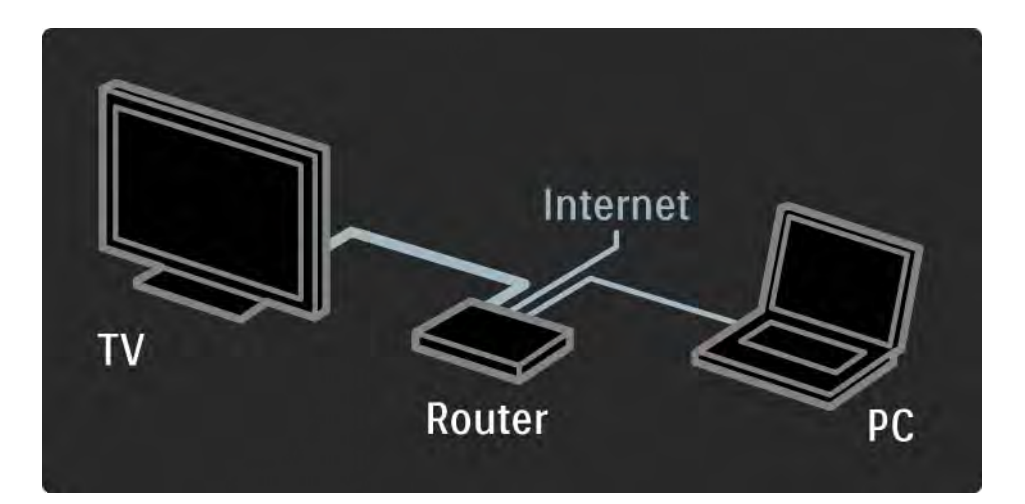

### 4.3.2 Nepieciešamais aprīkojums

Datortīkla funkcijai ir pieejams DLNA sertifikāts.

Datorā var būt instalēta operētājsistēma Microsoft Windows XP vai Vista,

Intel Mac OSX vai Linux.

Lai datora saturu koplietotu ar televizoru, datorā jābūt instalētai jaunākajai multivides servera programmatūrai.

Windows Media Player 11 vai līdzīga programma.

Lai failus varētu koplietot ar televizoru, dažās multivides serveru programmās ir jāveic atbilstoši iestatījumi.

Lai iepazītos ar atbalstītās multivides servera programmatūras sarakstu, sk. Tehniskie rādītāji > Multivide.

### 4.3.3 Vadu tīkla uzstādīšana

Uzstādīt vadu tīklu palīdz ekrānā redzamā procedūra.

Pirms tīkla uzstādīšanas sākuma pievienojiet maršrutētāju televizoram, izmantojot tīkla kabeli, un ieslēdziet maršrutētāju.

Lai sāktu vadu tīkla uzstādīšanu, aizveriet lietotāja rokasgrāmatu, nospiediet taustiņu 📤 > lestatīšana > Uzstādīšana > Tīkls > Tīkla uzstādīšana un nospiediet taustiņu OK.

Izpildiet ekrānā redzamos norādījumus.

Televizors pastāvīgi meklē tīkla savienojumu.

Piekrītiet Lietotāja licences nosacījumiem, ja tas tiek pieprasīts.

Jaunāko Lietotāja licences līguma versiju sk. vietnē: www.philips.com.

### 4.3.4 Tīkla iestatījumi

Savienojumam ar maršrutētāju izmantotie televizora tīkla iestatījumi ir standarta iestatījumi un tiek pielāgoti automātiski. šādi tiek nodrošināts vienkārši izveidojams savienojums ar jebkuru pieejamu tīklu. Ja rodas tīkla savienojuma problēmas, iespējams, jāpielāgo iestatījumi, lai tie būtu piemēroti jūsu mājas tīklam.

Ja nezināt, kā to izdarīt, vērsieties pēc palīdzības pie personas, kuras rīcībā ir nepieciešamās zināšanas par tīklu iestatījumiem.

Lai mainītu specifiskus tīkla iestatījumus, nospiediet taustiņu 📤 > Iestatīšana > Uzstādīšana > Tīkls > Tīkla režīms un/vai ... > IP konfigurācija.

### 4.3.5 Multivides servera iestatījumi

Multivides serveri jāiestata, lai varētu koplietot to failus un mapes. Rūpīgi ievērojiet konkrētā servera iestatīšanas norādījumus.

Windows Media Player v11 sistēmā Windows Vista

#### lestatīšana koplietošanai tīklā

Programmas Windows Media Player izvēlnē noklikšķiniet uz elementa Library (Bibliotēka) un izvēlieties elementu Media sharing (Multivides koplietošana).

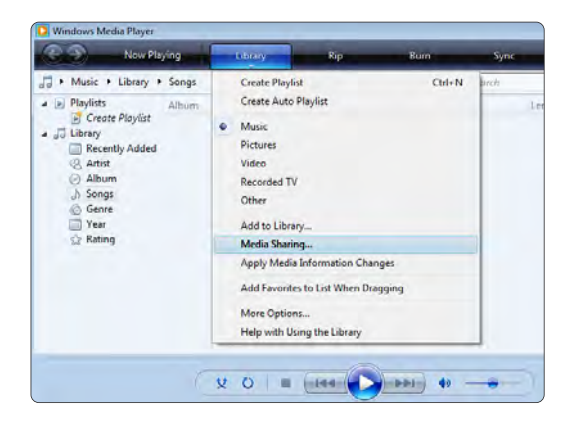

Logā **Media Sharing** (Multivides koplietošana) atzīmējiet izvēles rūtiņu **Share my media** (Koplietot manu multividi). Noklikšķiniet uz pogas **OK** (Labi).

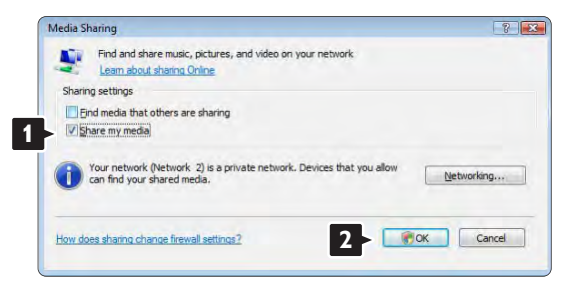

Ja nav atrasts neviens tīkla savienojums un nevarat atzīmēt šo rūtiņu, noklikšķiniet uz pogas **Networking** (Tīklošana), lai atvērtu logu **Network and Sharing Center** (Tīkla un koplietošanas centrs), ...

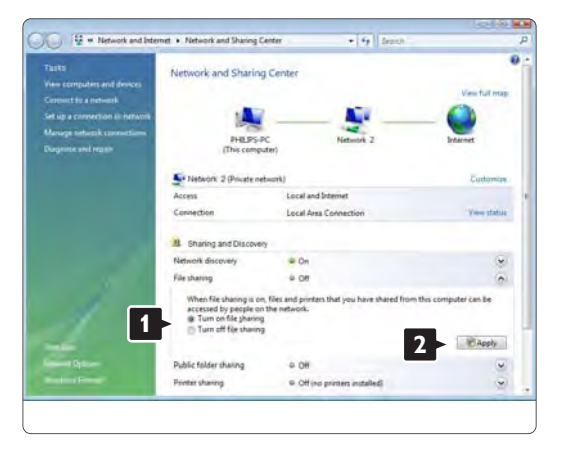

lestatiet funkciju **Network discovery** (Tīkla noteikšana) režīmā **On** (leslēgts). lestatiet funkciju **File sharing** (Failu koplietošana) režīmā **On**. Atgriezieties programmas **Windows Media Player** logā **Media Sharing** (Multivides koplietošana) un atzīmējiet izvēles rūtiņu **Share my media** (Koplietot manu multividi). Noklikšķiniet uz pogas **OK** (Labi).

Kad televizors būs savienots ar datoru, izmantojot maršrutētāju, un visas šīs ierīces būs ieslēgtas, logā **Media sharing** (Multivides koplietošana) televizors tiks parādīts kā **Unknown Device** (Nezināma ierīce). Izvēlieties šo ierīci un noklikšķiniet uz pogas **Allow** (Atļaut).

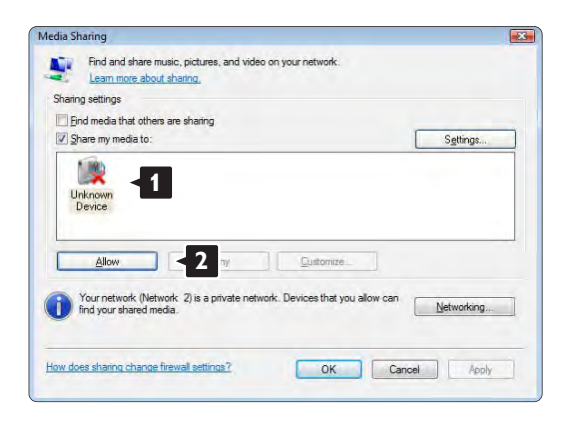

Lai mainītu konkrētus koplietošanas iestatījumus, var atvērt logu **Settings** (lestatījumi). Kad ierīces ikona (televizors) būs atzīmēta ar zaļu ķeksīti, noklikšķiniet uz pogas **OK** (Labi).

#### Mapju iestatīšana koplietošanas režīmā

Programmas **Windows Media Player** izvēlnē noklikšķiniet uz elementa **Library** (Bibliotēka) un izvēlieties elementu **Add to Library** (Pievienot bibliotēkai).

| O Windows Media Player                                                                                                    |                                                                                                    |        |       |        |        |         |
|----------------------------------------------------------------------------------------------------|----------------------------------------------------------------------------------------------------|--------|-------|--------|--------|---------|
| C Now Playing                                                                                                    | Lonry Kip                                                                                                    | Burn   | Sync  | -      | 🚰 Medi | a Guide |
| ↓     Mark:     Album;       ∠     Papets     Album;       ∠     Descript Added     Album;       ∠     Descript Added     Album;       ∠     Album;     Album;       ∠     Descript Added     Album;       ∠     Album;     Album;       ∠     Album;     Album;       ∠     Album;     Album;       ∠     Album;     Album;       ∠     Album;     Album; | Create Playlist<br>Create Auto Playlist<br>4 Music<br>Pictures<br>Video<br>Recorded TV<br>Other                                                          | Ctrl-N | breth | Lingth | birg   | P Cont_ |
|                                                                                                    | Add to Library<br>Media Sharing<br>Apply Media Information Changes<br>Add Favorites to List When Dragging<br>More Options<br>Help with Using the Library |        |       |        |        |         |

Logā Add To Library (Pievienot bibliotēkai) izvēlieties opciju My folders and those of others that I can access (Manas mapes un citu mapes, kurām varu piekļūt) un noklikšķiniet uz pogas Advanced Options (Papildu opcijas).

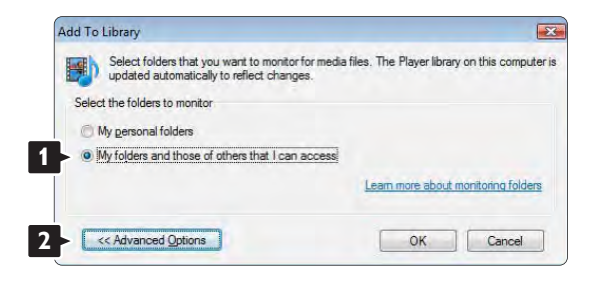
Kad ir atvērta sadaļa **Advanced Options** (Papildu opcijas), koplietošanas sarakstam var pievienot konkrētas mapes. Noklikšķiniet uz pogas **Add** (Pievienot).

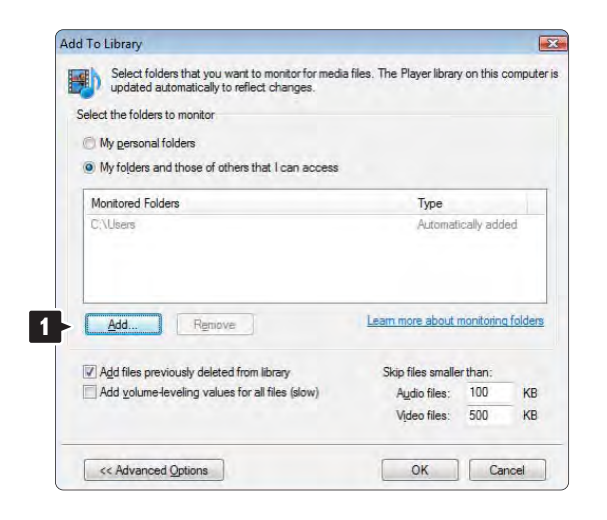

Logā **Add Folde**r (Pievienot mapi) izvēlieties mapi, kurā atrodas mūzikas, fotoattēlu vai videoierakstu faili, kurus vēlaties koplietot citās ierīcēs (televizorā). Noklikšķiniet uz **OK** (Labi).

Add Folder

Select a folder:

Desktop
Desktop
Dephilips
Dephilips
Dephilips
Computer
Network

Eolder: Philps
Make New Fold 2 OK Cancel

Logā **Add To Library** (Pievienot bibliotēkai) tiek parādītas tikko pievienotās mapes. Var pievienot vairākas koplietojamas mapes. Noklikšķiniet uz pogas **OK** (Labi), lai šos failus pievienotu bibliotēkai.

| updated automatically to reflect changes.                                                                 | ia files. The Player librar                                           | y on this c                          | compu          |
|----------------------------------------------------------------------------------------------------|-----------------------------------------------------------------------|--------------------------------------|----------------|
| ect the folders to monitor                                                                                |                                                                       |                                      |                |
| My <u>p</u> ersonal folders                                                                               |                                                                       |                                      |                |
| My folders and those of others that I can access                                                          |                                                                       |                                      |                |
| Monitored Folders                                                                                         | Туре                                                                  |                                      |                |
| C:\Users\Philips\Music                                                                                    | Rip folder                                                            |                                      |                |
| L'AUsers                                                                                                  | Automatically added.                                                  |                                      | ed.            |
|                                                                                                    |                                                                       |                                      |                |
| Add Remove                                                                                                | Learn more about 1                                                    | monitoring                           | q folde        |
| Add                                                                                                    | Learn more about                                                      | monitoring<br>er than:               | <u>a folde</u> |
| AddRemove                                                                                                 | Learn more about<br>Skip files smalle<br>Audio files:                 | monitoring<br>er than:<br>100        | a folde<br>KE  |
| AddRemove<br>Add files previously deleted from library<br>Add yolume-leveling values for all files (slow) | Learn more about<br>Skip files smalle<br>Audio files:<br>Vjdeo files: | monitoring<br>er than:<br>100<br>500 | ke<br>Ke       |

| dding files to the library |                                             |                                |                                             |
|----------------------------|---------------------------------------------|--------------------------------|---------------------------------------------|
|                            |                                             |                                |                                             |
| Progress                   |                                             |                                |                                             |
| -                          |                                             |                                |                                             |
| Current folder:            | S: IDLNA_2k8 DLNA                           | Content/Reference              | _BLR\video\MP2PS_N                          |
| Files found:               | 283                                         | Files added:                   | 43                                          |
| ou can close this dialog   | box at any time. The<br>added to your libra | e search will continue<br>arv. | e (although it will take more time) and any |

Tagad ir veikti visi nepieciešamie iestatījumi, lai, izmantojot televizoru, varētu baudīt mūziku, kā arī skatīties fotoattēlus un videoierakstus.

#### Windows Media Player v11 sistēmā Windows XP

#### lestatīšana koplietošanai tīklā

Programmas Windows Media Player izvēlnē noklikšķiniet uz elementa **Library** (Bibliotēka) un izvēlieties elementu **Media sharing** (Multivides koplietošana) ...

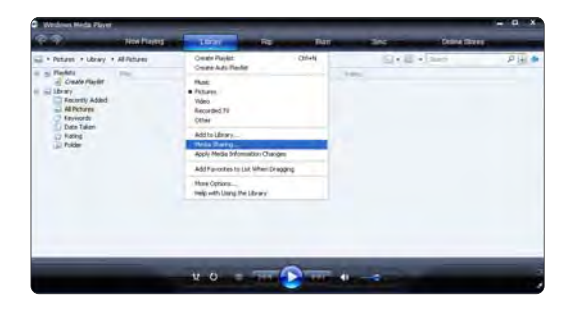

Logā **Media Sharing** (Multivides koplietošana) atzīmējiet izvēles rūtiņu **Share my media** (Koplietot manu multividi).

Kad televizors būs savienots ar datoru, izmantojot maršrutētāju, un visas šīs ierīces būs ieslēgtas, logā **Media sharing** (Multivides koplietošana) televizors tiks parādīts kā **Unknown Device** (Nezināma ierīce). Izvēlieties šo ierīci un noklikšķiniet uz pogas **Allow** (Atļaut).

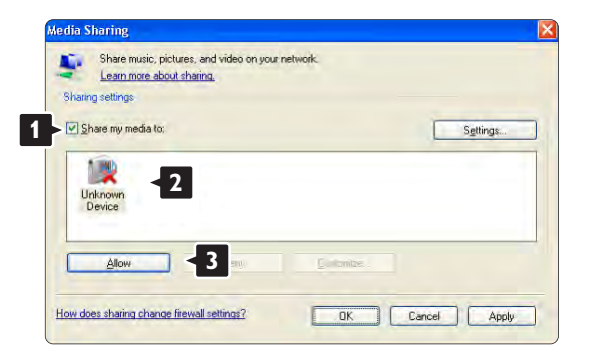

Lai mainītu konkrētus koplietošanas iestatījumus, var atvērt logu **Settings** (lestatījumi). Kad ierīces ikona (televizors) būs atzīmēta ar zaļu ķeksīti, noklikšķiniet uz pogas **OK** (Labi).

#### Mapju iestatīšana koplietošanas režīmā

Programmas Windows Media Player izvēlnē noklikšķiniet uz elementa Library (Bibliotēka) un izvēlieties elementu Add to Library (Pievienot bibliotēkai).

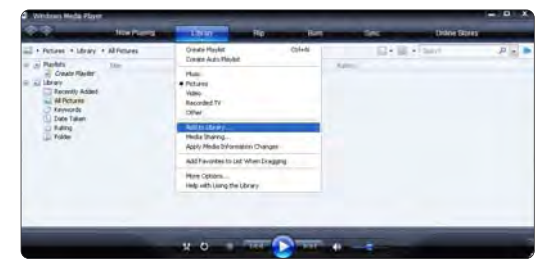

Logā Add To Library (Pievienot bibliotēkai) izvēlieties opciju My folders and those of others that I can access (Manas mapes un citu mapes, kurām varu piekļūt) un noklikšķiniet uz pogas Advanced Options (Papildu opcijas).

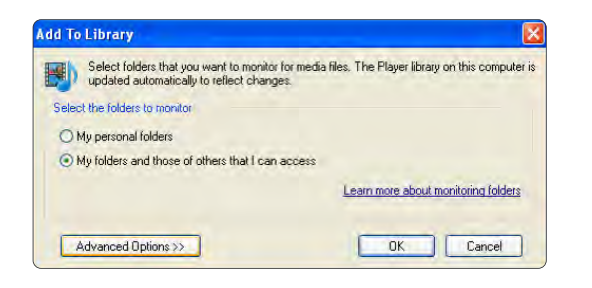

Kad ir atvērta sadaļa **Advanced Options** (Papildu opcijas), koplietošanas sarakstam var pievienot konkrētas mapes. Noklikšķiniet uz pogas **Add** (Pievienot).

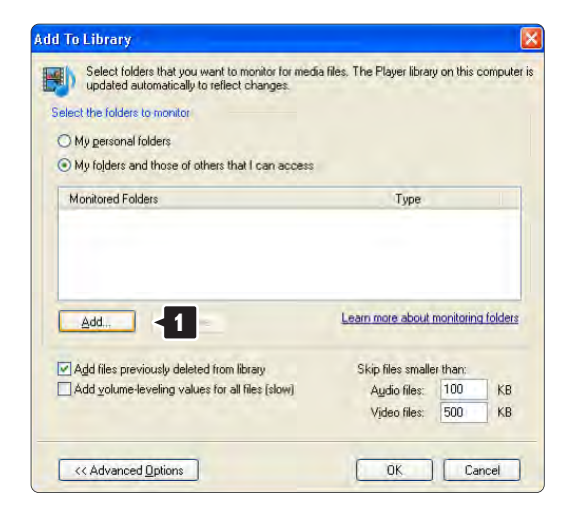

Logā Add Folder (Pievienot mapi) izvēlieties mapi, kurā atrodas mūzikas, fotoattēlu vai videoierakstu faili, kurus vēlaties koplietot citās ierīcēs (televizorā). Noklikšķiniet uz **OK** (Labi).

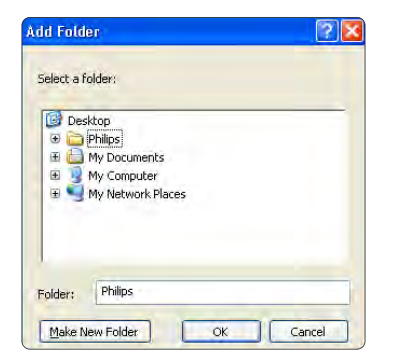

Logā Add To Library (Pievienot bibliotēkai) tiek parādītas tikko pievienotās mapes. Var pievienot vairākas koplietojamas mapes. Noklikšķiniet uz pogas OK (Labi), lai šos failus pievienotu bibliotēkai.

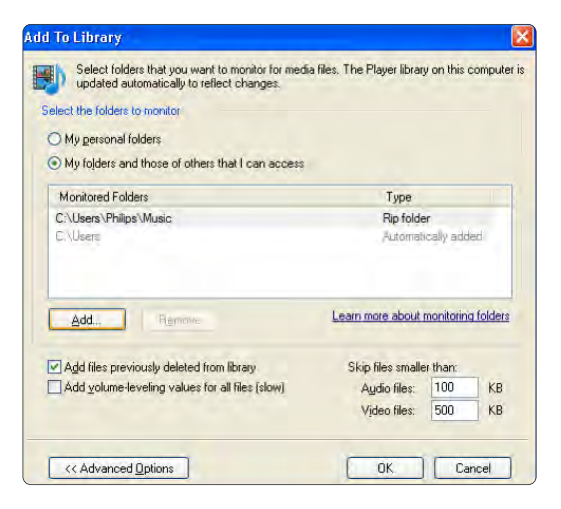

| earch completed. |    |              |   |  |
|------------------|----|--------------|---|--|
| Progress         |    |              |   |  |
| Current folder:  |    |              |   |  |
| Files found:     | 12 | Files added: | 0 |  |
|                  |    |              |   |  |
|                  |    |              |   |  |

Tagad ir veikti visi nepieciešamie iestatījumi, lai, izmantojot televizoru, varētu baudīt mūziku, kā arī skatīties fotoattēlus un videoierakstus.

TVersity v.0.9.10.3 sistēmā Windows XP

#### lestatīšana koplietošanai tīklā

Noklikšķiniet uz cilnes **Settings** (lestatījumi) un uz pogas **Start Sharing** (Sākt koplietošanu).

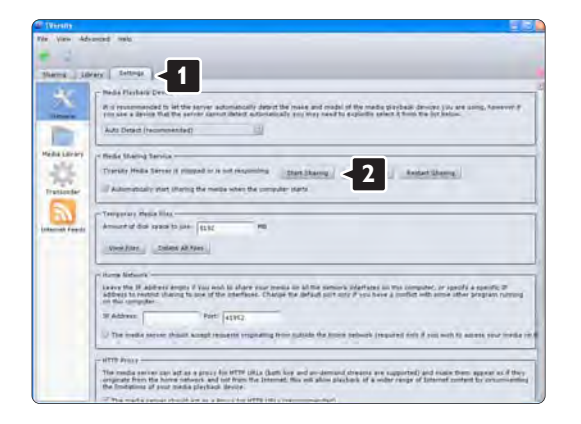

Uznirstošajā logā tiks parādīts ziņojums, ka ir startēts multivides servera pakalpojums. Noklikšķiniet uz pogas **OK** (Labi).

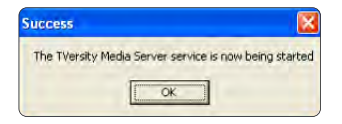

#### Noklikšķiniet uz cilnes **Sharing** (Koplietošana).

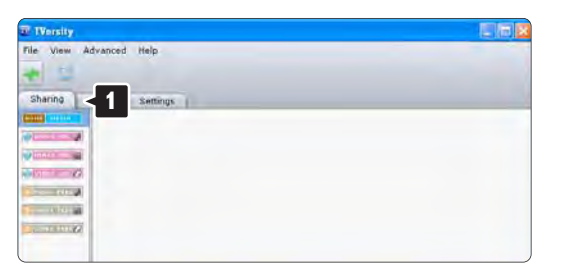

#### Mapju iestatīšana koplietošanas režīmā

Noklikšķiniet uz zaļā krustiņa ikonas un izvēlieties elementu **Add folder** (Pievienot mapi)...

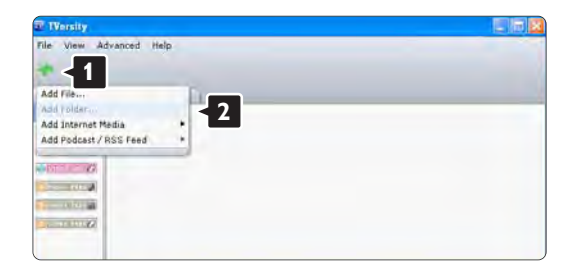

Uznirstošajā logā **Add media** (Pievienot multividi) noklikšķiniet uz pogas **Browse** (Pārlūkot).

| le View Advanced | Help                                                                                                    |
|------------------|----------------------------------------------------------------------------------------------------|
| Sharing Library  | Settings                                                                                                    |
| and According    | Add Mndia                                                                                                    |
|                  | Tupe: Folder 2<br>Folder:<br>The:<br>Teps:<br>Search for: S Audio Photo Video<br>Advanced >> Submit Cancel Browsey |

Logā **Browse for Folder** (Meklēt mapi) izvēlieties mapi, kurā atrodas koplietošanai paredzēti mūzikas, fotoattēlu un videoierakstu faili. Noklikšķiniet uz pogas **OK** (Labi).

Tagad ir veikti visi nepieciešamie iestatījumi, lai, izmantojot televizoru, varētu baudīt mūziku, kā arī skatīties fotoattēlus un videoierakstus. Twonky Media v4.4.2 sistēmā Macintosh OS X

#### lestatīšana koplietošanai tīklā

Programmas **Twonky Media** logā noklikšķiniet uz sadaļā **Basic Setup** (Pamatiestatījumi) esošās saites **First steps** (Pirmie soļi).

šajā logā var mainīt televizora ekrānā redzamo servera nosaukumu.

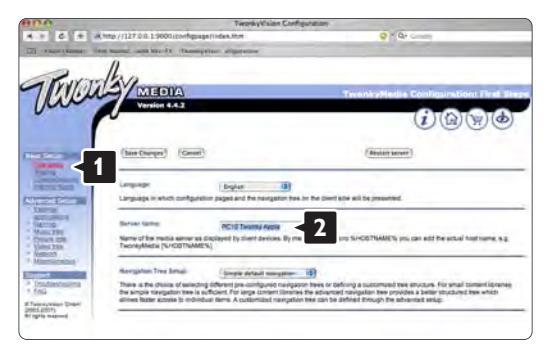

Noklikšķiniet uz sadaļā **Basic Setup** (Pamatiestatījumi) esošās saites **Clients/Security** (Klienti/drošība). Atzīmējiet blakus uzrakstam **Enable sharing for new clients automatically** (Automātiski iespējot koplietošanu ar jauniem klientiem) esošo izvēles rūtiņu.

#### Mapju iestatīšana koplietošanas režīmā

Noklikšķiniet uz sadaļā **Basic Setup** (Pamatiestatījumi) esošās saites **Sharing** (Koplietošana). Daži lodziņi **Content Locations** (Satura atrašanās vietas), iespējams, jau ir iestatīti automātiski. Lai pievienotu mapi (satura atrašanās vietu) koplietošanai tīklā, noklikšķiniet uz pogas **Browse** (Pārlūkot).

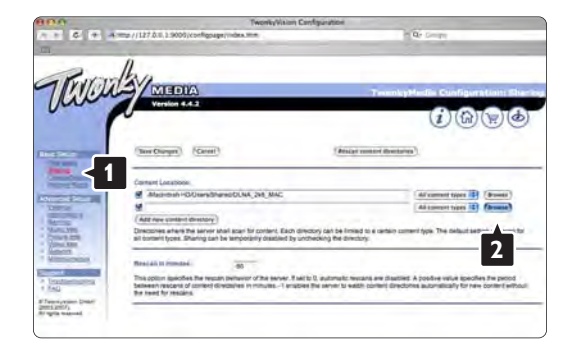

Zilajā rāmī noklikšķiniet uz cietā diska nosaukuma, lai meklētu mapi, kurā atrodas mūzikas, fotoattēlu vai videoierakstu faili, kurus vēlaties koplietot citās ierīcēs (televizorā).

Noklikšķiniet uz **Select** (Atlasīt), lai atlasītu mapi, kuru vēlaties koplietot.

Noklikšķiniet uz Save Changes (Saglabāt izmaiņas).

Pēc tam noklikšķiniet uz **Rescan content directories** (Atkārtoti skenēt satura direktorijus). Atsevišķos gadījumos daži faili un mapes var nebūt pieejami.

Noklikšķiniet uz **Support > Troubleshooting** (Atbalsts > Traucējummeklēšana) un noklikšķiniet uz **Rebuild database** (Atkārtoti izveidot datu bāzi), lai nodrošinātu, ka viss darbojas pareizi. Atkārtotās izveides process var ilgt kādu brīdi.

Tagad ir veikti visi nepieciešamie iestatījumi, lai, izmantojot televizoru, varētu baudīt mūziku, kā arī skatīties fotoattēlus un videoierakstus.

### 4.4.1 Savienojums Pixel Plus

Dažās ierīcēs, piemēram, DVD vai Blu-ray disku atskaņotājos, iespējams, ir pieejama sava attēla kvalitātes apstrādes funkcija. Lai novērstu attēla kvalitātes pasliktināšanos, ko izraisa traucējumi televizorā veiktajā apstrādē, jāizslēdz šajās ierīcēs veiktā attēla apstrāde. šo attēla kvalitātes apstrādi var izslēgt, izmantojot savienojumu Pixel Plus.

Aizveriet šo lietotāja rokasgrāmatu, nospiediet taustiņu un iezīmējiet izvēlnes elementu lestatīšana > Uzstādīšana > Izvēlētie iestatījumi > Pixel Plus saite. Lai izslēgtu pievienotajās ierīcēs veikto attēla apstrādi, izvēlieties iestatījumu leslēgts.

## 4.4.2 Skaņas sinhronizācija

Ja televizoram ir pievienota mājas kino sistēma, televizora attēls jāsinhronizē ar mājas kino sistēmas skaņu. Attēla un skaņas neatbilstība ir redzama, kad tiek rādīti runājoši cilvēki. Ja viņi beidz teikumus ātrāk, nekā pārtraucas viņu lūpu kustības, mājas kino sistēmā jāpielāgo skaņas sinhronizācijas aizkave.

Informāciju skatiet mājas kino sistēmas lietotāja rokasgrāmatā.

Ja mājas kino sistēmā nevar iestatīt šādu aizkavi vai tās maksimālais iestatījums ir nepietiekams, televizorā var izslēgt attēla apstrādes režīmu HD Natural Motion.

## 4.5.1 Izmantojot internetu

Dažos gadījumos var būt nepieciešama televizora programmatūras atjaunināšana. Ja televizors ir pievienots ar internetu savienotam maršrutētājam, televizora programmatūru var atjaunināt tieši no interneta. Tam ir nepieciešams ātrdarbīgs interneta savienojums.

Aizveriet šo lietotāja rokasgrāmatu, nospiediet taustiņu > lestatīšana > Programmatūras atjaunināšana > Atjaunināt tūlīt un nospiediet taustiņu OK.

lezīmējiet izvēlnes elementu Internets un nospiediet taustiņu OK.

Izpildiet ekrānā redzamos norādījumus.

Kad atjaunināšana ir pabeigta, televizors automātiski izslēdzas un atkal ieslēdzas. Pagaidiet, kamēr televizors ieslēdzas, un nelietojiet televizora ieslēgšanas/izslēgšanas slēdzi 心.

Ja televizors ir pievienots internetam, televizora ieslēgšanās brīdī tā ekrānā tiek parādīts ziņojums par jaunas programmatūras pieejamību.

### 4.5.2 Izmantojot USB atmiņas ierīci

Dažos gadījumos var būt nepieciešama televizora programmatūras atjaunināšana. Sāciet programmatūras atjaunināšanu televizorā. Pēc tam lejupielādējiet televizora programmatūru datorā no interneta. Lai programmatūru augšupielādētu televizorā no datora, izmantojiet USB atmiņas ierīci.

#### Sagatavošana

Nepieciešams dators ar ātrdarbīgu interneta savienojumu. Nepieciešama USB atmiņas ierīce, kurā ir 256 MB brīvas vietas un kurā ir izslēgta aizsardzība pret ierakstīšanu. Dažas USB atmiņas ierīces, iespējams, nebūs saderīgas ar šo televizoru.

•••

## 4.5.2 Izmantojot USB atmiņas ierīci

#### 1. Identificēšana

Aizveriet šo lietotāja rokasgrāmatu, nospiediet taustiņu > lestatīšana > Programmatūras atjaunināšana > Atjaunināt tūlīt un nospiediet taustiņu OK.

lezīmējiet izvēlnes elementu USB un nospiediet taustiņu OK.

Izpildiet ekrānā redzamos norādījumus.

Televizora ekrānā tiks parādīts aicinājums ievietot USB ierīci televizora sānos esošajā USB savienotājā.

#### 2. Lejupielāde USB no datora

...

Pēc televizora identificēšanas faila ierakstīšanas USB ierīcē, pievienojiet USB ierīci ar internetu savienotam datoram. USB ierīcē atrodiet failu "update.htm" un veiciet uz tā dubultklikšķi. Noklikšķiniet uz pogas Nosūtīt ID. Ja būs pieejama jauna programmatūra, tā tiks lejupielādēta USB ierīcē.

## 4.5.2 Izmantojot USB atmiņas ierīci

3. Lejupielāde televizorā no USB

Vēlreiz pievienojiet USB atmiņas ierīci televizoram. Lai sāktu televizora programmatūras atjaunināšanu, izpildiet ekrānā redzamos norādījumus. Televizors izslēdzas uz 10 sekundēm un atkal ieslēdzas. Lūdzu, uzgaidiet.

Vienmēr ievērojiet šādus norādījumus...

- Nelietojiet tālvadības pulti.
- Neatvienojiet USB ierīci no televizora programmatūras atjaunināšanas laikā.

Ja atjaunināšanas laikā tiek pārtraukta strāvas padeve, nekādā gadījumā neatvienojiet USB atmiņas ierīci no televizora. Pēc strāvas padeves atjaunošanas atjaunināšana tiks turpināta. Atjaunināšanas beigās ekrānā tiek parādīts ziņojums Operation successful (Darbība sekmīga pabeigta). Izņemiet USB ierīci un nospiediet tālvadības pults taustiņu 少.

Vienmēr ievērojiet šādus norādījumus...

• Nespiediet taustiņu 🕛 divas reizes.

• Nelietojiet televizora slēdzi 🕛 .

Televizors izslēdzas (uz 10 sekundēm) un atkal ieslēdzas. Lūdzu, uzgaidiet.

Pēc tam televizora programmatūras atjaunināšana ir pabeigta.

Var turpināt televizora lietošanu.

## 5.1.1 Strāvas padeves vads

Pārliecinieties, vai strāvas padeves vads ir stingri pievienots televizoram. Nodrošiniet, lai elektrotīkla kontaktligzdai pievienotajam kontaktspraudnim varētu piekļūt jebkurā laikā.

Atvienojot strāvas padeves vadu, vienmēr velciet spraudni, nevis kabeli.

Lai gan šis televizors gaidstāves režīmā patērē maz elektrības, ja paredzat, ka televizoru nelietosiet ilgāku laiku, atvienojiet strāvas padeves vadu, lai ietaupītu elektroenerģiju.

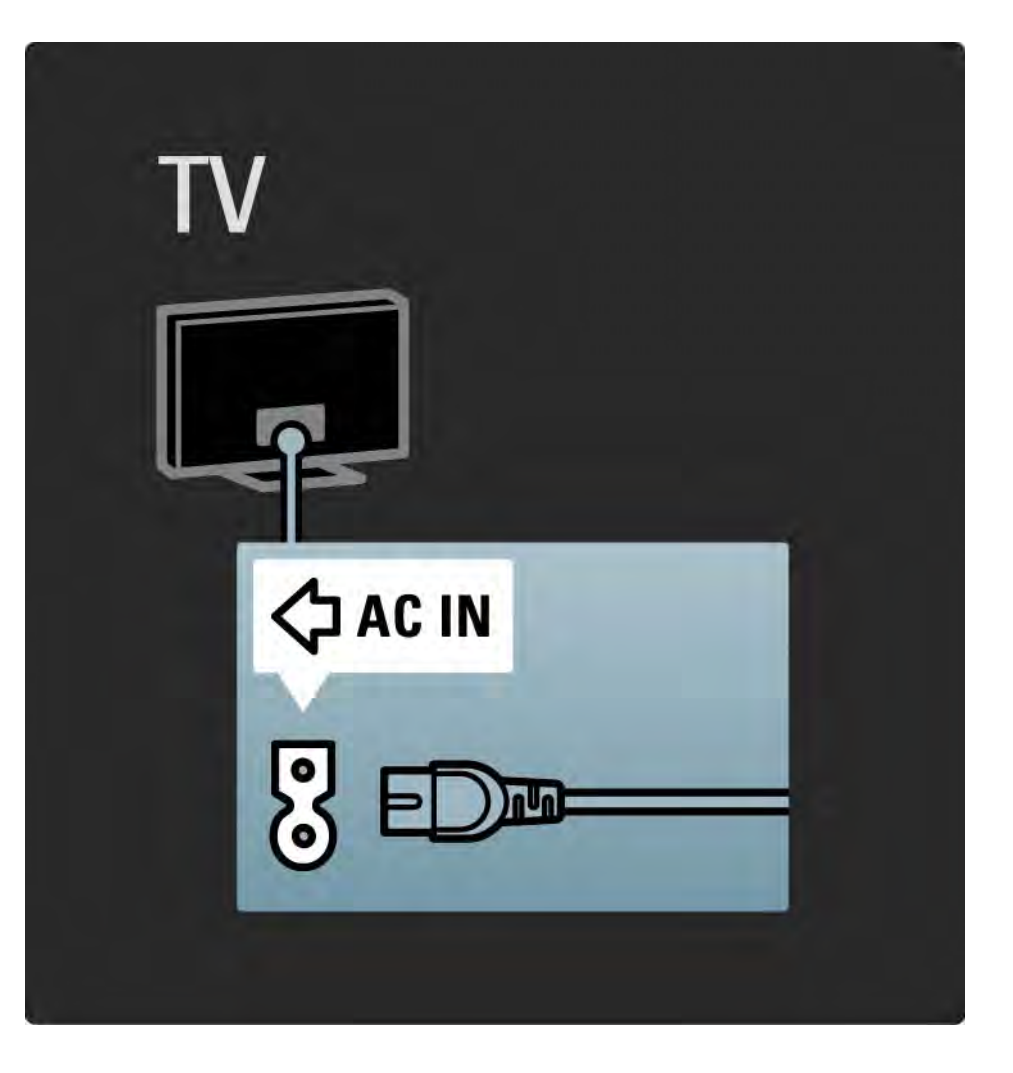

## 5.1.2 Antenas kabelis

Atrodiet televizora aizmugurē uzstādīto antenas savienojumu. Ievietojiet antenas kabeli stingri ligzdā Antena ¬r.

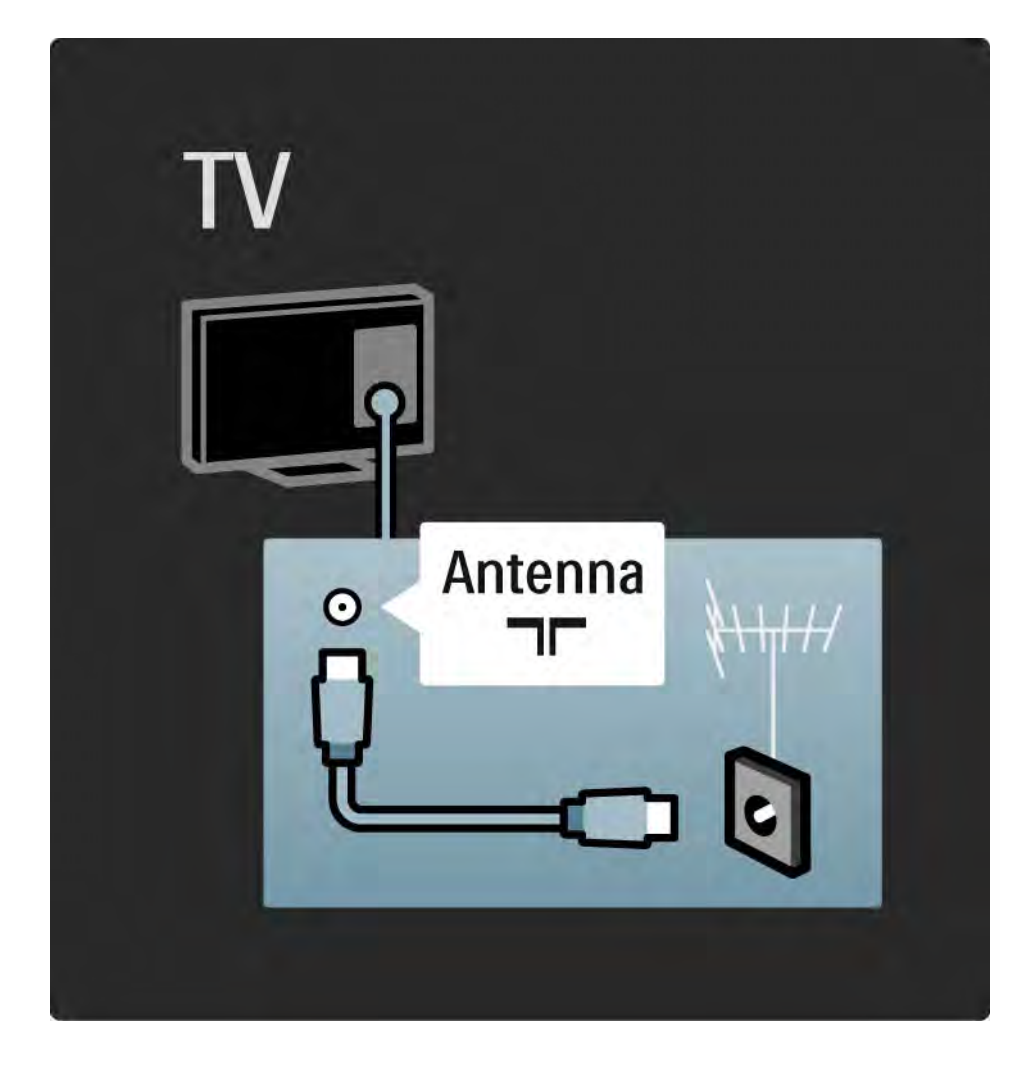

## 5.2.1 Kabeļu kvalitāte

Pirms ierīču pievienošanas televizoram pārbaudiet ierīcēs pieejamos savienotājus. Pievienojiet ierīci televizoram, izmantojot pieejamo augstākās kvalitātes savienojumu. Labas kvalitātes kabeļi nodrošina labas kvalitātes attēla un skaņas padevi.

Lietotāja rokasgrāmatā norādītie savienojumi ir ieteicami lielākajā daļā gadījumu. Var izmantot arī citus risinājumus.

Papildinformāciju par konkrētiem kabeļu tipiem un pieejamajiem savienojumiem sk. Par kabeļiem > HDMI... u.c. **Pievienot ierīces** 

Pēc ierīces pievienošanas televizoram vienmēr pievienojiet šo ierīci kā sākuma izvēlnes elementu. Izmantojot šo sākuma izvēlnes elementu, vienmēr varēsiet vienkārši pārslēgt televizoru uz šo ierīci.

Lai pievienotu jaunu ierīci, nospiediet taustiņu 📤 > Pievienot ierīces. Izpildiet ekrānā redzamos norādījumus.

## 5.2.2 HDMI

...

HDMI savienojums nodrošina vislabāko attēla un skaņas kvalitāti.

Vienā HDMI kabelī ir apvienoti video un audio signāli.

Augstas izšķirtspējas (HD) televīzijas signālam izmantojiet HDMI savienojumu.

HDMI kabeļi atšķirībā no SCART kabeļiem padod attēlu un skaņu tikai vienā virzienā.

Neizmantojiet HDMI kabeļus, kuru garums pārsniedz 5 m.

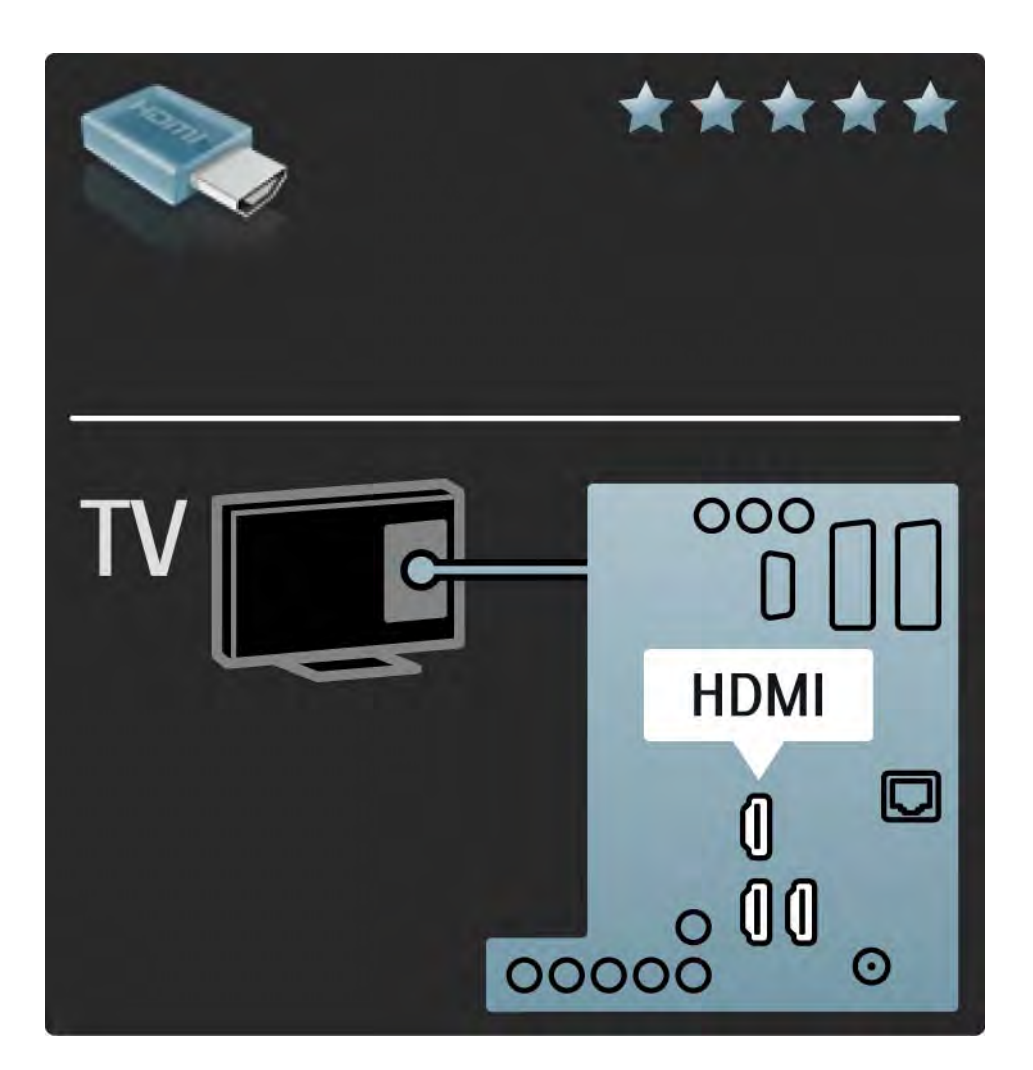

## 5.2.2 HDMI

HDMI savienojums atbalsta HDCP (High-bandwidth Digital Contents Protection — liela joslas platuma kanālā raidīta ciparu satura aizsardzību). HDCP ir pret kopēšanu aizsargāts signāls, kas ir iekļauts kopā ar HD saturu (DVD vai Blu-ray diskos).

#### DVI-HDMI

Ja ierīcei ir tikai viens DVI savienojums, izmantojiet DVI-HDMI adapteri. Izmantojiet kādu no HDMI savienotājiem un, lai padotu skaņu, pievienojiet kabeli Audio L/ R televizora aizmugurē esošajam kontaktspraudņa savienotājam Audio In Left / Right, HDMI / DVI. EasyLink

HDMI ar funkciju EasyLink nodrošina vienkāršu pievienoto ierīču darbības vadīšanu, ja šīs ierīces atbilst standartam HDMI CEC.

Sk. Savienojumi > EasyLink HDMI-CEC.

### 5.2.3 YPbPr – komponentu video

Izmantojiet komponentu video YPbPr savienojumu kopā ar skaņas padevei paredzēto audiosignāla kreisā un labā kanāla savienojumu.

Pievienojiet kabeļu spraudņus atbilstošo krāsu YPbPr savienotājiem. Pa YPbPr savienotājiem var padot augstas izšķirtspējas (HD) televīzijas signālus.

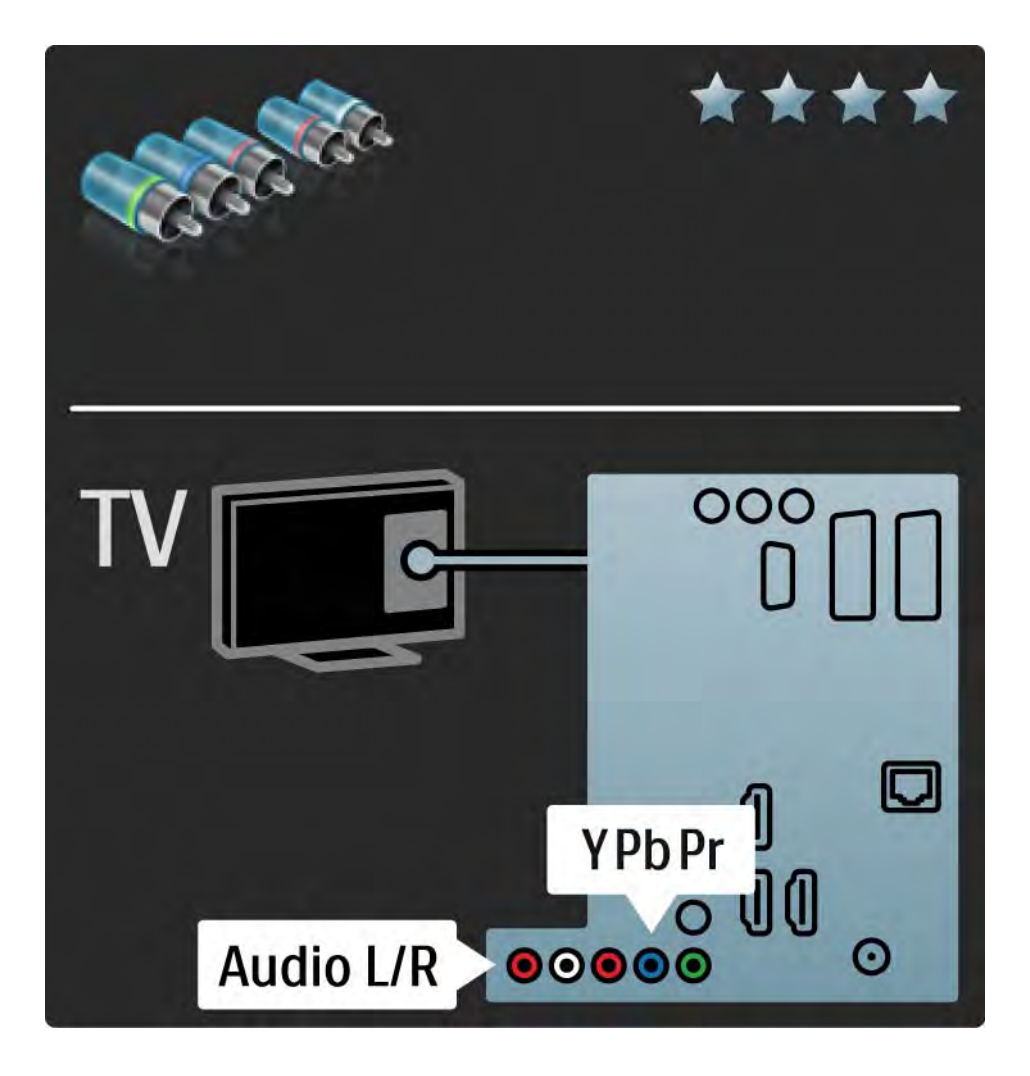

## 5.2.4 SCART

SCART kabelī ir apvienoti video un audio signāli. Pa SCART savienotājiem var padot RGB video signālus, tomēr nevar padot augstas izšķirtspējas (HD) televīzijas signālus.

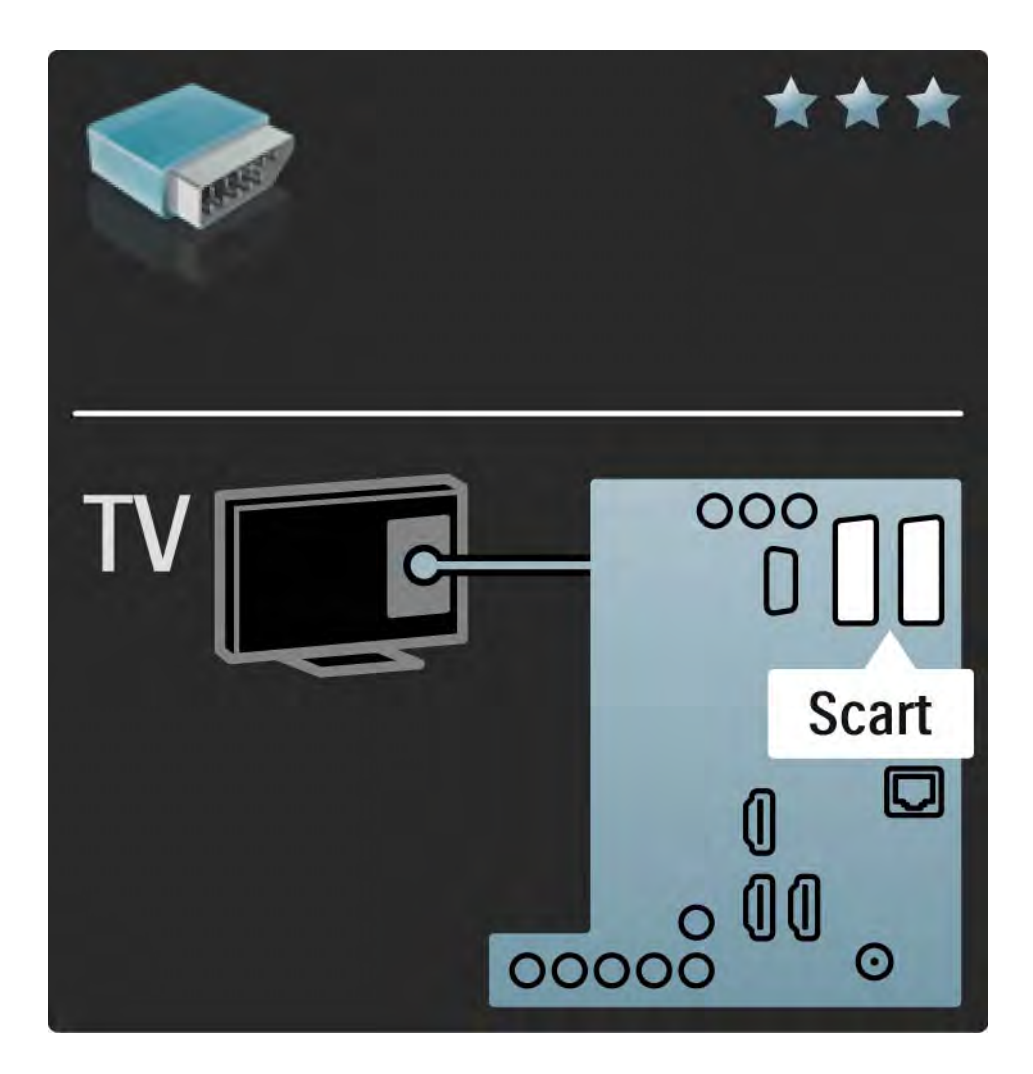

### 5.2.5 S-video

Izmantojiet S-Video kabeli kopā ar audiosignāla kreisā un Iabā kanāla kabeli ( (Cinch tipa).

Pievienojiet kabeļu spraudņus atbilstošo krāsu audiosignāla savienotājiem.

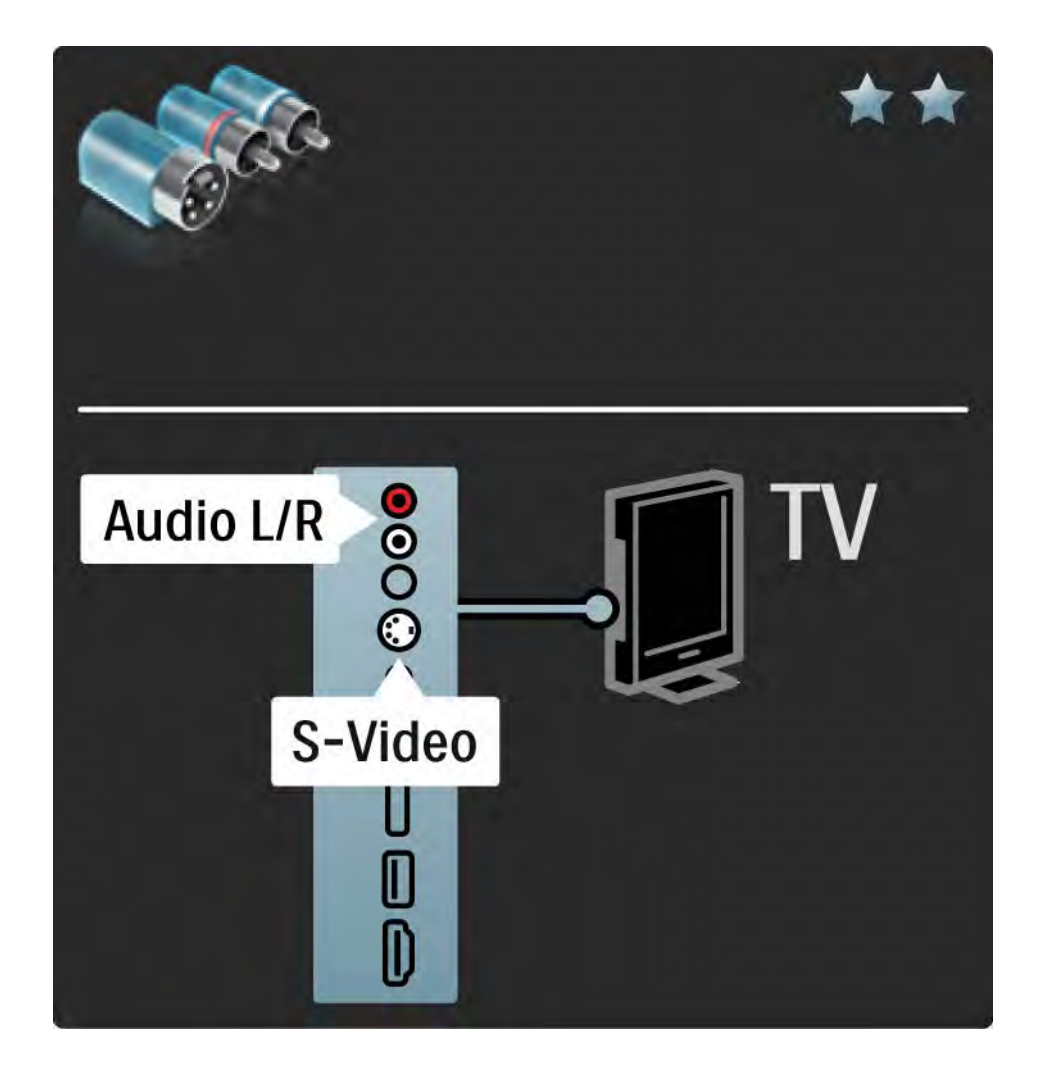

## 5.2.6 Video

Izmantojiet videosignāla kabeli (Cinch tipa) kopā ar audiosignāla kreisā un labā kanāla kabeli (Cinch tipa).

Pievienojiet kabeļu spraudņus atbilstošo krāsu audiosignāla savienotājiem.

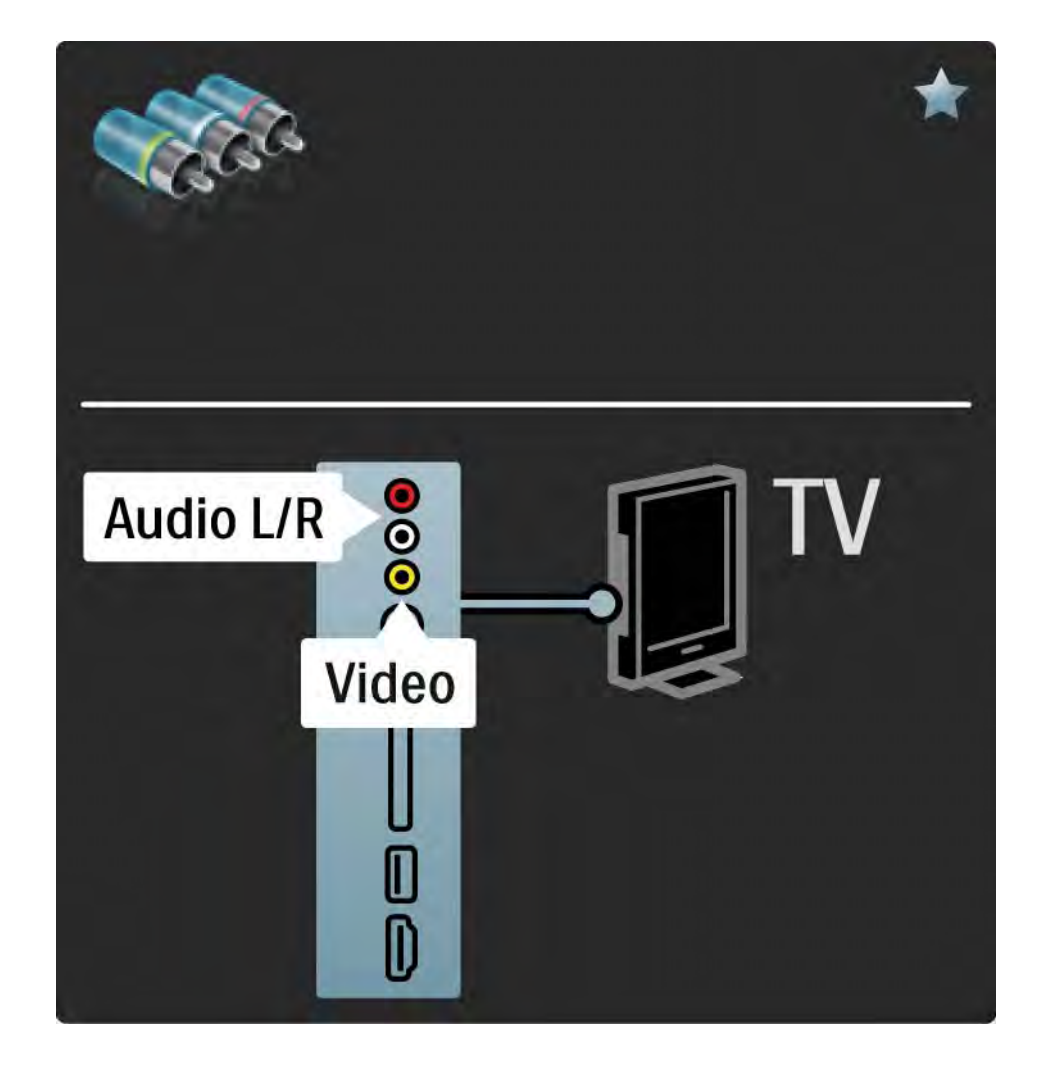

### 5.2.7 VGA

Pievienojiet datoru televizoram, izmantojot VGA kabeli (savienotāju DE15). Izmantojot šo savienojumu, televizors tiek lietots kā datora monitors. Lai padotu skaņu, var pievienot audiosignāla kreisā un labā kanāla kabeli.

Sk. Savienojumi > Citas ierīces > Televizors kā datora monitors.

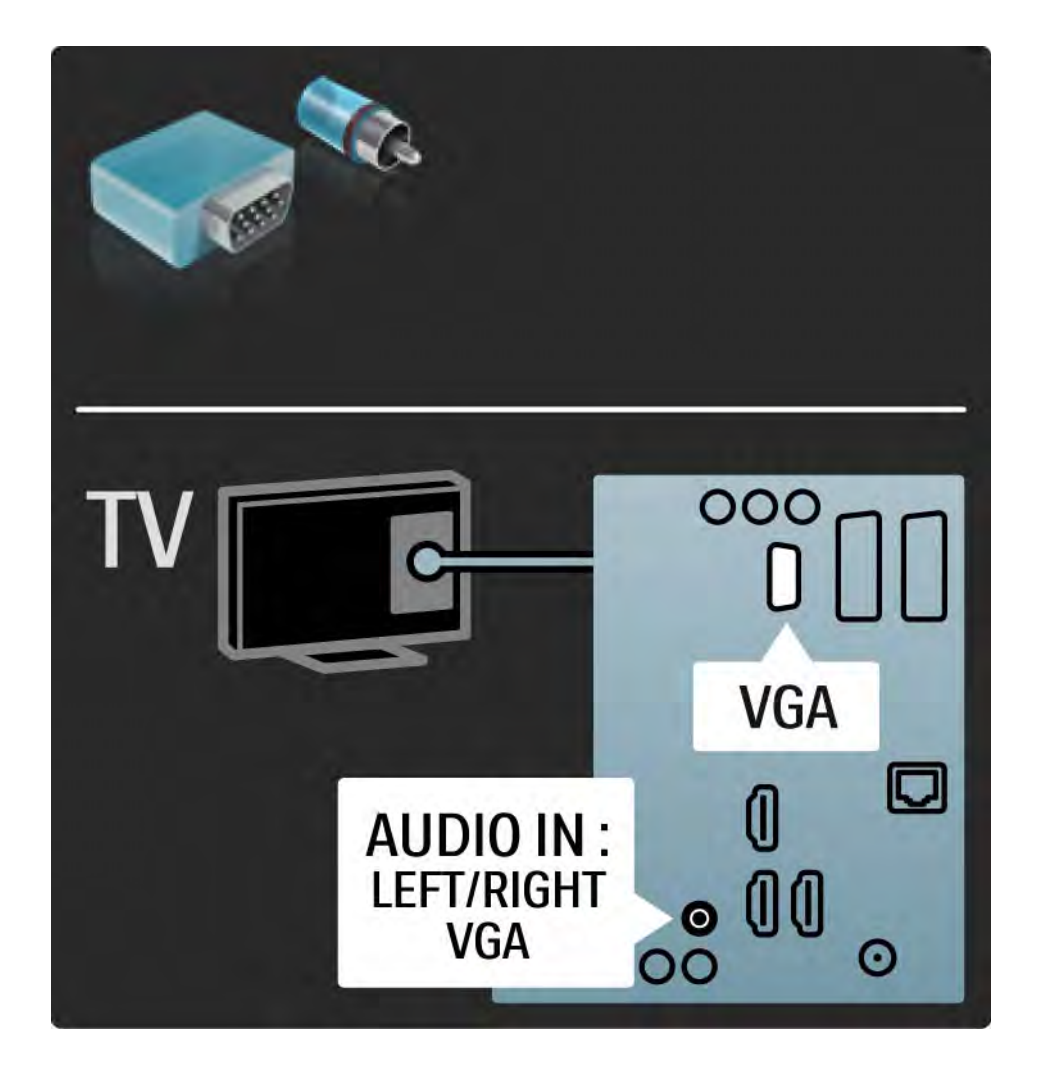

## 5.3.1 DVD atskaņotājs

Pievienojiet DVD atskaņotāju televizora aizmugurē esošajam HDMI savienotājam, izmantojot HDMI kabeli.

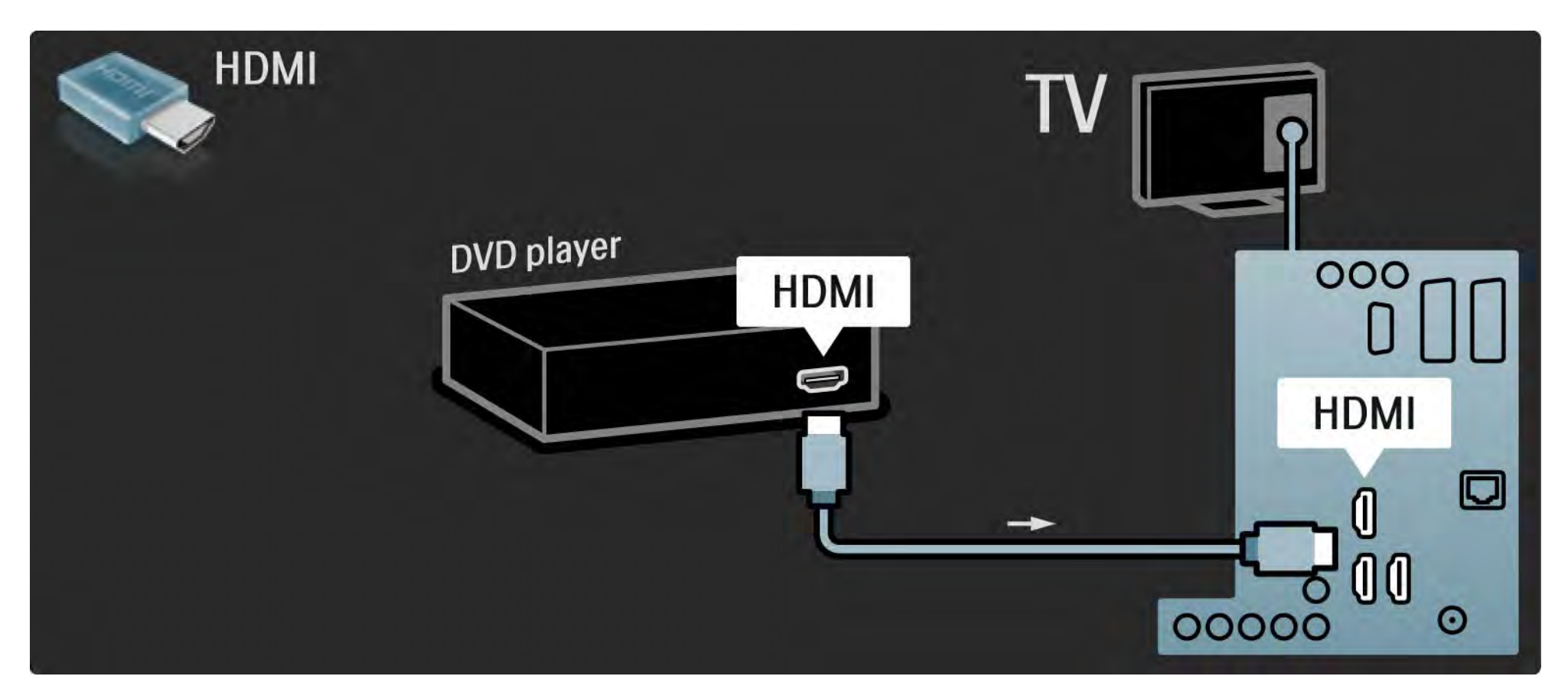

## 5.3.2 DVD mājas kino sistēma

Vispirms pievienojiet šo ierīci televizoram, izmantojot HDMI kabeli.

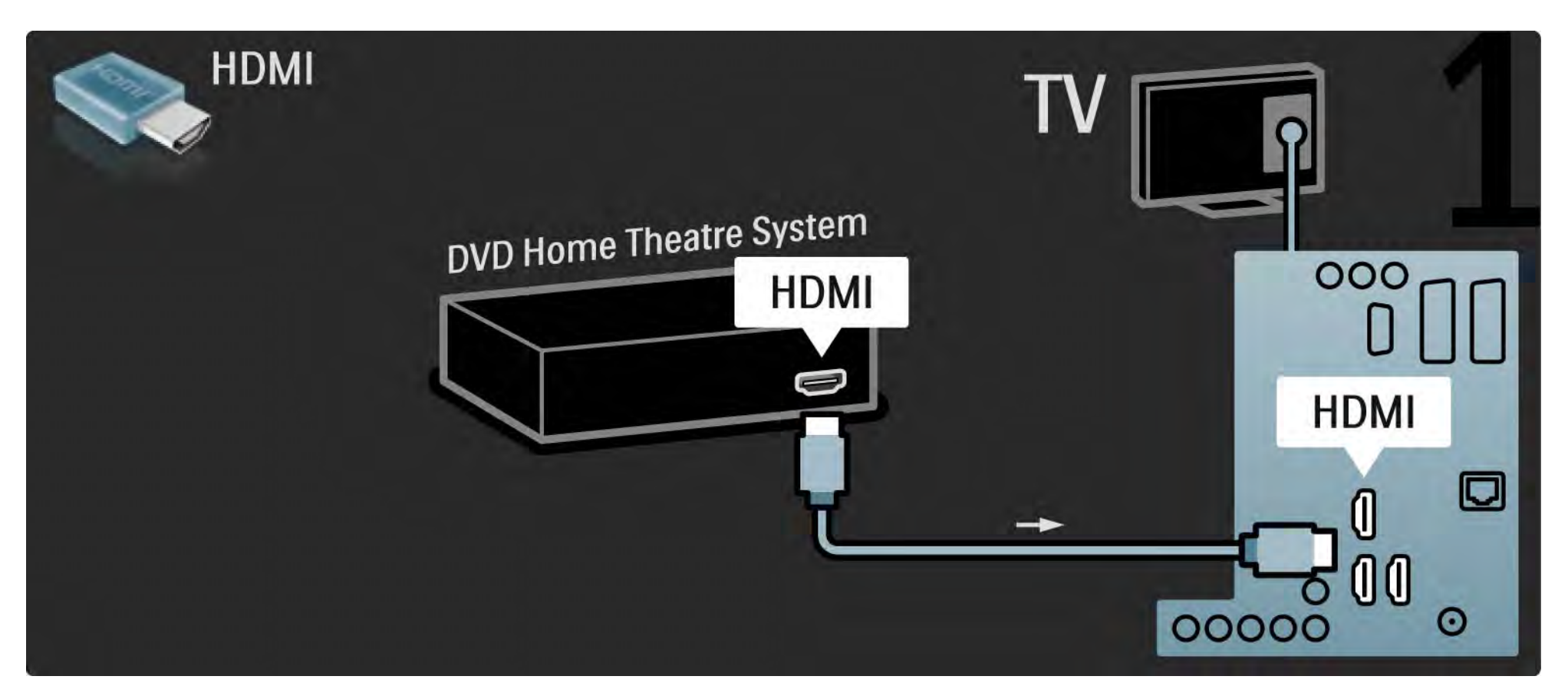

## 5.3.2 DVD mājas kino sistēma

Nobeigumā savienojiet ierīci ar televizoru, izmantojot digitālā audiosignāla kabeli (Cinch tipa) vai analogo savienojumu Audio Out L/R.

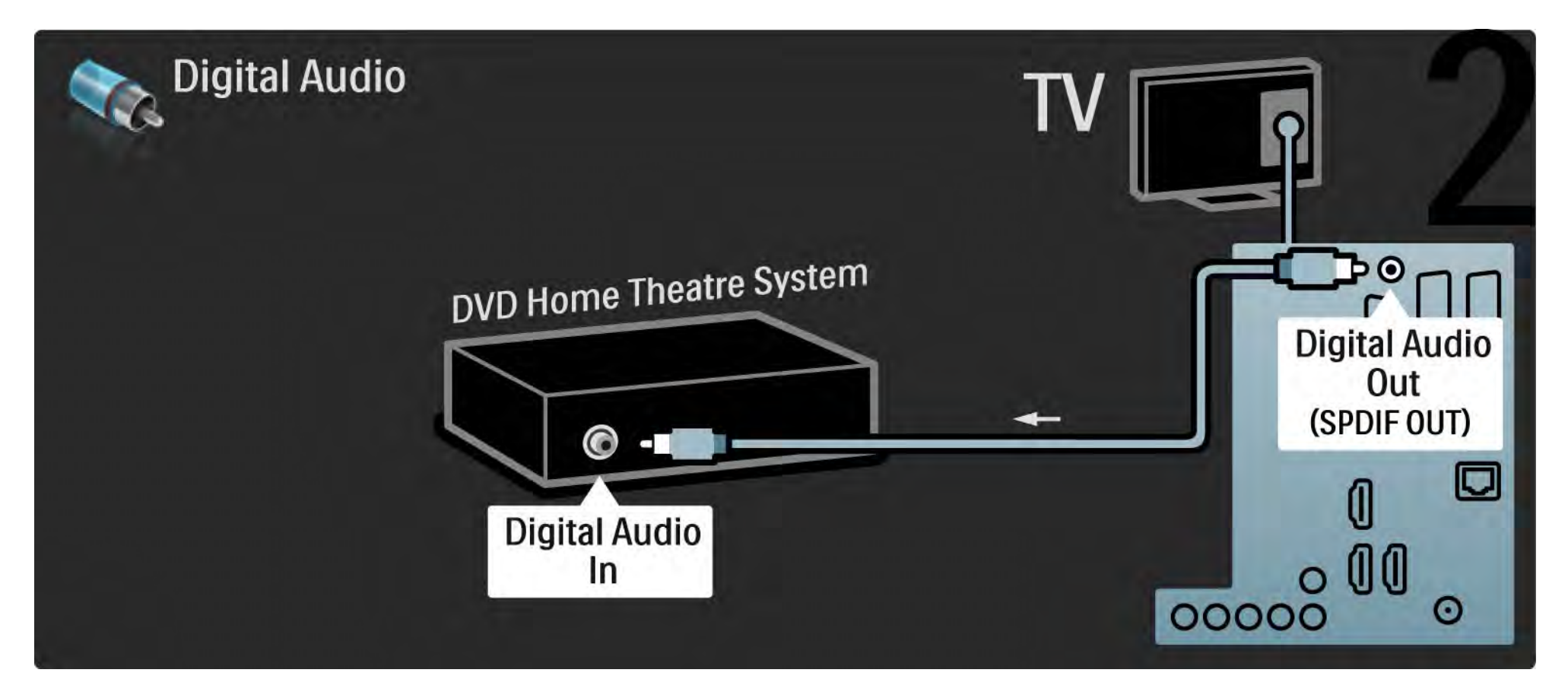

### 5.3.2 DVD mājas kino sistēma

Savienojums Audio Out L/R

Ja mājas kino sistēmai nav digitālā audiosignāla izejas savienojuma, var izmantot televizora analogo savienojumu Audio Out L/R. Audio un video signāla sinhronizēšana

Ja skaņa neatbilst ekrānā redzamajam videoattēlam, lielākajā daļā DVD mājas kino sistēmu var iestatīt aizkavi.

Nepadodiet audiosignālu no DVD atskaņotāja vai citas ierīces tieši uz mājas kino sistēmu. Vienmēr vispirms pievienojiet skaņas kabeli televizoram.

## 5.3.3 DVD rakstītājs

Vispirms pievienojiet antenu DVD rakstītājam un televizoram, izmantojot 2 antenas kabeļus.

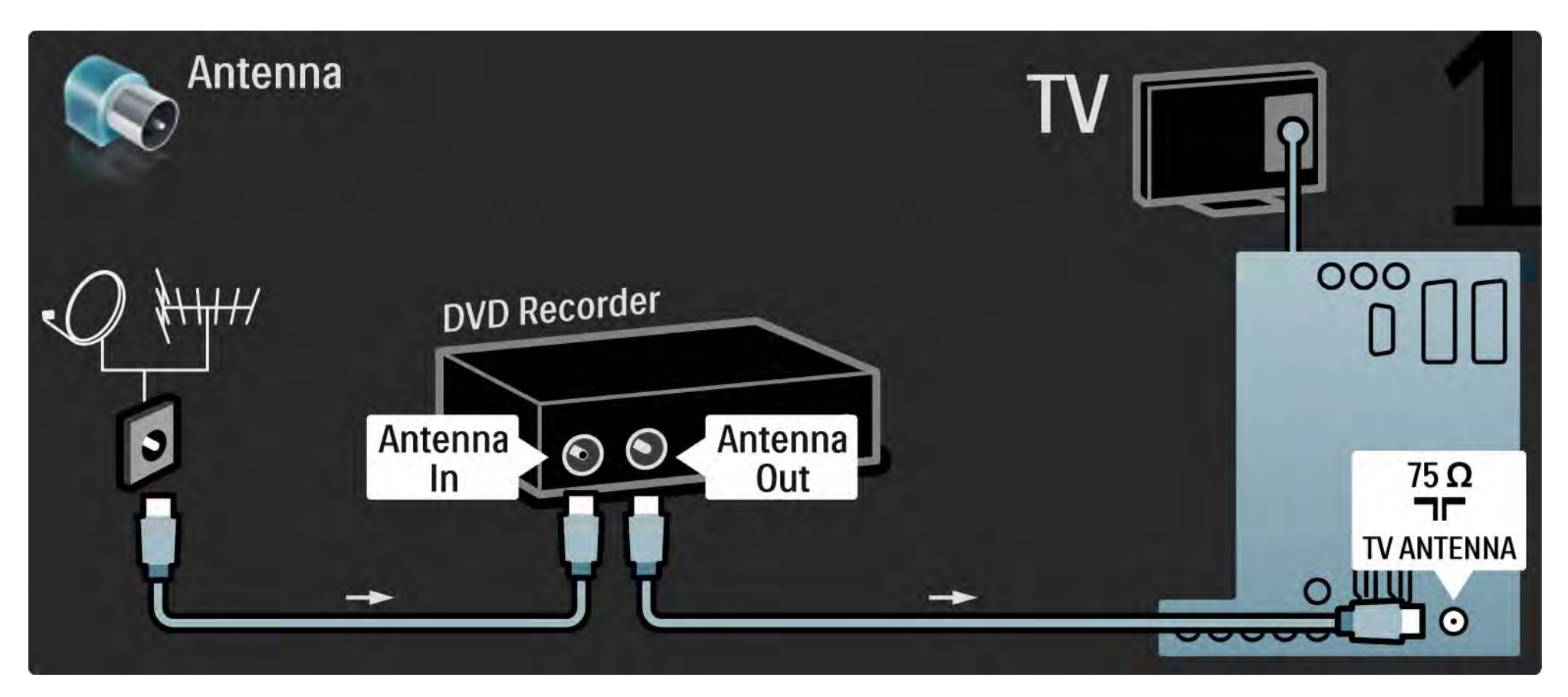

## 5.3.3 DVD rakstītājs

Nobeigumā pievienojiet DVD rakstītāju televizora aizmugurē esošajam SCART savienotājam, izmantojot SCART kabeli.

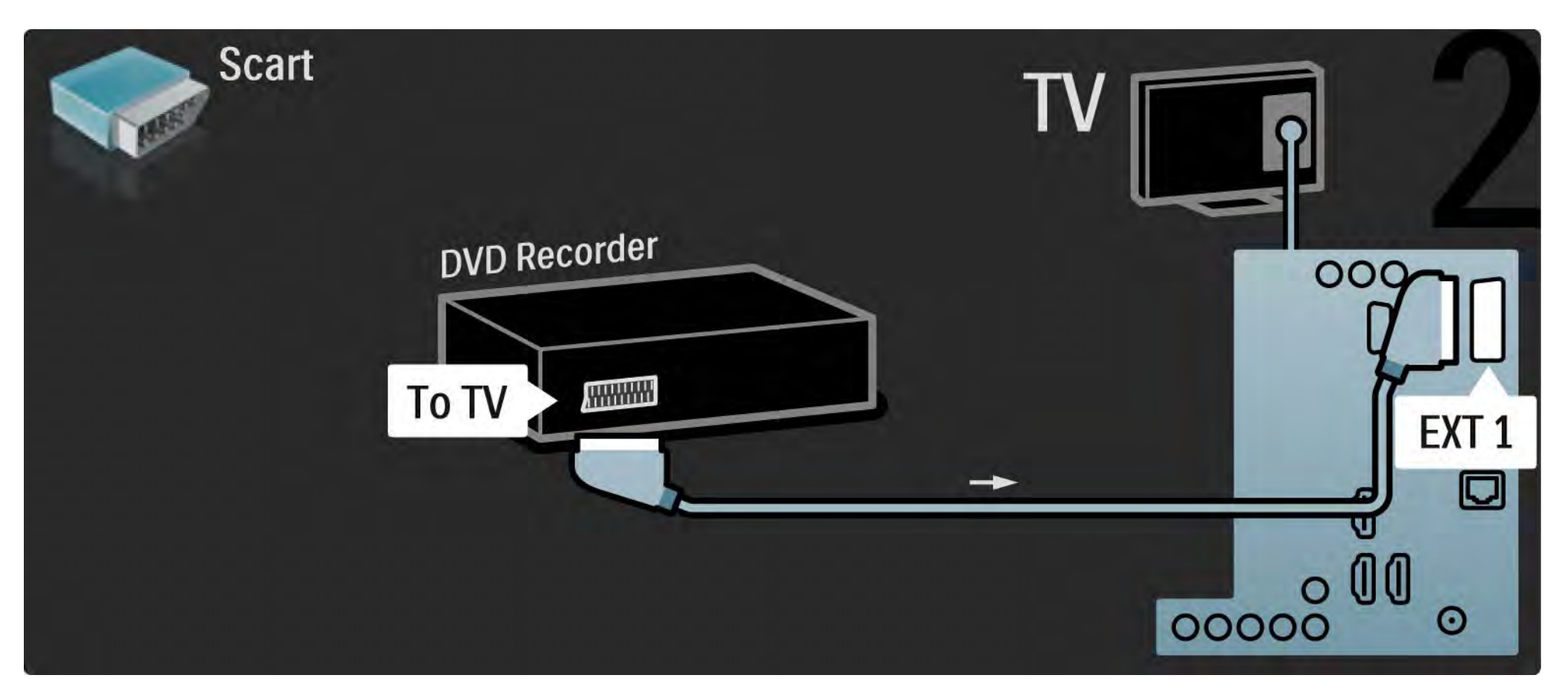

## 5.3.4 Digitālais vai satelīttelevīzijas uztvērējs

Vispirms pievienojiet antenu uztvērējam un televizoram, izmantojot 2 antenas kabeļus.

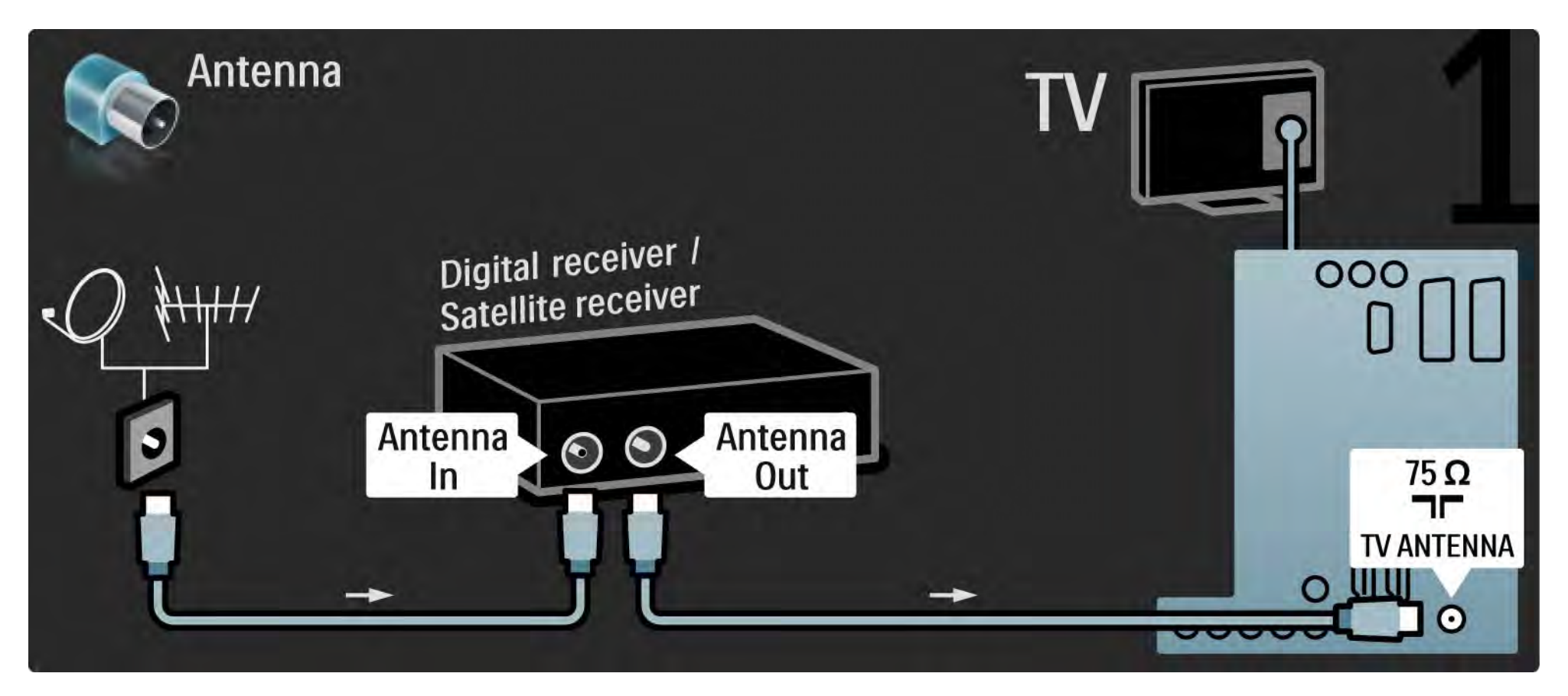

## 5.3.4 Digitālais vai satelīttelevīzijas uztvērējs

Pēc tam pievienojiet uztvērēju televizora aizmugurē esošajam savienojumam, izmantojot SCART kabeli.

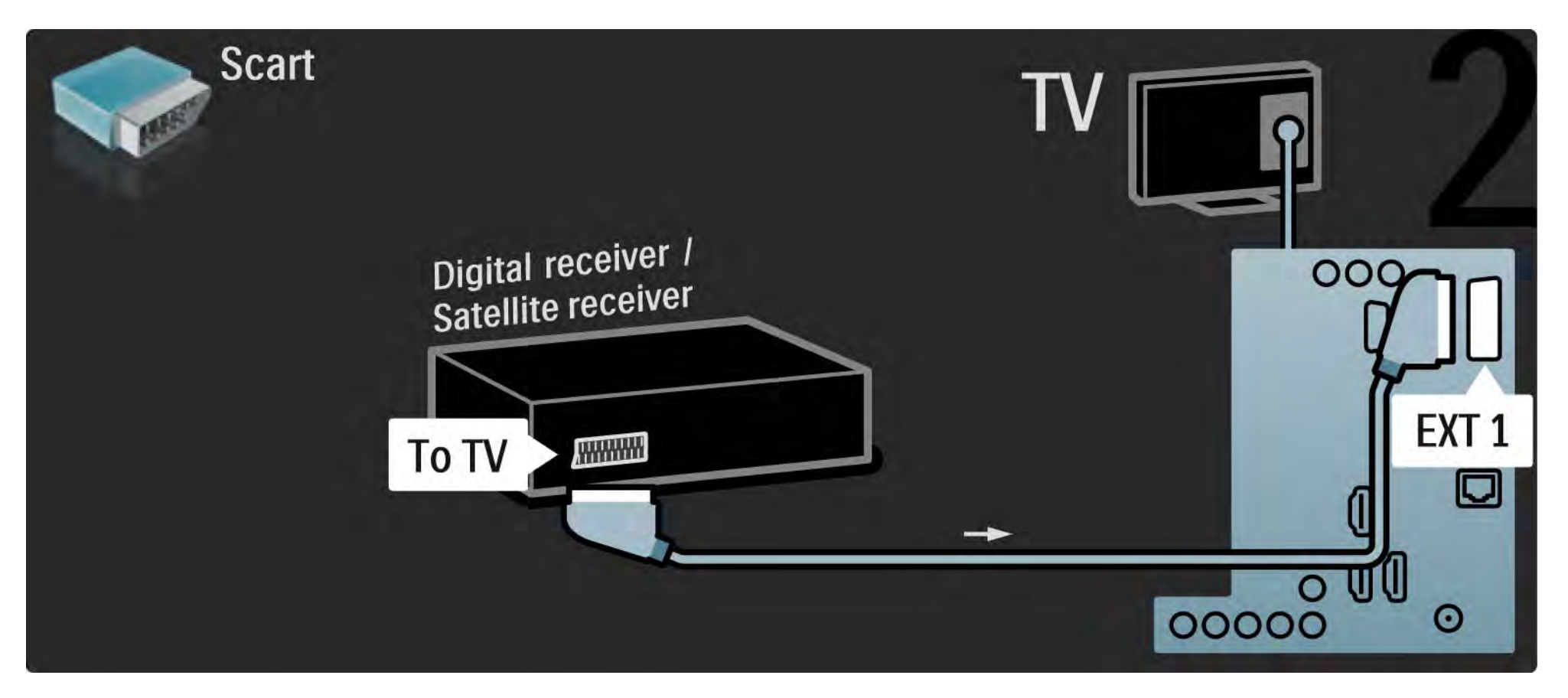

## 5.3.5 Digitālais uztvērējs un DVD rakstītājs

Vispirms savienojiet digitālo uztvērēju un DVD rakstītāju ar televizoru, izmantojot 3 antenas kabeļus.

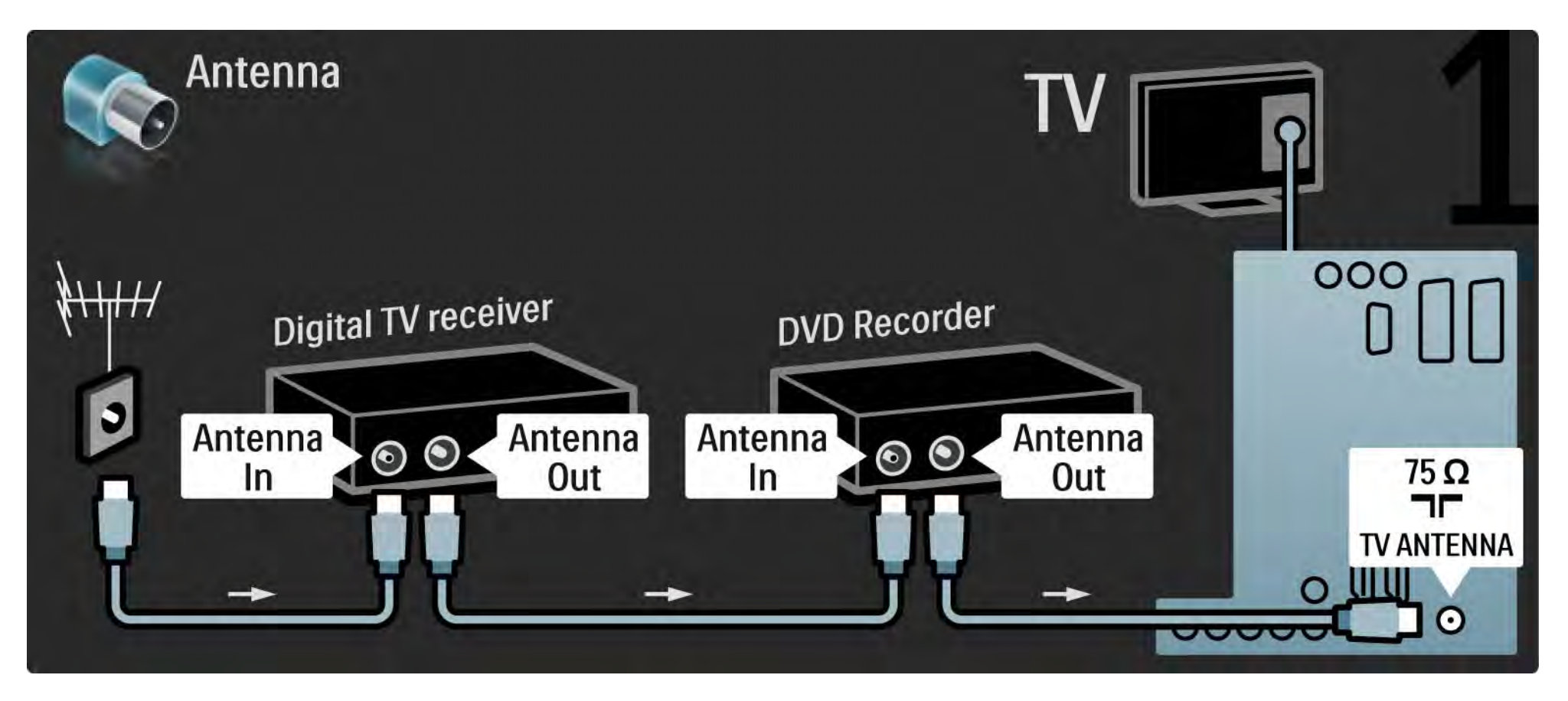

## 5.3.5 Digitālais uztvērējs un DVD rakstītājs

Pēc tam pievienojiet digitālo uztvērēju televizoram, izmantojot SCART kabeli.

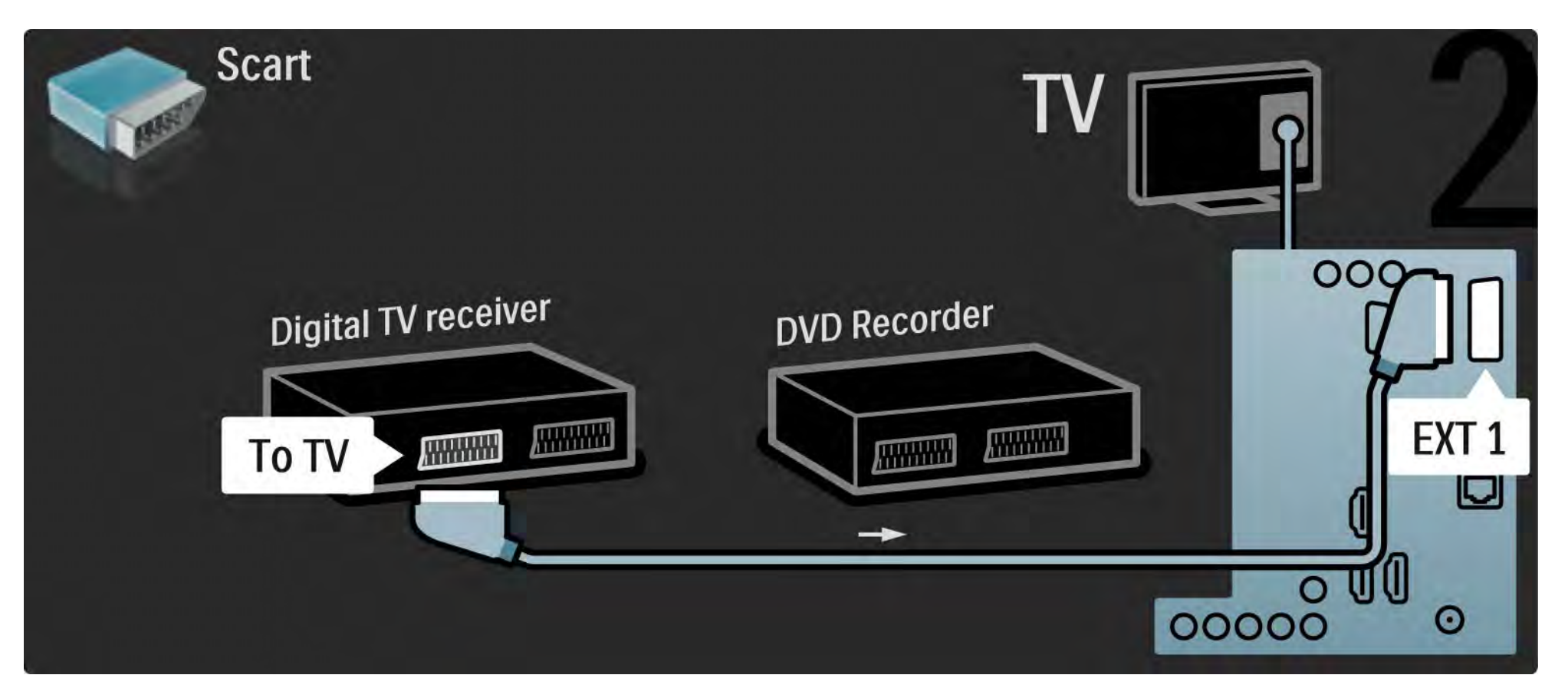

## 5.3.5 Digitālais uztvērējs un DVD rakstītājs

Nobeigumā savienojiet abas ierīces ar televizoru, izmantojot 2 SCART kabeļus.

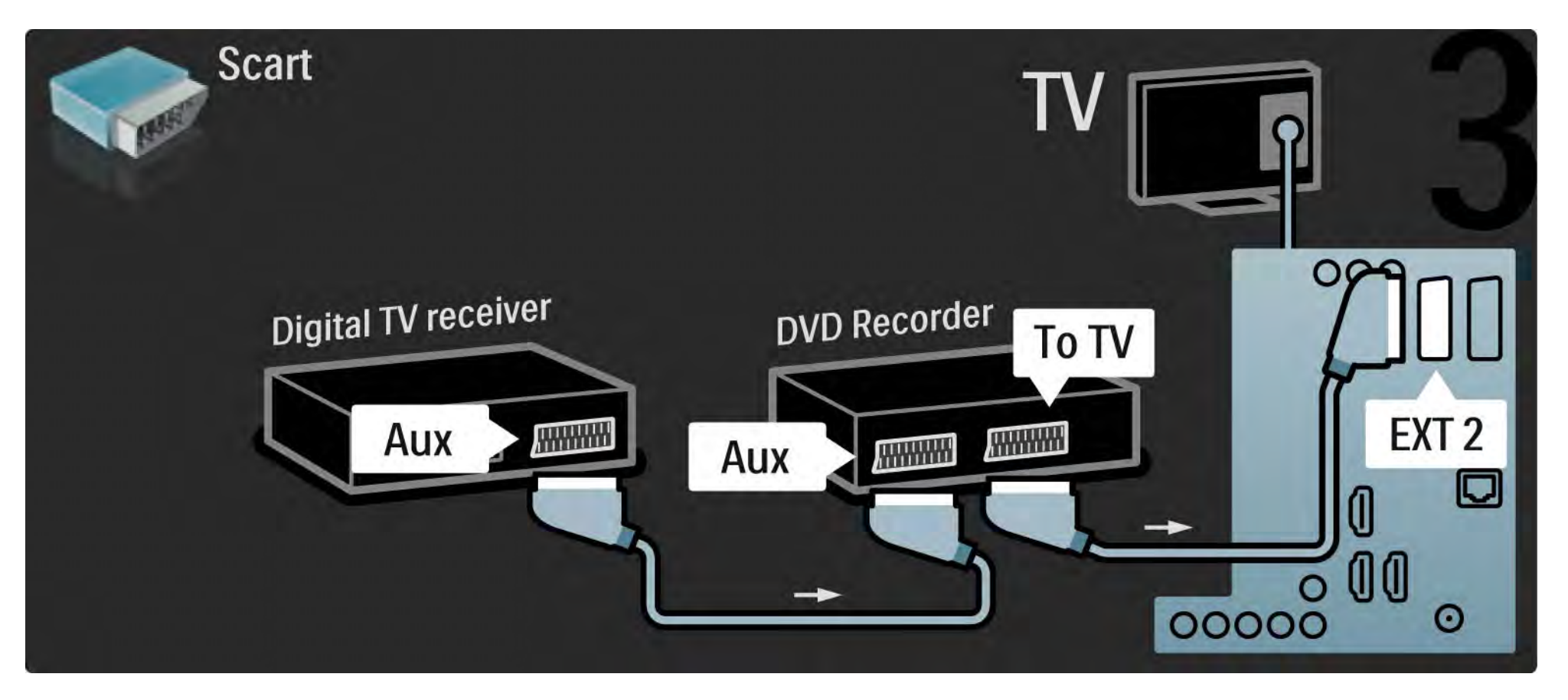

## 5.3.6 Digitālais uztvērējs, DVD rakstītājs un mājas kino sistēma

Vispirms savienojiet abas ierīces un pievienojiet televizoru, izmantojot 3 antenas kabeļus.

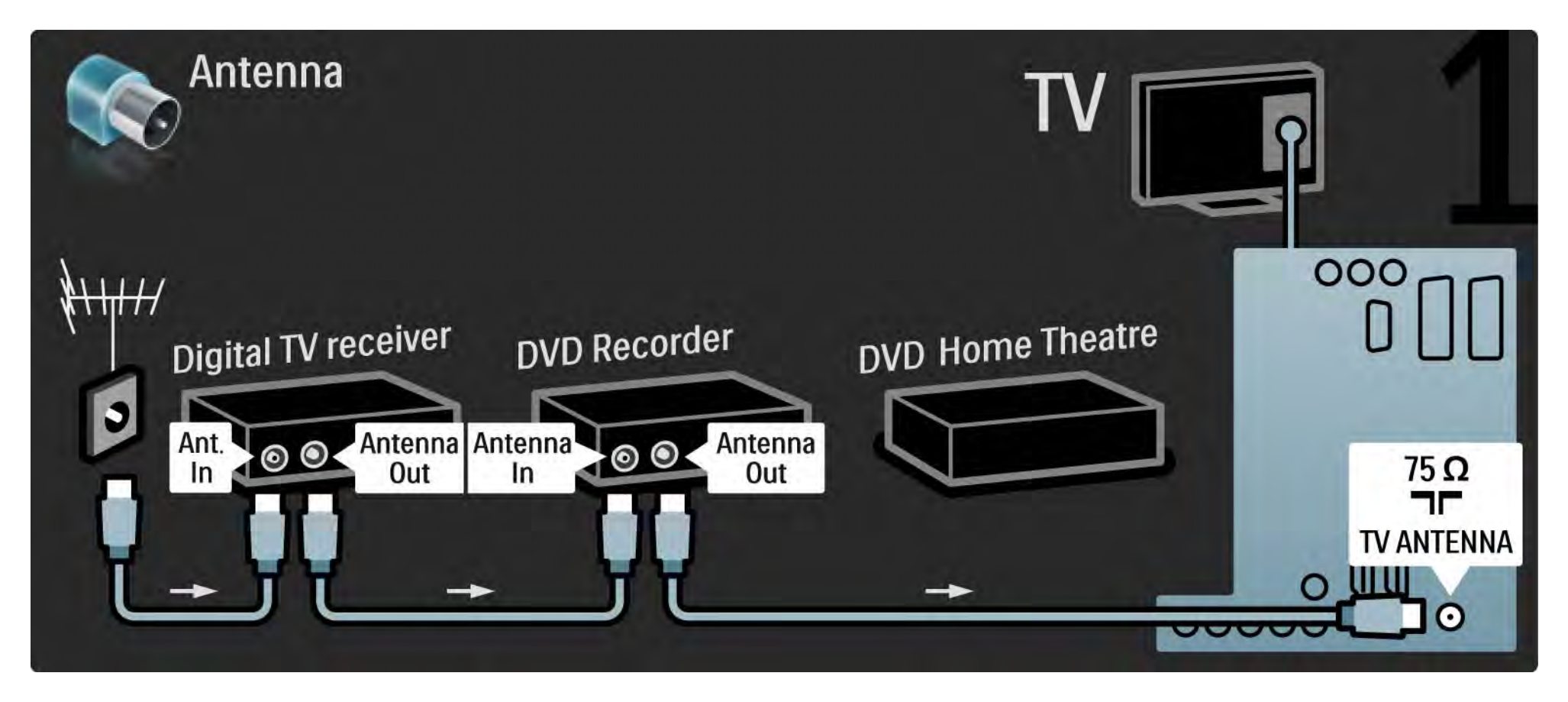

# 5.3.6 Digitālais uztvērējs, DVD rakstītājs un mājas kino sistēma

Pēc tam pievienojiet digitālo uztvērēju televizoram, izmantojot SCART kabeli.

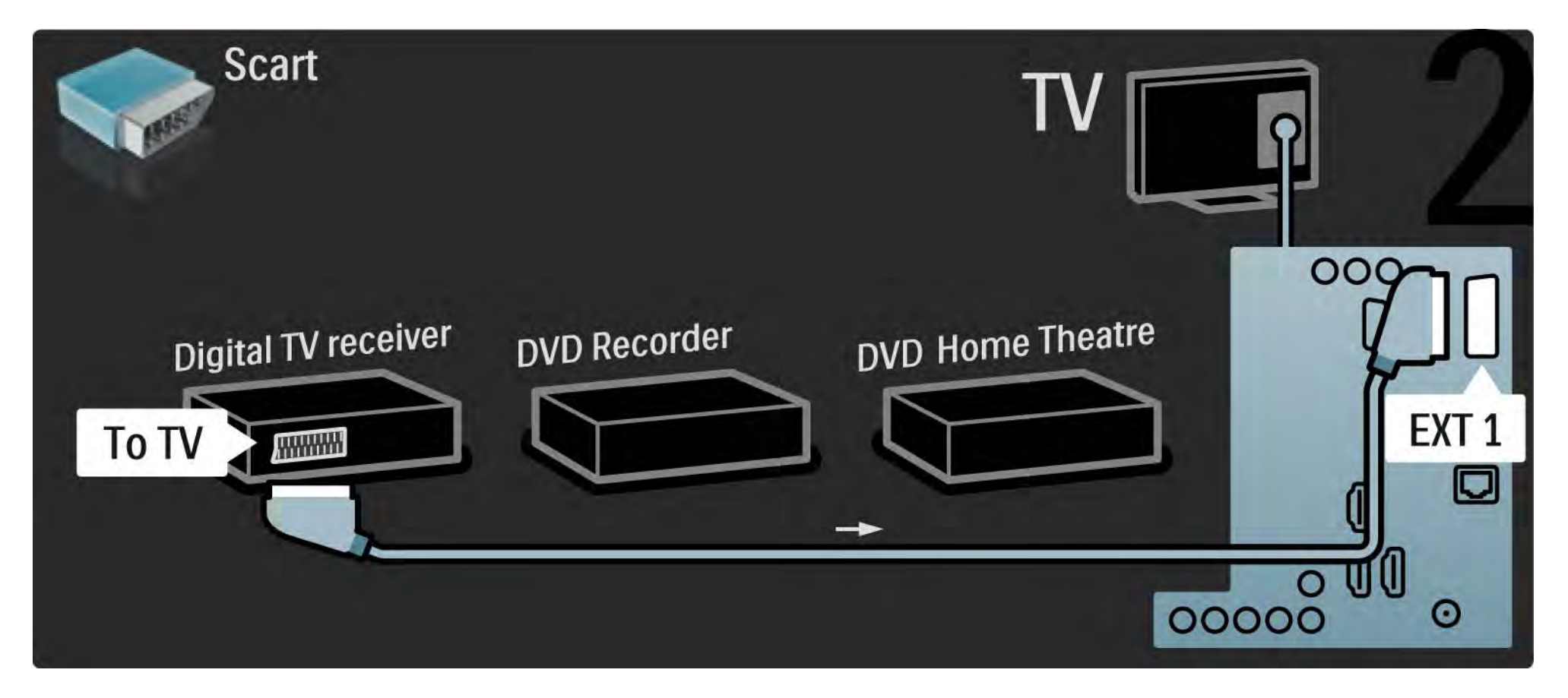

## 5.3.6 Digitālais uztvērējs, DVD rakstītājs un mājas kino sistēma

Pēc tam savienojiet digitālo uztvērēju ar DVD rakstītāju un DVD rakstītāju ar televizoru, izmantojot 2 SCART kabeļus.

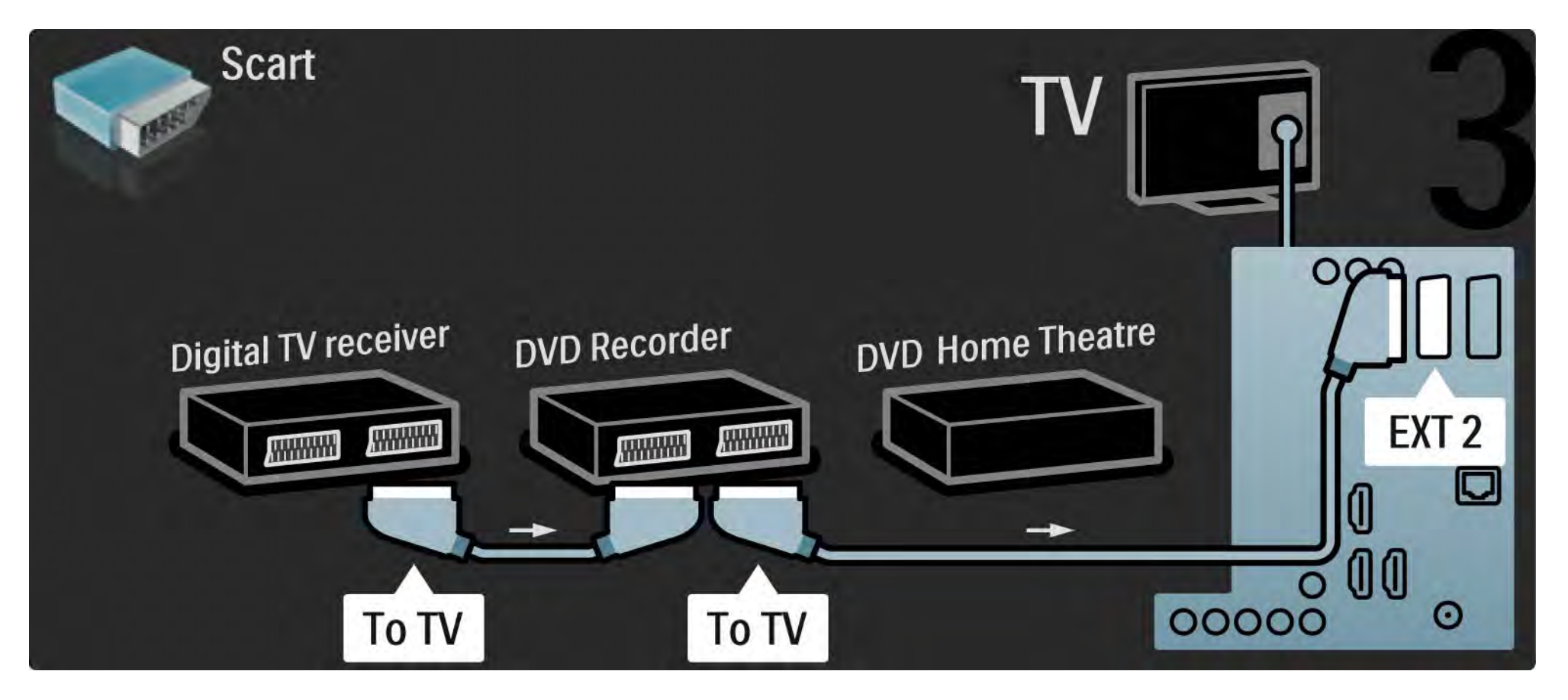
# 5.3.6 Digitālais uztvērējs, DVD rakstītājs un mājas kino sistēma

Pēc tam pievienojiet mājas kino sistēmu televizoram, izmantojot HDMI kabeli.

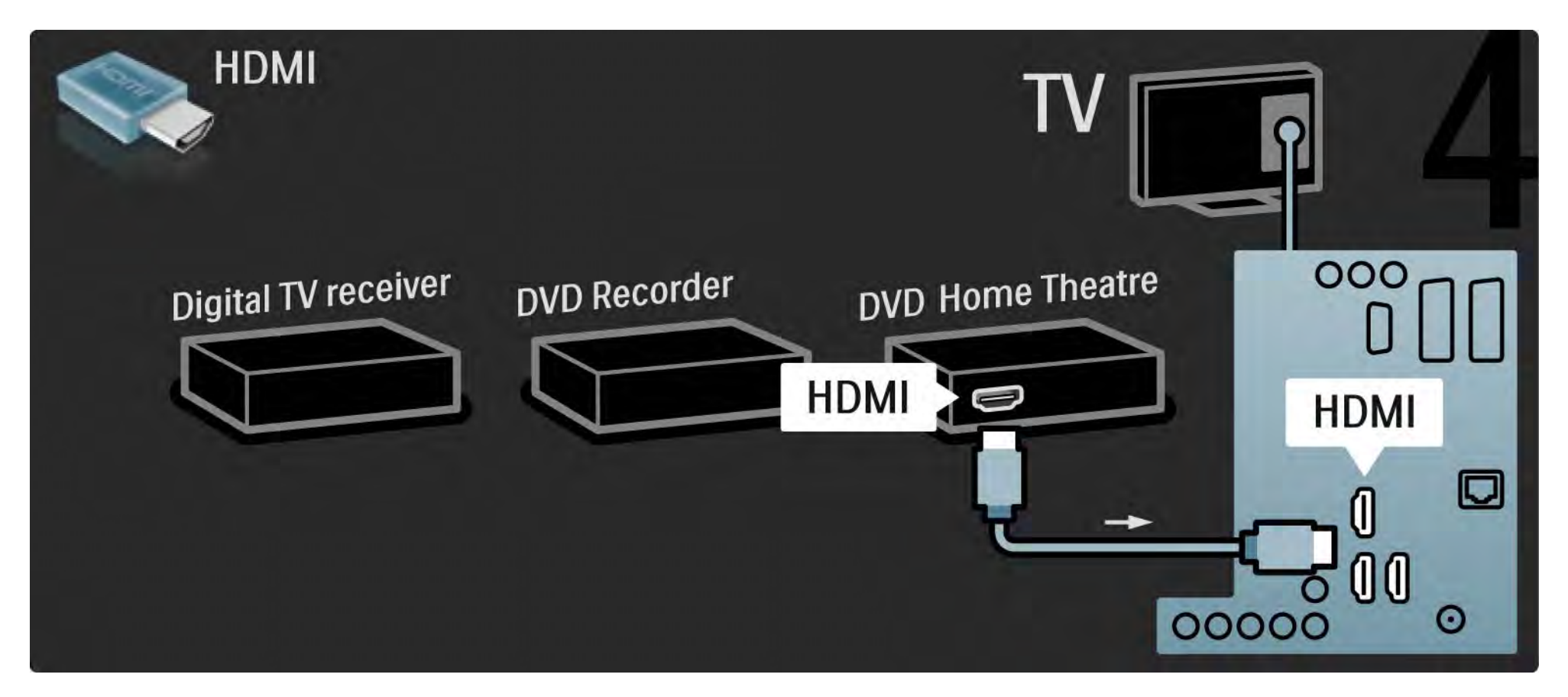

# 5.3.6 Digitālais uztvērējs, DVD rakstītājs un mājas kino sistēma

Nobeigumā pievienojiet mājas kino sistēmu televizoram, izmantojot digitālā audiosignāla kabeli (Cinch tipa).

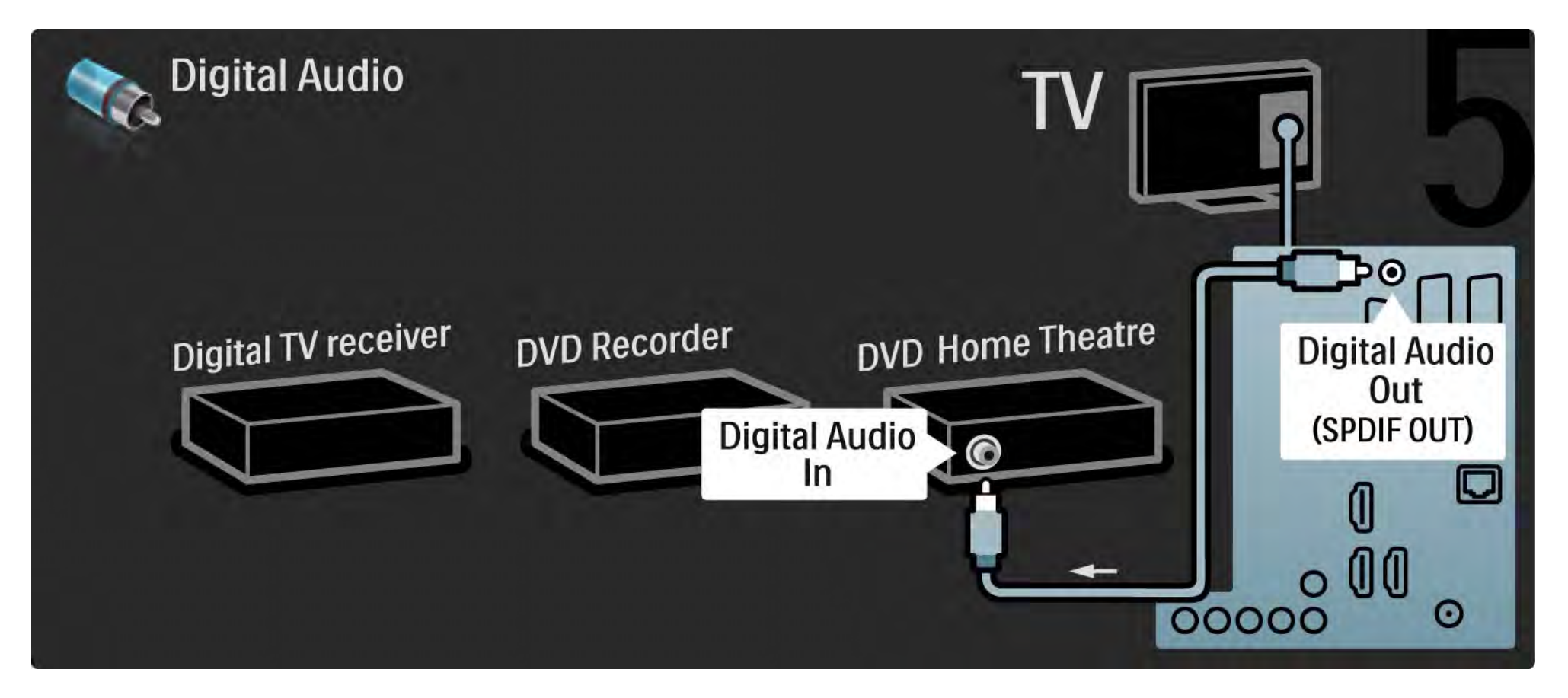

### 5.3.7 Blu-ray disku atskaņotājs

Pievienojiet Blu-ray disku atskaņotāju televizora aizmugurē esošajam HDMI savienotājam, izmantojot HDMI kabeli.

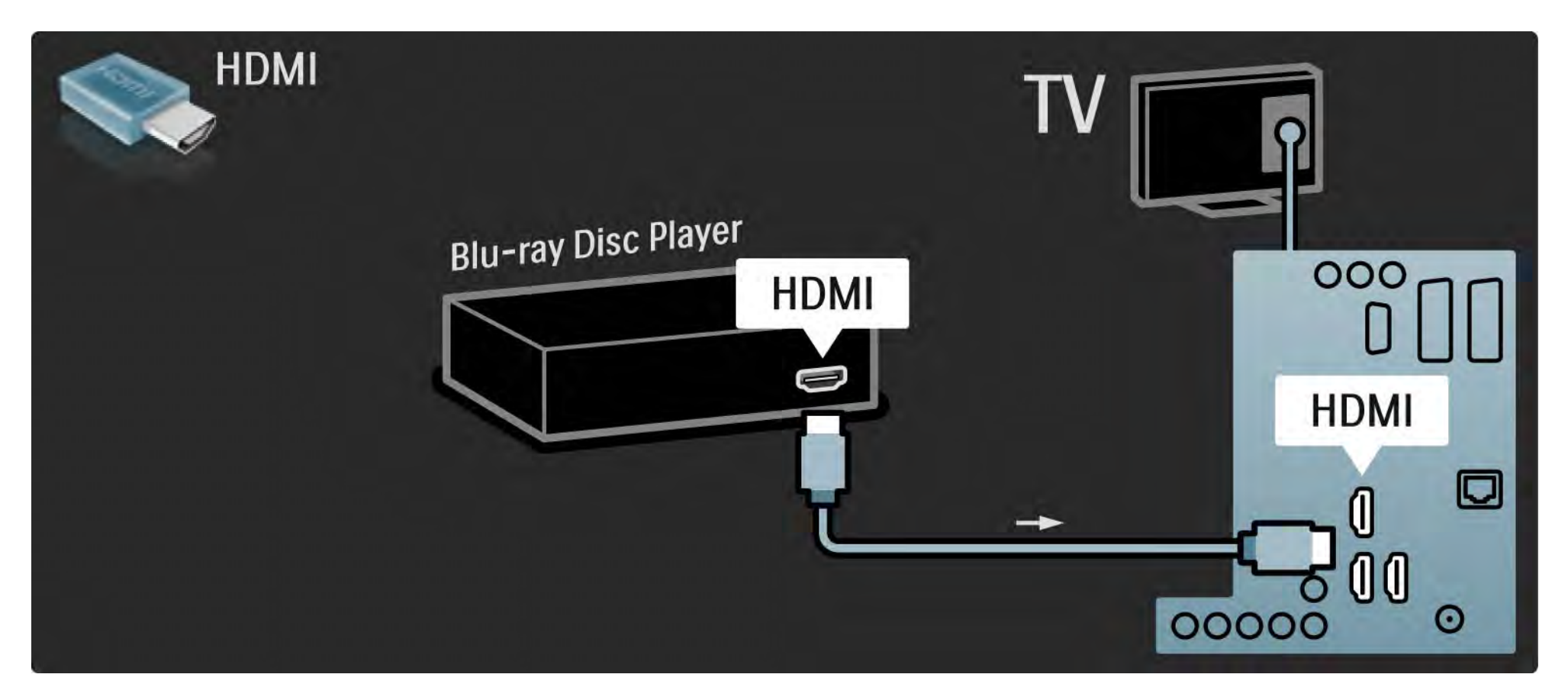

# 5.3.8 Digitālais HD uztvērējs

Vispirms pievienojiet digitālo HD uztvērēju televizoram, izmantojot 2 antenas kabeļus.

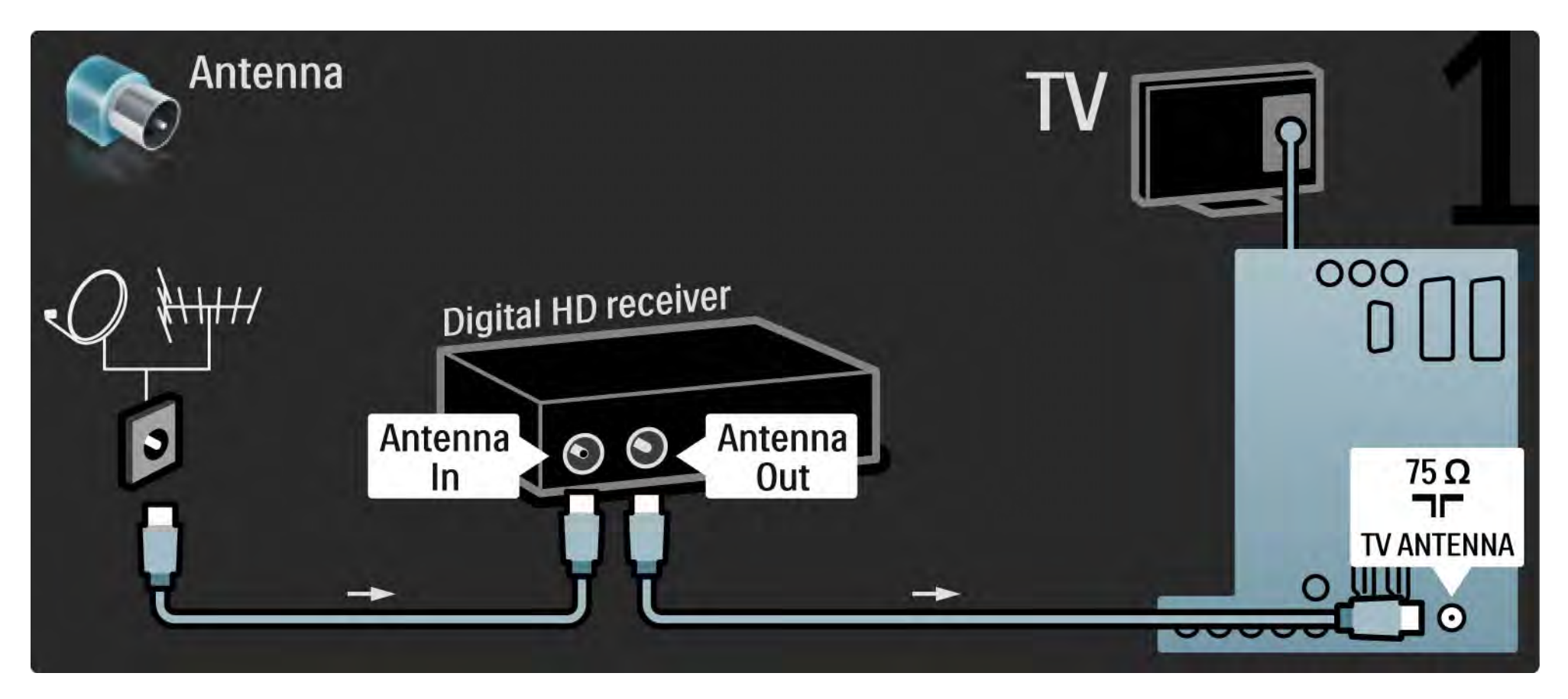

# 5.3.8 Digitālais HD uztvērējs

Pievienojiet digitālo HD uztvērēju televizoram, izmantojot HDMI kabeli.

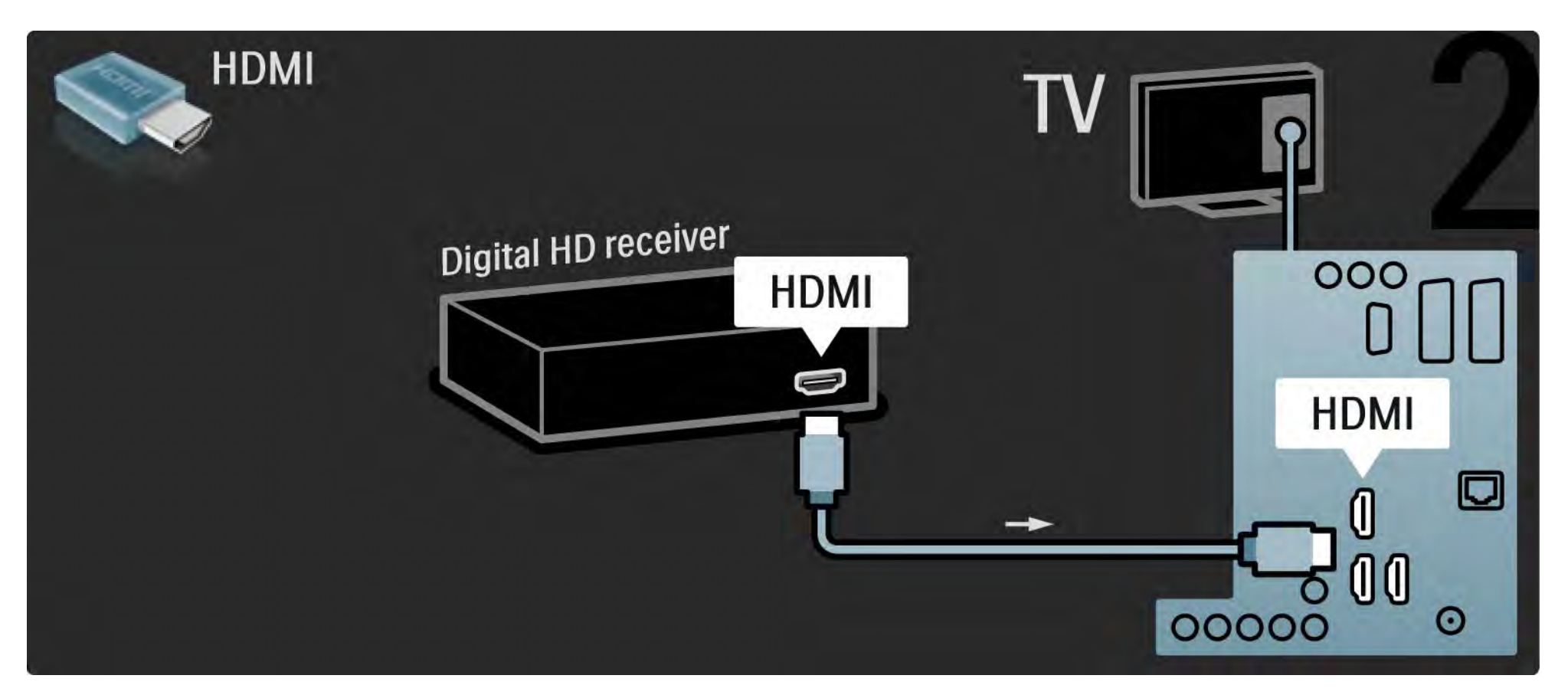

## 5.4.1 Spēļu konsole

Ērtāk lietojamie spēļu konsolei paredzētie savienojumi atrodas televizora sānos. Var izmantot savienojumu HDMI, S-Video vai Video, tomēr nekādā gadījumā nedrīkst vienlaikus izmantot savienojumu S-Video un Video.

Izmantojot HDMI vai YPbPr savienojumu, var lietot televizora aizmugurē esošos savienotājus.

Informāciju par spēļu konsoles pievienošanu sk. nākamajās lapās. Attēla aizkave

...

Lai novērstu attēla aizkavi, iestatiet televizoru režīmā Spēle.

Aizveriet šo lietotāja rokasgrāmatu, nospiediet taustiņu Options 🗉 un iezīmējiet izvēlnes elementu Attēls un skaņa. Nospiediet taustiņu OK.

lezīmējiet izvēlnes elementu Viedie iestatījumi un nospiediet taustiņu OK.

lezīmējiet izvēlnes elementu Spēle un nospiediet taustiņu OK.

# 5.4.1 Spēļu konsole

Ērtāk lietojamie spēļu konsolei paredzētie savienojumi atrodas televizora sānos.

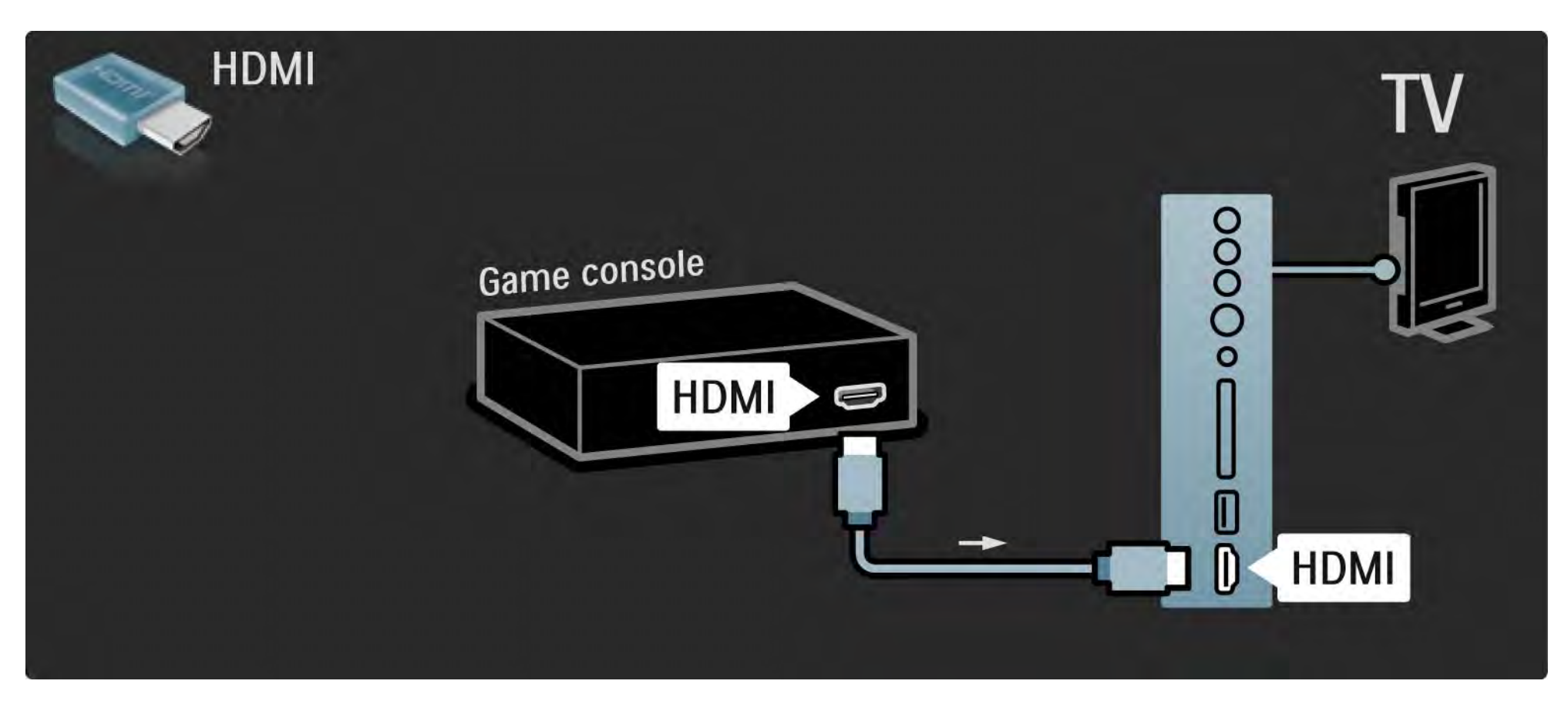

# 5.4.1 Spēļu konsole

Lai pievienotu spēļu konsoli, izmantojiet televizora aizmugurē esošajam HDMI savienotājam vai savienotājam EXT3 (YPbPr un Audio L/R) pievienotu kabeli.

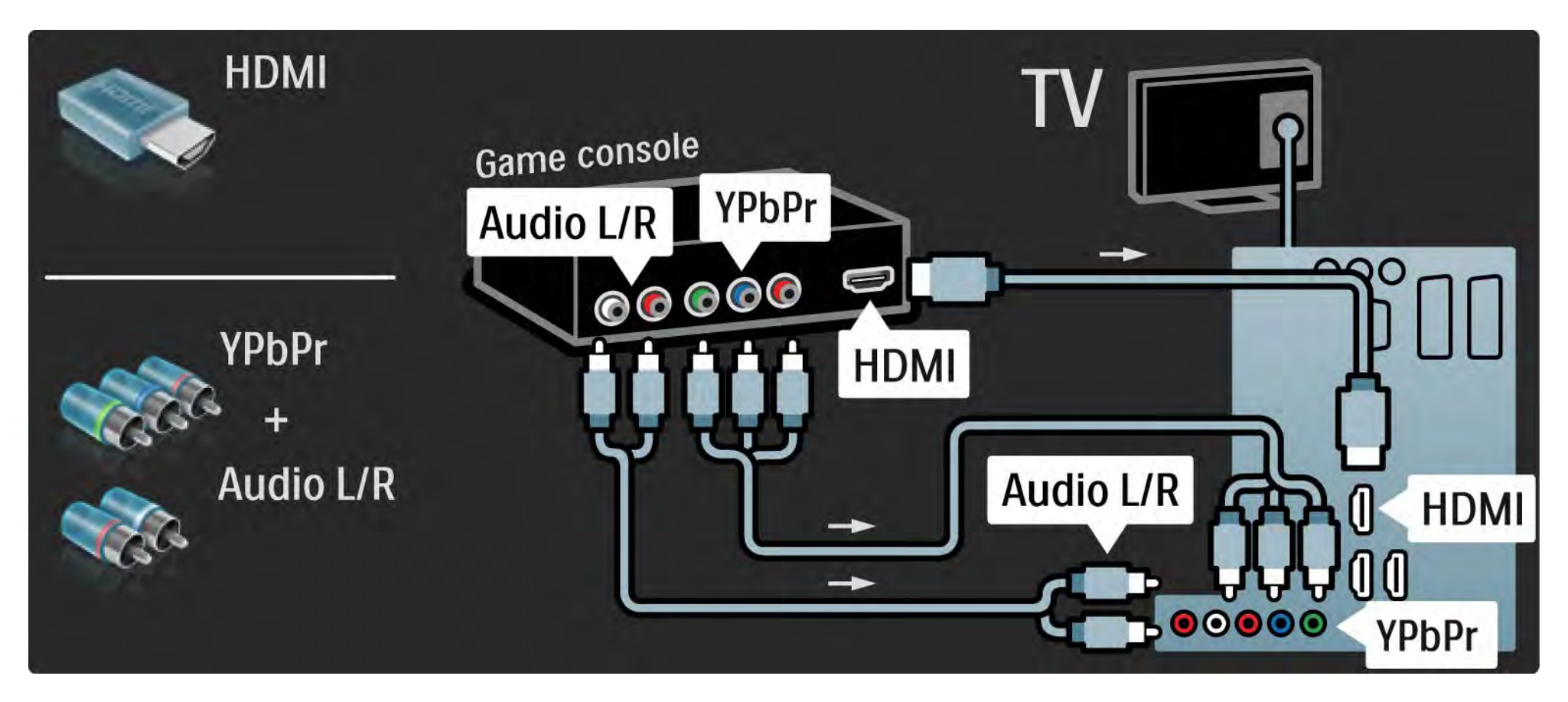

# 5.4.2 HD spēļu konsole

Lai televizoram pievienotu augstas izšķirtspējas spēļu konsoli, izmantojiet HDMI kabeli vai YPbPr kabeļus.

Sk. arī Savienojumi > Citas ierīces > Spēle.

### 5.4.3 Fotokamera

Lai skatītu digitālajā fotokamerā saglabātus attēlus, šo kameru var pievienot tieši televizoram. Lai izveidotu savienojumu, izmantojiet televizora sānos esošo USB savienojumu. Pēc savienojuma izveides ieslēdziet kameru.

Ja kameras satura saraksts netiek parādīts automātiski, var iestatīt, lai tās saturs tiktu pārsūtīts, izmantojot protokolu PTP (Picture Transfer Protocol — attēlu pārsūtīšanas protokols). Informāciju skatiet digitālās fotokameras lietotāja rokasgrāmatā.

### 5.4.4 Videokamera

....

Ērtāk lietojamais videokamerai paredzētais savienojums atrodas televizora sānos. Var izmantot savienojumu HDMI, S-Video vai Video, tomēr nekādā gadījumā nedrīkst vienlaikus izmantot savienojumu S-Video un Video.

Informāciju par videokameras pievienošanu sk. nākamajās Iapās.

## 5.4.4 Videokamera

Ērtāk lietojamais videokamerai paredzētais savienojums atrodas televizora sānos.

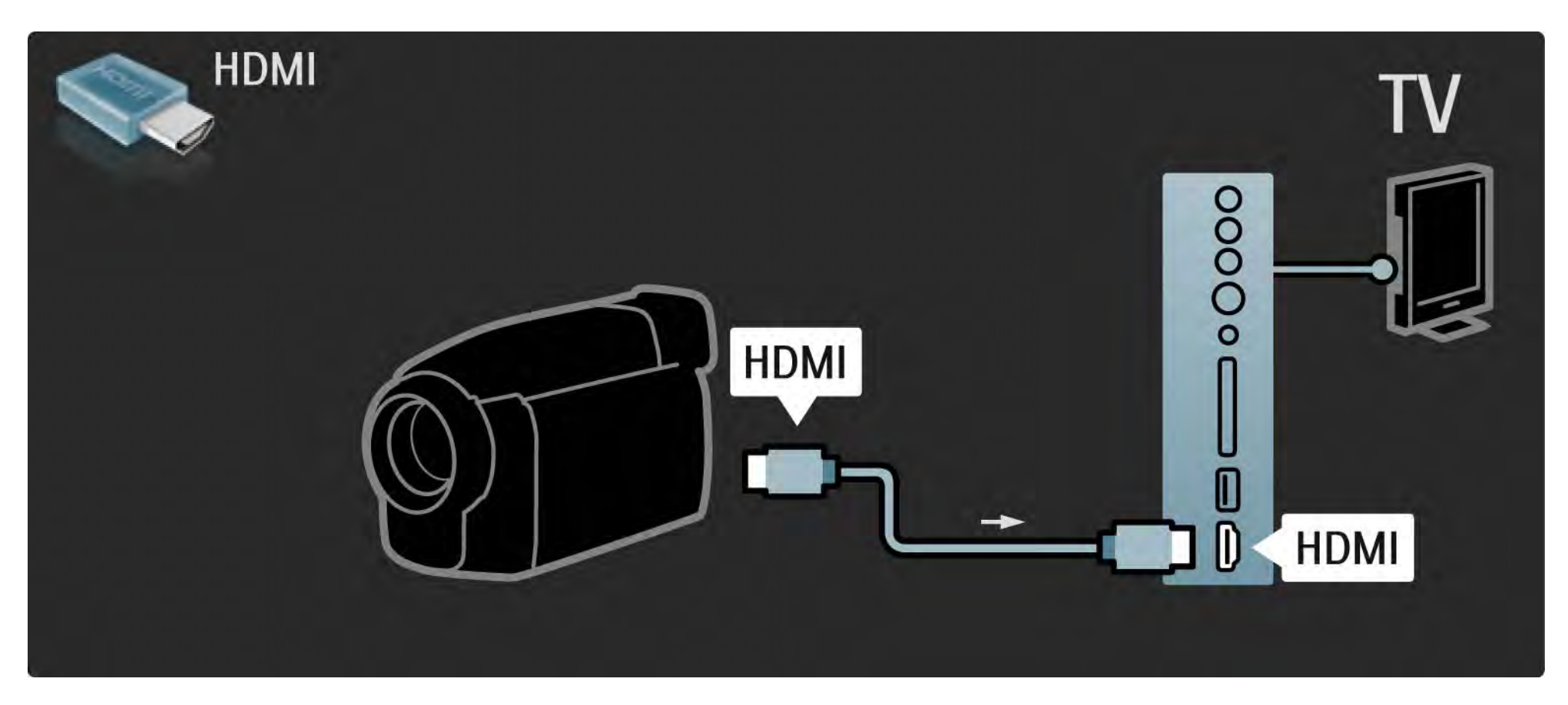

## 5.4.4 Videokamera

Lai pievienotu videokameru, izmantojiet televizora aizmugurē esošajam HDMI savienotājam vai savienotājam EXT3 (YPbPr un Audio L/R) pievienotu kabeli.

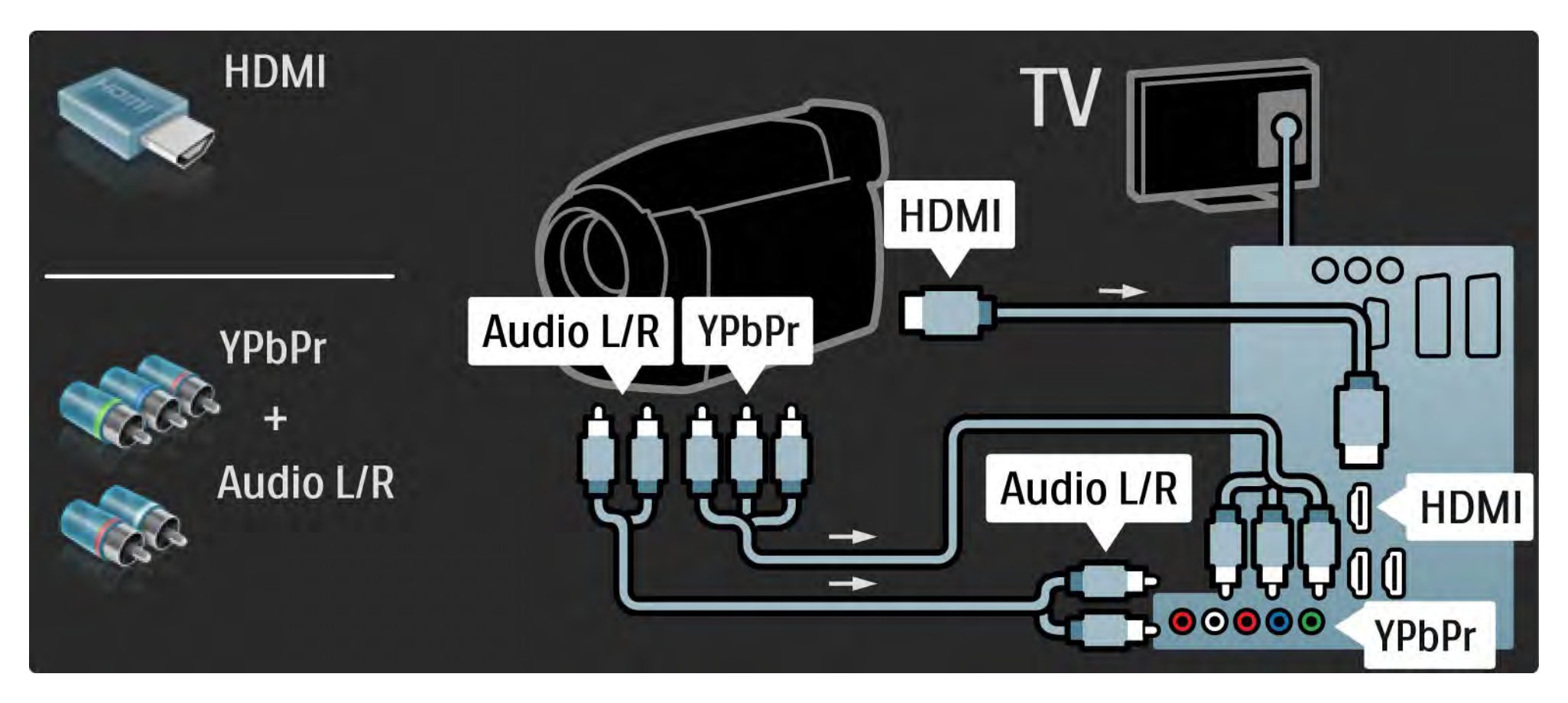

#### 5.4.5 Televizors kā datora monitors

Televizoru var pievienot datoram kā datora monitoru.

Pirms savienošanas ar datoru iestatiet datora monitora atsvaidzes intensitāti uz 60 Hz.

Datoru var pievienot televizora sānos vai aizmugurē esošajam savienojumam. Informāciju par datora pievienošanu sk. nākamajās lapās. Optimāls televizora iestatījums

Lai nodrošinātu vislabāko attēla asumu, iestatiet televizora attēla formātu uz Bez mērogošanas. Televizora skatīšanās režīmā nospiediet taustiņu Options (), iezīmējiet izvēlnes elementu Attēla formāts un izvēlieties opciju Bez mērogošanas.

Atbalstītā datora attēla izšķirtspēja

Atbalstīto izšķirtspējas vērtību sarakstu sk. Tehniskie rādītāji > Ekrāna izšķirtspēja.

...

## 5.4.5 Televizors kā datora monitors

Lai datoru savienotu ar televizora sānos esošo savienojumu HDMI, izmantojiet DVI-HDMI adapteri, bet ar savienojumu Audio L/R – kabeli Audio L/R.

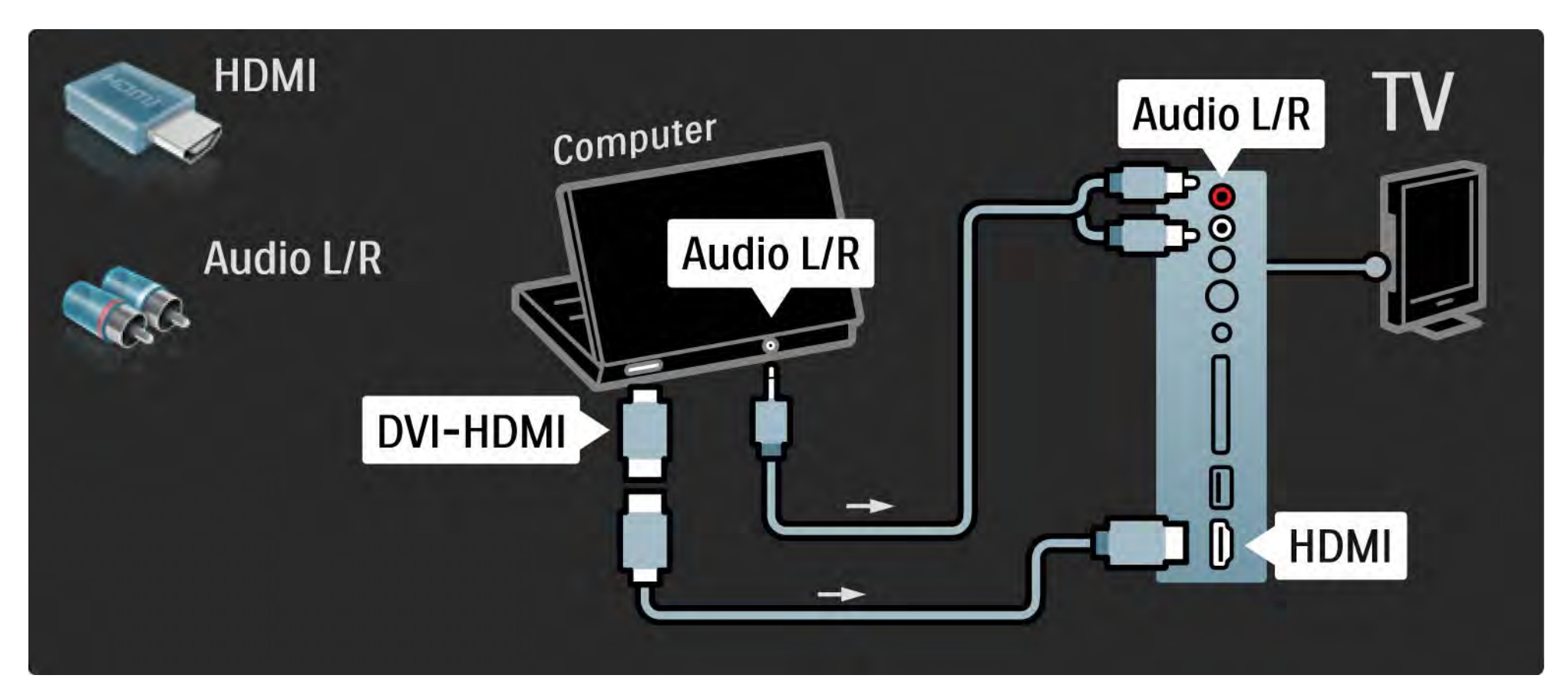

## 5.4.5 Televizors kā datora monitors

Lai datoru savienotu ar televizora aizmugurē esošo VGA savienotāju, izmantojiet VGA kabeli, bet ar savienojumu VGA Audio L/R — kabeli Audio L/R.

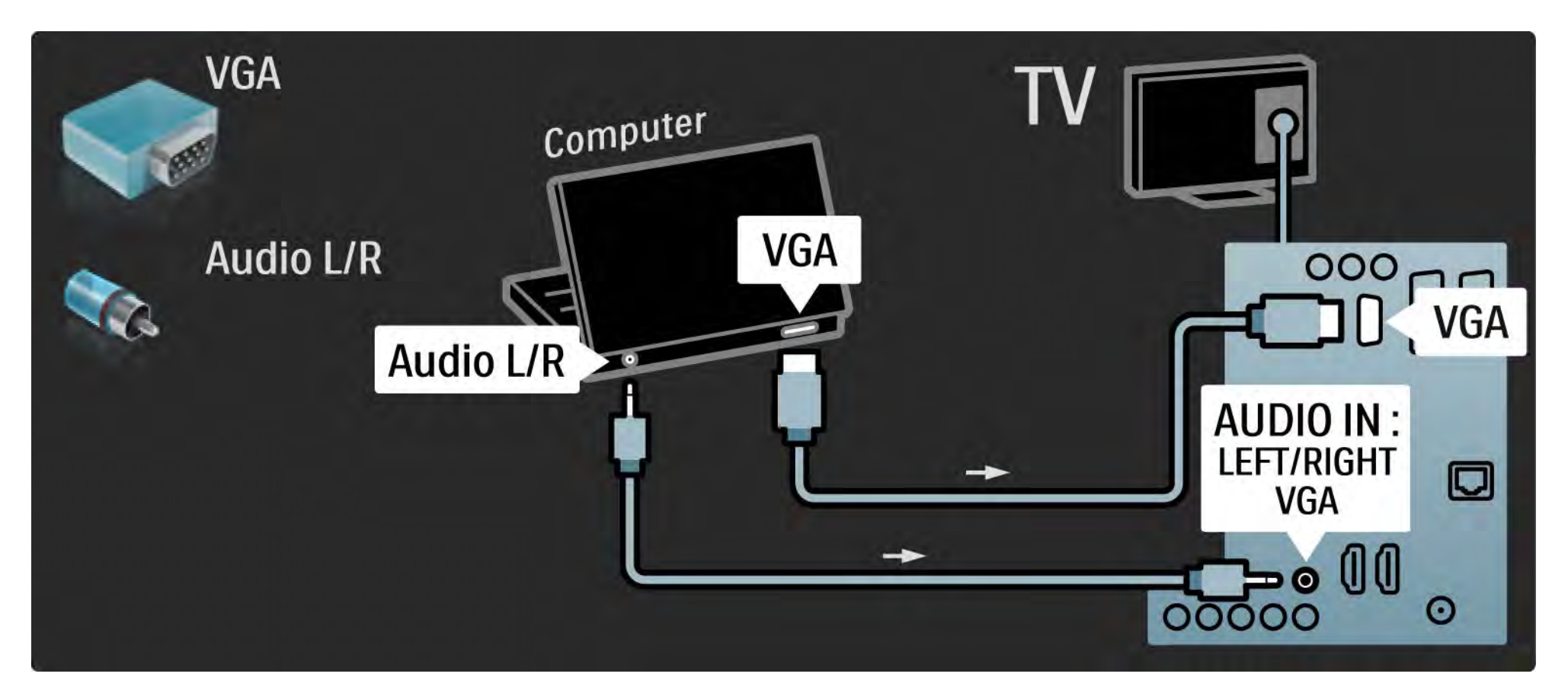

## 5.4.6 Dekodētājs

Lai pievienotu analogās antenas kanālu dekodētāju, izmantojiet SCART kabeli. Izmantojiet televizora aizmugurē esošo savienotāju EXT1 vai EXT2.

Vajadzīgais televīzijas kanāls jānorāda kā dekodējamais kanāls. Pēc tam jānorāda savienojums, kuram ir pievienots dekodētājs.

Aizveriet šo lietotāja rokasgrāmatu un nospiediet taustiņu ▲ > lestatīšana > Uzstādīšana > Dekodētājs. Izvēlieties izvēlnes elementu Kanāls, lai iestatītu dekodēšanai paredzēto kanālu. Izvēlieties izvēlnes elementu Statuss, lai iestatītu dekodētājam paredzēto savienotāju.

### 5.5.1 EasyLink

Ja ierīce ir aprīkota ar standartu HDMI-CEC, šo ierīci var izmantot darbībai kopā ar televizoru.

Savienojiet televizoru ar ierīci, izmantojot HDMI kabeli. Televizors no rūpnīcas tiek piegādāts ar funkcijas EasyLink iestatījumu Iesl. Lai izslēgtu funkciju EasyLink, nospiediet taustiņu 📤 > Iestatīšana > Uzstādīšana > Izvēlētie iestatījumi > EasyLink. Izmantojot funkciju EasyLink, ir pieejamas šādas funkcijas:

• Atskaņošana/demonstrēšana ar vienu pieskārienu

levietojiet disku un nospiediet ierīces atskaņošanas/ demonstrēšanas taustiņu. Televizors automātiski ieslēdzas no gaidstāves režīma un rāda diskā pieejamo pārraidi.

• Sistēmas gaidstāves režīms

...

Lai pievienotās ierīces ieslēgtu gaidstāves režīmā, turiet nospiestu televizora tālvadības pults taustiņu () 2 sekundes.

## 5.5.1 EasyLink

#### Sistēmas audio vadība

Ja televizoram ir pievienota audiosistēma, televizora audiosignālu var klausīties, izmantojot šo audiosistēmu. Skaņa televizora skaļruņos tiek izslēgta automātiski.

Televizors no rūpnīcas tiek piegādāts ar skaļruņu iestatījumu EasyLink (Automātiski). Lai televizora skaļruņus izslēgtu vai ieslēgtu pastāvīgā režīmā, nospiediet taustiņu ♠ > lestatīšana > Skaņa > Televizora skaļruņi.

Pārliecinieties, vai visi ierīces HDMI-CEC iestatījumi ir veikti pareizi. Funkcija EasyLink, iespējams, nedarbosies ar citu marku ierīcēm. HDMI-CEC apzīmējumi citu marku produktos

HDMI-CEC funkcionalitāte dažādu marku produktos tiek saukta atšķirīgi. Dažu nosaukumu piemēri: Anynet, Aquos Link, Bravia Theatre Sync, Kuro Link, Simplink, Viera Link...

Visu marku produkti nav saderīgi ar funkciju EasyLink.

## 5.5.2 EasyLink tālvadība

Pirms EasyLink tālvadības izmantošanas sākuma izlasiet Savienojumi > EasyLink.

Izmantojot EasyLink tālvadību, televizora tālvadības pults komandas tiek nosūtītas tieši uz ierīci, kuras attēlu skatāties televizora ekrānā. Ierīces iepriekšēja izvēle tālvadības pultī nav nepieciešama.

Uzmanību! Tas ir papildu iestatījums. Pārbaudiet, vai visas ierīces ir piemērotas šim iestatījumam. Nepiemērotas ierīces nereaģēs. Izmēģiniet šo funkciju pirms EasyLink tālvadības ieslēgšanas pastāvīgā režīmā. Lai ieslēgtu EasyLink tālvadību, nospiediet taustiņu 📤 > Iestatīšana > Uzstādīšana > Izvēlētie iestatījumi > EasyLink tālvadība.

Izmēģiniet visas ierīces darbības vadīšanai paredzētās tālvadības pults komandas, izņemot sākuma taustiņu 🛧. Ar ierīci, iespējams, nebūs saderīgas dažas komandas.

Lai pārslēgtos atpakaļ uz televizora tālvadību, nospiediet taustiņu 📤 un izvēlieties opciju Skatīties televizoru.

Lai vadītu citas ierīces darbību, nospiediet taustiņu 📤 un izvēlieties šo ierīci.

# 5.6.1 Nosacītās piekļuves modulis (CAM)

Konkurējošie digitālās televīzijas kanāli var tikt kodēti, izmantojot nosacītās piekļuves moduli (Conditional Acces Module — CAM). Digitālās televīzijas pakalpojumu operatori nodrošina CAM saviem abonentiem. Lai iegūtu papildinformāciju un uzzinātu par abonēšanas noteikumiem un nosacījumiem, sazinieties ar digitālās televīzijas pakalpojumu operatoru.

CAM ievietošana

...

Pirms CAM ievietošanas izslēdziet televizoru.

Apskatiet CAM, lai noskaidrotu pareizu tā ievietošanas virzienu. Nepareizi ievietojot CAM, var sabojāt CAM un televizoru.

Atrodiet televizora sānos esošo kopējā interfeisa slotu. Uzmanīgi ievietojiet CAM slotā līdz galam un atstājiet to slotā pastāvīgi.

CAM aktivizēšana var ilgt vairākas minūtes. Pēc CAM izņemšanas pakalpojums televizorā būs deaktivizēts.

### 5.6.1 Nosacītas pieejas modulis

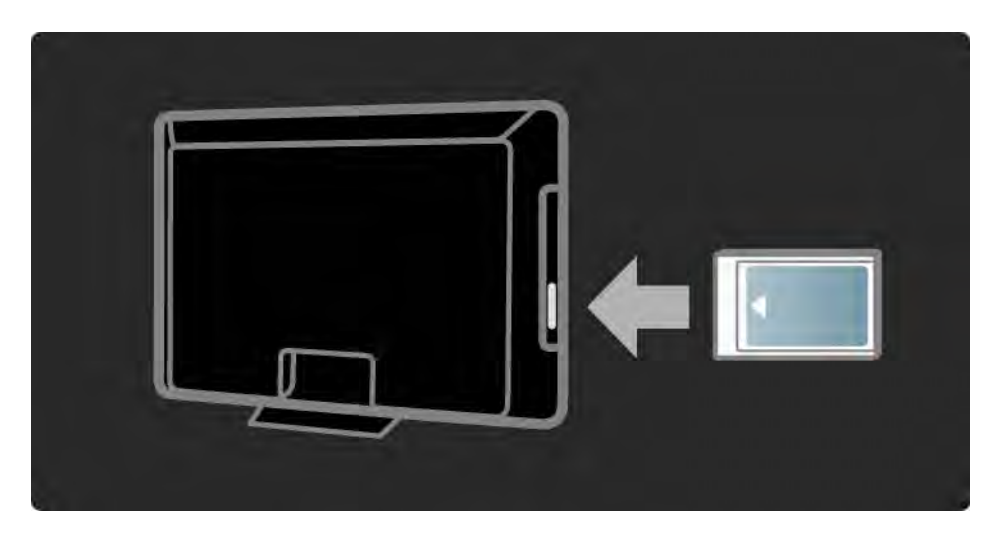

#### CAM pakalpojuma izmantošana

Ja CAM ir ievietots un ir samaksāta abonēšanas maksa, televizorā var skatīties digitālās televīzijas pakalpojumu sniedzēja nodrošinātās pārraides. CAM pakalpojums nodrošina lietojumprogrammas un to funkcijas, saturu un ekrāna ziņojumus.

#### CAM iestatījumi

Lai iestatītu CAM pakalpojuma izmantošanas paroles vai PIN kodus, nospiediet 📤 > lestatīšana > Funkcijas > Kopējais interfeiss. Iezīmējiet CAM pakalpojuma sniedzēja nosaukumu un nospiediet taustiņu OK.

# 5.6.2 Common Interface Plus CI+

šajā televizorā var izmantot nosacītās piekļuves režīmu Cl +.

Režīms CI+ pakalpojumu sniedzējiem nodrošina iespēju piedāvāt augstākās klases digitālās HD pārraides, kurām tiek piemērota augsta līmeņa aizsardzība pret kopēšanu.

Informāciju par CI+ CAM ievietošanu sk. nodaļā CAM > Nosacītās piekļuves modulis (CAM).

### 5.7.1 Vadu tīkla savienojums

Informāciju par vadu tīkla savienojuma iestatīšanu sk. visās nodaļas Iestatīšana > Tīkls apakšnodaļās.

Pirms tīkla uzstādīšanas sākuma pievienojiet maršrutētāju televizoram, izmantojot tīkla kabeli, un ieslēdziet maršrutētāju.

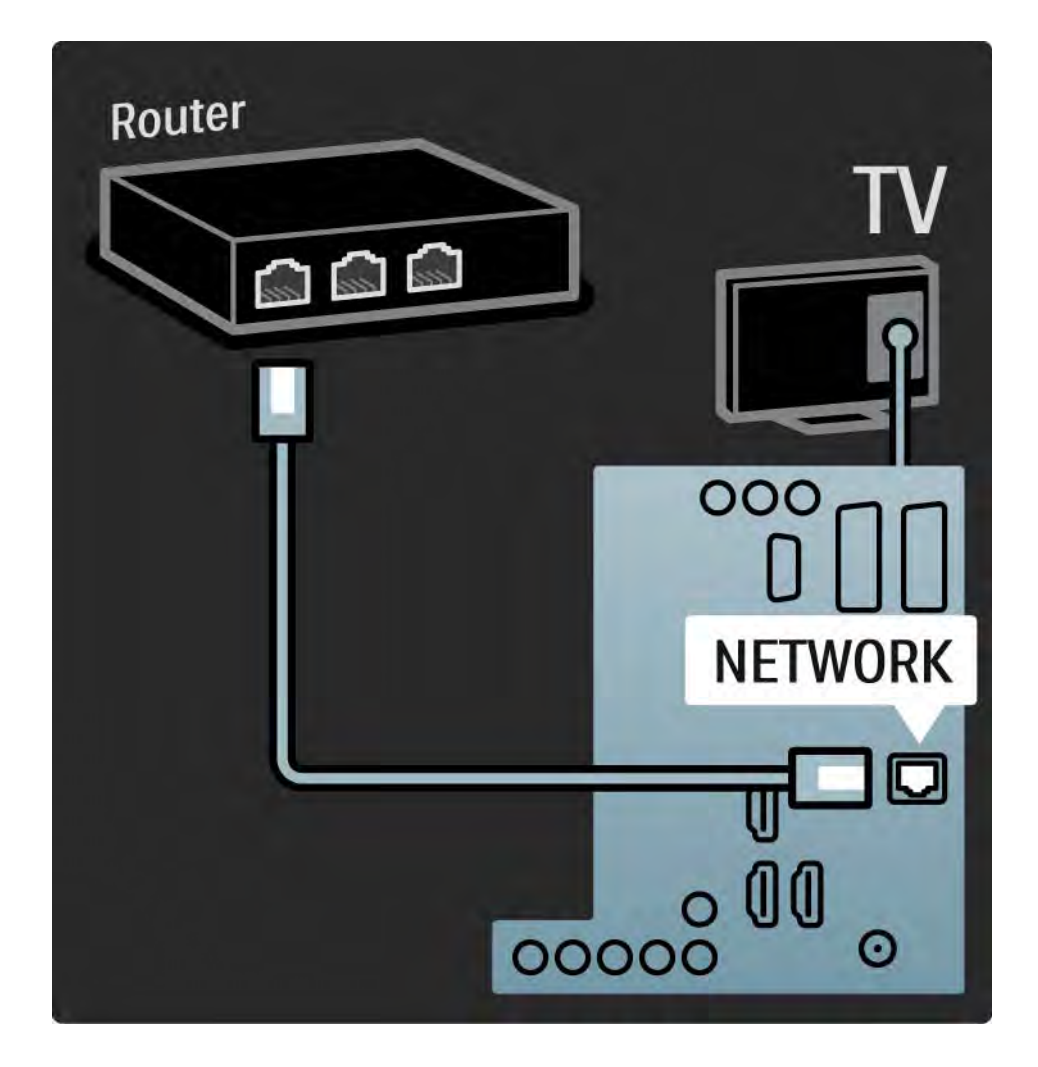

# 6.1 Kontaktinformācija

Brīdinājums

Ja televizors ir sabojājies, NEKĀDĀ GADĪJUMĀ nemēģiniet to salabot pats.

Ja nodaļā Traucējummeklēšana sniegtie padomi un ieteikumi nepalīdz novērst problēmu, mēģiniet izslēgt un vēlreiz ieslēgt televizoru. Kontaktinformācija — Klientu serviss

Ja televizora darbības problēmu neizdodas novērst, varat sazināties pa tālruni ar jūsu valstī pieejamo Philips Klientu servisu. Tālruņa numuru sk. televizora komplektācijā iekļautajā drukātajā dokumentācijā.

Varat arī apmeklēt mūsu interneta vietni: www.philips.com/ support.

Televizora modeļa un sērijas numurs

šos numurus sk. uz iepakojuma uzlīmes vai televizora aizmugurē vai apakšā esošās datu plāksnītes.

### 6.2 Televizors un tālvadības pults

Televizors neieslēdzas

- Pārbaudiet strāvas padeves vada savienojumu.
- Pārbaudiet, vai nav izlādējušās vai kļuvušas vājas tālvadības pults baterijas. Pārbaudiet to polaritāti (+/-).
- Atvienojiet strāvas padeves vadu, pagaidiet kādu brīdi un pievienojiet to atpakaļ. Mēģiniet vēlreiz ieslēgt televizoru.
- Lai ieslēgtu televizoru, varat mēģināt izmantot televizora taustiņus.

Televizors nereaģē uz tālvadības pults komandām

- Pārbaudiet, vai nav izlādējušās vai kļuvušas vājas tālvadības pults baterijas. Pārbaudiet to polaritāti (+/-).
- Notīriet tālvadības pults un televizora sensora lēcu.
- Pārbaudiet, vai EasyLink tālvadības iestatījums ir Izslēgts.
- Televizora iesilšanas laikā, kas ilgst aptuveni divas minūtes, televizors un dažas ārējās ierīces, iespējams, uzreiz nereaģē uz tālvadības pults komandām. Ierīce darbojas normāli un nav bojāta.

...

## 6.2 Televizors un tālvadības pults

Televizors izslēdzas un mirgo sarkanais indikators.

• Atvienojiet strāvas padeves vadu, pagaidiet kādu brīdi un

pievienojiet to atpakaļ. Pārbaudiet, vai ir pietiekami daudz vietas ventilācijai. Pagaidiet, līdz televizors ir atdzisis.

Ja televizors neieslēdzas no gaidstāves režīma un atkārtojas mirgošana, sazinieties ar Klientu servisu.

Ir aizmirsies bērnu slēdzenes atslēgšanas kods

• Sk. Taimeri un slēdzenes > Bērnu slēdzene.

## 6.3 Televīzijas kanāli

Ir pazuduši daži televīzijas kanāli

- Pārbaudiet, vai ir izraudzīts pareizais kanālu pārskata saraksts. Sk. Televizora lietošana > Izvēlnes > Kanālu pārskats.
- Kanāls, iespējams, ir paslēpts kanālu pārskatā. Sk. Televizora lietošana > Izvēlnes > Kanālu pārskats.

Noskaņošanas laikā nav atrasts neviens digitālais kanāls.

• Pārbaudiet, vai televizors atbalsta jūsu valstī pieejamo DVB-T vai DVB-C apraidi. Sk. televizora aizmugurē esošo uzlīmi "Digital TV Country Compatibility" (Saderība ar dažādās valstīs pieejamo digitālo televīziju).

# 6.4 Attēls

Funkcija Ambilight ir ieslēgta, bet nav attēla

- Pārbaudiet, vai antena ir pievienota pareizi.
- Pārbaudiet, vai ir izraudzīta pareizā ierīce.

Skaņa ir ieslēgta, bet nav attēla

• Pārbaudiet izvēlnē kontrasta vai spilgtuma iestatījumu.

Televizora ekrānā redzamais attēls ir nekvalitatīvs

• Pārbaudiet, vai antena ir pievienota pareizi.

• Attēla kvalitāti var ietekmēt neiezemētas audioierīces, neona apgaismojums, augstceltņu vai kalnu tuvums. Mēģiniet uzlabot attēla kvalitāti, mainot antenas novietojumu vai pārvietojot ierīces tālāk no televizora.

• Pārbaudiet, vai manuālās noskaņošanas izvēlnē ir iestatīta pareizā televīzijas sistēma.

 Ja attēls ir nekvalitatīvs tikai dažos kanālos, mēģiniet precīzi noskaņot šos kanālus, izmantojot precīzas noskaņošanas izvēlni. Sk. lestatīšana > Uzstādīšana > Analogais: manuāla uzstādīšana.

...

# 6.4 Attēls

Attēla krāsas ir blāvas

 Pārbaudiet attēla izvēlnē krāsu iestatījumus. Iestatīšanas izvēlnē izvēlieties jebkuru viedo iestatījumu.

• Pārbaudiet savienojumus ar pievienotajām ierīcēm un to kabeļus.

Notiek televizoram pievienotās spēļu konsoles attēla aizkave

 Lai novērstu attēla aizkavi, iestatiet televizoru režīmā Spēle. Iestatīšanas izvēlnē izvēlieties viedo iestatījumu Spēle. Pēc atkārtotas ieslēgšanas televizorā netiek lietoti lietotāja veiktie iestatījumi

 Pārbaudiet, vai televizora iestatījums izvēlnē Sākums > lestatīšana > Uzstādīšana > Izvēlētie iestatījumi > Atrašanās vieta ir Mājas.

Attēls neatbilst ekrānam — tas ir pārāk liels vai pārāk mazs

• Nospiediet taustiņu 🕞 un attēla formāta izvēlnē izvēlieties piemērotāku attēla formātu.

...

# 6.4 Attēls

Attēls ekrānā ir nepareizi novietots

• Dažu ierīču attēla signāli, iespējams, nav pareizi piemēroti ekrānam. Mēģiniet pārvietot attēlu, nospiežot tālvadības pults kursora taustiņus. Pārbaudiet ierīces signāla izvadi.

## 6.5 Skaņa

lr attēls, bet nav skaņas

- Pārbaudiet, vai skaļuma līmenis nav 0.
- Pārbaudiet, vai skaņa nav izslēgta, nospiežot taustiņu 🕸.
- Pārbaudiet, vai ir pareizi pievienoti visi kabeļi.

 Ja skaņas signāls nav atrasts, televizors automātiski izslēdz skaņu. Tas ir normāli un nav uzskatāms par darbības traucējumu.

Skaņa ir nekvalitatīva

• Pārbaudiet, vai skaņas iestatījums ir Stereo.

Skan tikai viens skaļrunis

• Pārbaudiet, vai skaļruņu balanss nav iestatīts līdz galam pa kreisi vai pa labi.

Notiek televizoram pievienotās DVD mājas kino sistēmas ierīces skaņas aizkave

# 6.6 lerīces

#### HDMI savienojumi

• Pirms televizora ekrānā tiek parādīts no ierīces padotais attēls, HDMI-HDCP procedūra var ilgt vairākas sekundes.

 Ja televizors neatpazīst ierīci un ekrānā nav redzams nekāds attēls, mēģiniet pārslēgt ierīces no vienas uz citu, lai restartētu HDCP procedūru.

 Ja skaņas pārtraukšanās pastāvīgi atkārtojas, sk. ierīces lietotāja rokasgrāmatā pieejamo informāciju, lai pārbaudītu izvades iestatījumus. Ja šādi atrisināt problēmu neizdodas, pievienojiet papildu audiosignāla kabeli. • Ja tiek izmantots DVI-HDMI adapteris, pārbaudiet, vai ir izveidots audiosignāla papildu savienojums, kas nepieciešams, lai nodrošinātu pilnīgu DVI savienojumu.

HDMI ar funkciju EasyLink

 Pārbaudiet, vai pievienotā ierīce atbalsta standartu HDMI-CEC un ir pareizi iestatīta. Sk. ierīces komplektācijā iekļauto lietotāja rokasgrāmatu.

• Pārbaudiet, vai ir pareizi pievienots HDMI kabelis.

Pārbaudiet, vai izvēlnē 
 > lestatīšana > Uzstādīšana

 Izvēlētie iestatījumi > EasyLink ir aktivizēta funkcija
 EasyLink.

# 6.6 lerīces

• Pārliecinieties, vai sistēmas audio vadība HDMI-CEC audioierīcēs ir iestatīta pareizi. Sk. audioierīces komplektācijā iekļauto lietotāja rokasgrāmatu.

EasyLink tālvadība

 Dažās ierīces darbojas identiski, tomēr neatbalsta konkrētas tālvadības pults komandas. Sk. Savienojumi > EasyLink HDMI-CEC > EasyLink tālvadība. Datora attēls televizora ekrānā nav stabils vai sinhronizēts (televizora kā datora monitora režīmā)

- lestatiet datora atsvaidzes intensitāti uz 60 Hz.
- Pārbaudiet, vai datorā ir iestatīts pareizs izšķirtspējas režīms. Sk. Tehniskie rādītāji > Ekrāna izšķirtspēja.

## 6.7 Multivide

Netiek parādīts USB ierīces saturs

 lestatiet ierīci (kameru) kā piederīgu lielapjoma atmiņas ierīču klasei (Mass Storage Class).

• USB ierīcei, iespējams, ir nepieciešama konkrēta draiveru programmatūra. Šo programmatūru diemžēl nevar lejupielādēt televizorā.

• Visi audio un attēlu faili netiek atbalstīti. Sk. Tehniskie rādītāji.

USB ierīces saturs netiek atskaņots/demonstrēts vienmērīgi

• USB ierīces datu pārsūtīšanas parametri ierobežo datu pārsūtīšanas ātrumu.

Datora faili nav redzami datortīkla pārlūkošanas izvēlnē.

- Pārbaudiet, vai faili ir ievietoti datora mapē.
- Visi failu formāti netiek atbalstīti. Sk. Tehniskie rādītāji > Multivides formāti.

 Datora multivides serveris ir jāiestata, lai faili tiktu koplietoti ar televizoru. Sk. lestatīšana > Tīkls > Nepieciešamais aprīkojums.

Datora faili netiek atskaņoti/demonstrēti

• Sk. Tehniskie rādītāji > Multivides formāti.

# 6.8 Tikls

Mājas tīkls nav atrasts

 Pārbaudiet, vai ir ieslēgts maršrutētājs un vai tajā ir ieslēgta funkcija DHCP.

 Pārbaudiet, vai tīkla ugunsmūri nebloķē televizora piekļuvi tīklam.

 lespējams, ka jūsu mājas tīklā jāpielāgo specifiski tīkla iestatījumi. Ja nezināt, kā to izdarīt, vērsieties pēc palīdzības pie personas, kuras rīcībā ir nepieciešamās zināšanas par tīklu iestatījumiem.

Lai mainītu specifiskus tīkla iestatījumus, nospiediet taustiņu 📤 > Iestatīšana > Uzstādīšana > Tīkls > Tīkla režīms un/vai ... > IP konfigurācija.

#### Nedarbojas Net TV

• Ja savienojums ar maršrutētāju ir izveidots pareizi, pārbaudiet maršrutētāja savienojumu ar internetu.

Net TV darbojas lēni

• Maršrutētājam ir nepieciešams ātrdarbīgs interneta savienojums.
## 7.1 Strāvas padeves un uztveršanas parametri

Produkta tehniskie parametri var tikt mainīti bez iepriekšēja brīdinājuma.

Lai iegūtu detalizētu šī produkta tehnisko parametru aprakstu, sk.

www.philips.com/support.

Strāvas padeve

- Elektrotīkla strāva: maiņstrāva, 220-240 V +/-10%
- Apkārtējā temperatūra: 5-35°C
- Strāvas patēriņu darba un gaidstāves režīmā sk. tehniskajos parametros, kas pieejami vietnē: www.philips.com

Uztveršana

- Antenas ieeja: 75 omi, koaksiālais kabelis (IEC75)
- Televīzijas sistēma: DVB COFDM 2K/8K
- Video demonstrēšana: NTSC, SECAM, PAL
- DVB: DVB-T, DVB-C, MHEG 4

(konkrētu valstu sarakstu sk. televizora datu plāksnītē)

• Uztveršanas diapazoni: VHF, UHF, S-Channel, hiperfrekvences

# 7.2 Attēls un skaņa

Attēls/skaņa

- Ekrāna tips: LCD Full HD W-UXGA
- Diagonāles garums:
- 32 collas/80 cm
- 37 collas/94 cm
- 42 collas/106 cm
- 47 collas/119 cm
- Malu attiecība: platekrāna 16:9
- Paneļa izšķirtspēja: 1920×1080p
- Attēla uzlabošana, izmantojot Pixel Precise HD
- 1080p 24/25/30/50/60 Hz apstrāde
- 100 Hz LCD4

## Skaņa

- Izejas jauda (RMS): 2×10 W
- Incredible Surround
- Nicam Stereo

# 7.3 Atbalstītā ekrāna izšķirtspēja

Video formāti Izšķirtspēja — atsvaidzes intensitāte • 480i — 60 Hz • 480p — 60 Hz • 576i — 50 Hz • 576p — 50 Hz • 720p — 50 Hz, 60 Hz • 1080i — 50 Hz, 60 Hz • 1080p — 24 Hz, 25 Hz, 30 Hz

• 1080p – 50 Hz, 60 Hz

Datora formāti Izšķirtspēja — atsvaidzes intensitāte  $640 \times 480 - 60$  Hz  $600 \times 800 - 60$  Hz  $1024 \times 768 - 60$  Hz  $1280 \times 768 - 60$  Hz  $1360 \times 765 - 60$  Hz  $1360 \times 765 - 60$  Hz  $1280 \times 1024 - 60$  Hz  $1920 \times 1080 - 60$  Hz  $1920 \times 1080 - 60$  Hz

# 7.4 Multivide

Savienojumi

- USB
- Ethernet UTP5

Atbalstītie USB/atmiņas ierīču formāti

• FAT 16, FAT 32, NTFS

Atskaņošanas/demonstrēšanas formāti

- MP3
- Nekustīgi attēli: JPEG
- MPEG 1, MPEG 2, MPEG 4
- MPEG Program Stream PAL
- AVI
- H.264 (MPEG-4 AVC)
- WMA no v2 līdz v9.2
- WMV9

...

# 7.4 Multivide

Atbalstītā multivides servera programmatūra

- Windows Media Player 11 (Microsoft Windows XP vai Vista)
- Google (XP)
- Twonky Media PacketVideo 4.4.9 (PC un Intel MacOX)
- Sony Vaio Media Server (Microsoft Windows XP vai Vista)
- TVersity v.0.9.10.3 (Microsoft Windows XP)
- Nero 8 Nero MediaHome (Microsoft Windows XP)
- DiXiM (Microsoft Windows XP)
- Macrovision Network Media Server (Microsoft Windows XP)
- Fuppes (Linux)
- uShare (Linux)

• Philips NAS SPD8020 (v. 1.2.9.47)

# 7.5 Savienojamība

Priekšā

- EXT1 (SCART): Audio L/R, ieejas savienojums CVBS, RGB
- EXT2 (SCART): Audio L/R, ieejas savienojums CVBS, RGB
- EXT3:Y Pb Pr, Audio L/R
- VGA, Audio L/R (3,5 mm kontaktspraudnis)
- leejas savienojums HDMI 1 (HDMI 1.3a jebkuram HDMI savienojumam)
- leejas savienojums HDMI 2
- leejas savienojums HDMI 3
- Audio In L/R DVI-HDMI (3,5 mm kontaktspraudnis)
- Izejas savienojums Audio Out L/R sinhronizēts ar ekrānu
- Izejas savienojums Digital Audio (koaksiālais, Cinch, S/ PDIF), sinhronizēts ar ekrānu

• Tīkls — (RJ45)

## Sānos

- leejas savienojums HDMI (sānu)
- leejas savienojums S-Video (Y/C)
- leejas savienojums Video (CVBS)
- leejas savienojums Audio L/R
- Austiņas (3,5 mm stereo kontaktspraudnis)
- USB
- Kopējā interfeisa slots

## 7.6 Izmēri un svars

32PFL8404 Platums 762 mm Augstums 470 mm Dziļums 88 mm Svars ±10 kg ... ar televizora statīvu Augstums 522 mm Dziļums 220 mm Svars ±12 kg 37PFL8404 Platums 886 mm Augstums 542 mm Dziļums 88 mm Svars ±14 kg ... ar televizora statīvu Augstums 598 mm Dziļums 260 mm Svars ±17 kg 42PFL8404 Platums 996 mm Augstums 603 mm Dziļums 88 mm Svars ±18 kg ... ar televizora statīvu Augstums 655 mm Dziļums 260 mm Svars ±21 kg

# 7.6 Izmēri un svars

47PFL8404

Platums 1106 mm

Augstums 666 mm

Dziļums 92 mm

Svars ±21 kg

... ar televizora statīvu

Augstums 717 mm

Dziļums 309 mm

Svars ±25 kg

UMv 3104 327 0005.4 - 091001

## Drošība

Elektriskā strāvas trieciena vai aizdegšanās risks!

 Nekad nepakļaujiet televizoru vai tālvadības pulti lietus, ūdens vai pārmērīga karstuma ietekmei.

 Nekad nenovietojiet traukus ar šķidrumu, piemēram, vāzes, televizora tuvumā. Ja uz televizora vai tajā nonāk šķidrums, nekavējoties atvienojiet televizoru no strāvas padeves. Sazinieties ar Philips Klientu servisa dienestu, lai pirms lietošanas pārbaudītu televizoru.

 Nekad nenovietojiet televizoru, tālvadības pulti vai baterijas atklātas liesmas vai citu siltuma avotu tuvumā, ieskaitot tiešu saulesgaismu.

• Nekad neturiet sveces vai citus uzliesmojošus priekšmetus produkta tuvumā.

 Nekad neievietojiet televizora ventilācijas atverēs vai citos atvērumos kādus priekšmetus.

Izvairieties piemērot elektrības vada kontaktspraudnim pārlieki lielu spēku. Vaļīgs elektrības vada kontaktspraudnis var izraisīt dzirksteļošanu vai aizdegšanos.
Nekad nenovietojiet televizoru vai kādu citu

priekšmetu uz elektrības vada.

#### Savainojuma gūšanas vai televizora bojājumu risks!

• Televizora pacelšanai un nešanai nepieciešami divi cilvēki, ja tā svars pārsniedz 25 kg.

 Ja uzstādāt televizoru uz statīva, izmantojiet komplektā ietilpstošo statīvu. Cieši piestipriniet statīvu pie televizora. Novietojiet televizoru un plakanas, līdzenas virsmas, kas spēj izturēt televizora svaru.

 Ja uzstādāt televizoru pie sienas, izmantojiet piemērotus nostiprināšanas rīkus, lai droši uzstādītu televizoru uz izturīgas sienas, ņemot vērā tā svaru. Koninklijke Philips Electronics N.V. nenes nekādu atbildību par neatbilstoši veiktu stiprināšanu pie sienas, kuras rezultātā noticis negadījums vai gūts savainojums. Savainojumu gūšanas risks bērniem!

levērojiet šos drošības brīdinājumus, lai nepieļautu televizora apgāšanos un bērnu savainošanos.

Nekad nenovietojiet televizoru uz virsmas, kas

pārklāta ar drānu vai citu materiālu, kuru iespējams paraut.

• Pārliecinieties, ka neviena televizora daļa nepārkaras pāri atbalsta virsmas malām.

 Nekad nenovietojiet televizoru uz augstām mēbelēm (piemēram, grāmatplaukta), nepiestiprinot gan attiecīgo mēbeli, gan televizoru pie sienas vai piemērota balsta.

• Paskaidrojiet bērniem, cik bīstami var būt rāpties uz mēbelēm, lai aizsniegtu televizoru.

#### Pārkaršanas risks!

• Vienmēr atstājiet vismaz 10 centimetru lielu atstarpi ventilācijai ap televizoru. Nodrošiniet, lai aizkari vai citi priekšmeti nekad neaizklātu televizora ventilācijas atveres.

#### Pērkona negaiss

Pirms pērkona negaisa atvienojiet televizoru no strāvas padeves un antenas. Pērkona negaisa laikā nekad nepieskarieties kādai no televizora daļām, elektrības vadam vai antenas kabelim.

#### Dzirdes bojājuma risks!

Izvairieties no austiņu izmantošanas lielā skaļumā vai ilgstošu laika posmu.

#### Zemas temperatūras

Ja televizors tiek transportēts zemās temperatūrās zem 5 °C, izsaiņojiet to un uzgaidiet, līdz televizora temperatūra atbilst istabas temperatūrai, kurā paredzēts uzstādīt televizoru.

#### 2009 © Koninklijke Philips Electronics N.V.

Visas tiesības paturētas. Tehniskie parametri var tikt mainīti bez iepriekšēja brīdinājuma. Preču zīmes ir Koninklijke Philips Electronics N.V. vai to attiecīgo īpašnieku īpašums.

Philips patur tiesības mainīt produktus jebkurā laikā un tam nav obligāti attiecīgi jāpielāgo agrāk piegādātie krājumi. Šajā pamācībā izklāstītais materiāls uzskatāms par adekvātu paredzētajai sistēmas lietošanai. Ja šis produkts vai atsevišķi tā moduļi, vai procedūras tiek izmantots citiem nolūkiem, nevis šeit norādītajiem, nepieciešams to atbilstības un pamatotības apstiprinājums. Philips galvo, ka pats materiāls nelauž nekādus ASV patentus. Netiek precizēta vai ietverta nekāda papildu garantija.

#### Garantija

Lietotā, s nevar veikt apkopi nevienai no detaļām. Nekad neatveriet vai nenoņemiet vākus, neievietojiet ventilācijas atverēs priekšmetus, kā arī nelietojiet ierīces, kurām nav atbilstoši savienojumi. Remontu var veikt tikai Philips servisa centros vai oficiālās remontdarbnīcās. šo noteikumu pārkāpšana anulēs jebkādu produkta garantiju. Ja veiksiet kādu darbību, kas šajā pamācībā skaidri aizliegta, vai kādus noregulējumus, vai montāžas procedūras, kas šajā pamācībā nav ieteiktas vai atļautas, garantija tiks anulēta.

#### Pikseļu īpašības

šim LCD produktam ir liels skaits krāsu pikseļu. Lai gan tam ir 99,999% un vairāk efektīvo pikseļu, uz ekrāna var regulāri parādīties melni vai gaiši punkti. šī ir strukturāla displeja īpašība (atbilstoša visiem nozares standartiem) un tā nav uzskatāma par nepareizu darbību.

#### Atklātā pirmkoda programmatūra

šis televizors satur atklātā pirmkoda programmatūru. Ar šo Philips pēc pieprasījuma piedāvā piegādāt vai padarīt pieejamu par samaksu, kas nepārsniedz fizisko avota izplatīšanas veikšanu, pilnīgu mašīnlasāmu atbilstošā avota kodu vidē, kas parasti tiek izmantota programmatūras apmaiņai. šis piedāvājums ir spēkā 3 gadus no šī produkta iegādes datuma. Lai iegūtu avota kodu, rakstiet uz adresiPhilips Innovative Applications N.V. Ass. to the Development Manager Pathoekeweg 11 B-8000 Brugge Belgium

#### Atbilstība EMF

Koninklijke Philips Electronics N.V. ražo un pārdod daudz uz patērētājiem mērķētu produktu, kuri, tāpat kā jebkuras elektroniskās ierīces, spēj izstarot uz uztvert elektromagnētiskos signālus. Viens no uzņēmuma Philips svarīgākajiem biznesa principiem ir veikt visus nepieciešamos veselības un drošība pasākumus mūsu produktiem, lai nodrošinātu atbilstību visām piemērotajām likuma prasībām, kā arī EMF standartiem, kas ir spēkā produkta ražošanas brīdī. Philips ir apņēmies attīstīt, ražot un tirgot produktus, kas nerada nekādu atgriezenisku ietekmi uz veselību. Philips apstīprina, ka tā produkti ir atbilstoši aprīkoti paredzētajai lietošanai, to lietošana ir droša, un to apliecina mūsdienās pieejamie zinātniskie pierādījumi. Philips aktīvi piedalās starptautiskā EMF un drošības standartu izstrādāšanā, tādēļ Philips jau iepriekš var paredzēt turpmāko standartizācijas attīstību un jau laikus to ieviest savos produktos.

Autortiesības

VESA, FDMI un VESA Mounting Compliant logotips ir Video Electronics Standards Association preču zīmes.

Ražots ar Dolby Laboratories licenci. 'Dolby', 'Pro Logic' un dubultā D simbols ir Dolby Laboratories preču zīmes.

Ražots ar BBE Sound, Inc. licenci, kuru izdevusi kompānija BBE, Inc saskaņā ar vienu vai vairākiem zemāk norādītajiem ASV reģistrētajiem patentiem: 5510752, 5736897. BBE un BBE simboli ir reģistrētās BBE Sound Inc. preču zīmes.

Windows Media ir vai nu reģistrēta preču zīme, vai Microsoft Corporation preču zīme ASV un/vai citās valstīs.

Kensington un Micro Saver ir ACCO World corporation ASV reģistrētās preču zīmes ar citās pasaules valstīs izsniegtām reģistrācijām un iesniegumiem, kas ir izskatīšanas stadijā.

DLNA®, DLNA logotips un DNLA Certified™ ir Digital Living Network Alliance preču zīmes, pakalpojumu zīmes vai sertifikācijas zīmes.

Visas pārējās reģistrētās un nereģistrētās preču zīmes ir to attiecīgo īpašnieku īpašums.

# Information about how to re-tune your TV during the digital TV switchover.

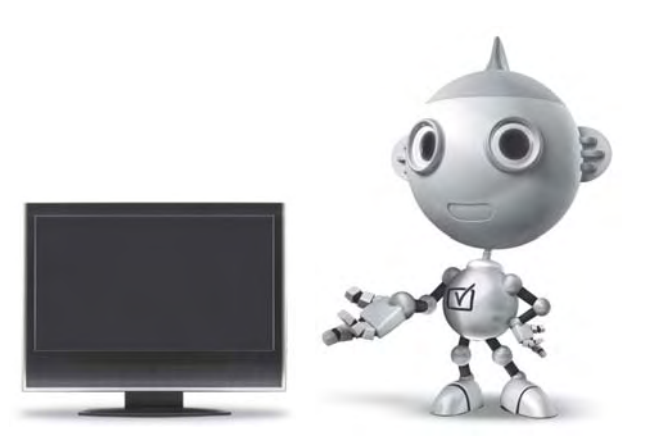

Television in the UK is going digital, bringing us all more choice and new services. Starting in late 2007 and ending in 2012, television services in the UK will go completely digital, TV region by TV region.

Please see the next page to find out when your area switches to digital.

Digital UK is the independent, non-profit organisation leading the process of digital TV switchover in the UK. Digital UK provides impartial information on what people need to do to prepare for the move to digital, and when they need to do it.

# How the switchover affects your TV equipment:

Your new TV has a digital tuner built in, which means it is ready to receive the Freeview signal by simply plugging it into your aerial socket (check if you can get digital TV through your aerial now, or whether you'll have to wait until switchover, at www.digitaluk.co.uk).

When the TV switchover happens in your area, there are at least two occasions when you will need to re-tune your TV in order to continue receiving your existing TV channels, and also to pick up new ones.

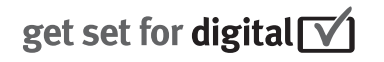

Digital UK, the body leading the digital TV switchover, will advise you when you need to re-tune during the switchover.

If you choose to connect your TV to satellite or cable with a digital box then it will not be affected by switchover, and you won't need to re-tune.

If you have any questions, please contact your equipment supplier or call Digital UK on ... 0845 6 50 50 50 or visit www.digitaluk.co.uk

#### How to re-tune:

To find out how to re-tune your TV, check this user manual for details. Go to section **6 Install channels**.

If you do not re-tune your channels when advised to do so by Digital UK, you may lose some or all of your channels until you do re-tune. You should re-tune your TV every few months to check for any new channels.

If you are missing any channels, it may be that they are not available in your area, or that your aerial needs upgrading.

## When does switchover happen?

\*Copeland switches on October 17, 2007

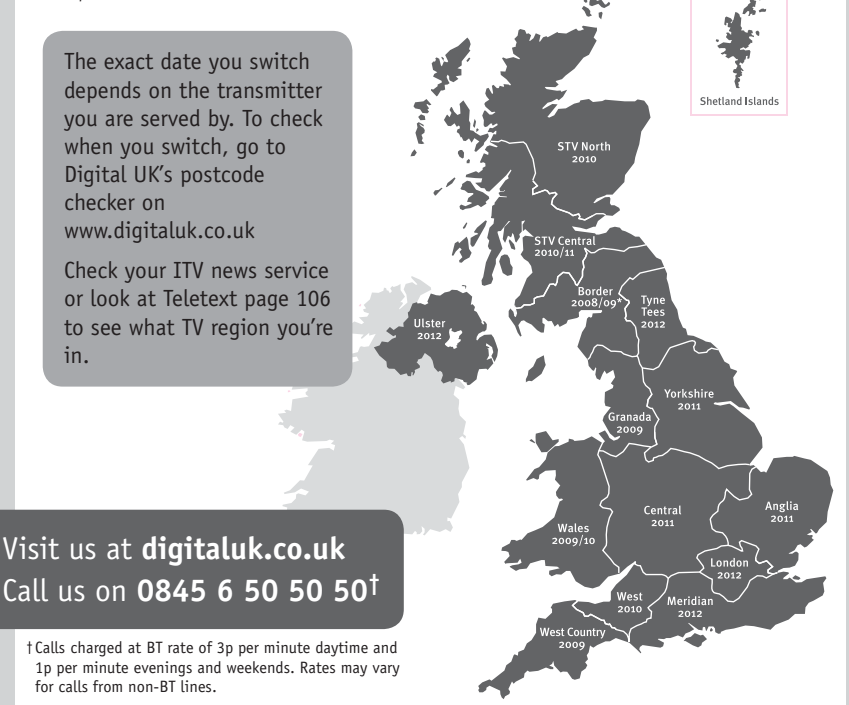

# **PHILIPS**

## ГАРАНТИЙНЫЙ ТАЛОН

#### НА ТЕЛЕВИЗОР

Модель: Серийный номер: Дата продажи:

#### ПРОДАВЕЦ:

Название торговой организации:

Телефон торговой организации:

Адрес и E-mail:

ПЕЧАТЪ ПРОДАВЦА Изделие получил в исправном состоянии.

С условиями гарантии ознакомлен и согласен.

(подпись покупателя)

Внимание! Гарантийный талон недействителен без печати продавца.

#### Уважаемый потребитель!

Компания **Филипс** выражает благодарность за Ваш выбор и гарантирует высокое качество и безупречное функционирование Вашего телевизора при соблюдении правил его эксплуатации.

При покупке убедительно просим проверить правильность заполнения гарантийного талона. Серийный номер и наименование модели приобретенного Вами телевизора должны быть идентичны записи в гарантийном талоне. Не допускается внесения в талон каких-либо изменений, исправлений. В случае неправильного или неполного заполнения гарантийного талона немедленно обратитесь к продавцу.

Телевизор представляет собой технически сложный товар. При бережном и внимательном отношении он будет надежно служить Вам долгие годы. В ходе эксплуатации не допускайте механических повреждений, попадания вовнутрь посторонних предметов, жидкостей, насекомых, в течение всего срока службы следите за сохранностью идентификационной наклейки с обозначением наименования модели и серийного номера изделия.

Если в процессе эксплуатации изделия Вы сочтете, что параметры работы телевизора отличаются от изложенных в инструкции пользователя, рекомендуем обратиться за консультацией в наш Информационный центр.

#### Условия гарантии

| Объект        | Телевизор | Пульт дистанционного управления |
|---------------|-----------|---------------------------------|
| Срок гарантии | 1 год     | 1 год                           |
| Срок службы   | 5 лет     | 1 год                           |

Срок гарантии и срок службы исчисляется со дня передачи товара потребителю.

По окончании срока службы обратитесь в авторизованный сервисный центр для проведения профилактических работ и получения рекомендаций по дальнейшей эксплуатации изделия.

Во избежание возможных недоразумений, сохраняйте в течение срока службы документы, прилагаемые к товару при его продаже (данный гарантийный талон, товарный и кассовый чеки, накладные, данную инструкцию по эксплуатации и иные документы).

Гарантийное обслуживание не распространяется на изделия, недостатки которых возникли вследствие:

1. Нарушения потребителем правил эксплуатации, хранения или транспортировки товара

2. Действий третьих лиц:

- ремонта неуполномоченными лицами;
- внесения несанкционированных изготовителем конструктивных или схемотехнических изменений и изменений программного обеспечения
- отклонение от Государственных Технических Стандартов (ГОСТов) и норм питающих, телекоммуникационных и кабельных сетей;

• неправильной установки и подключения изделия;

3. Действия непреодолимой силы (стихия, пожар, молния и т.п.);

Любую информацию о расположении сервисных центров и о сервисном обслуживании Вы можете получить в Информационном Центре

| Телефон:  | (495) 961-1111, | 8 800 200-0880 (бесплатный звонок по России). |
|-----------|-----------------|-----------------------------------------------|
| Интернет: | www.philips.ru  |                                               |

### Diagramma elettronico / Electronic diagram

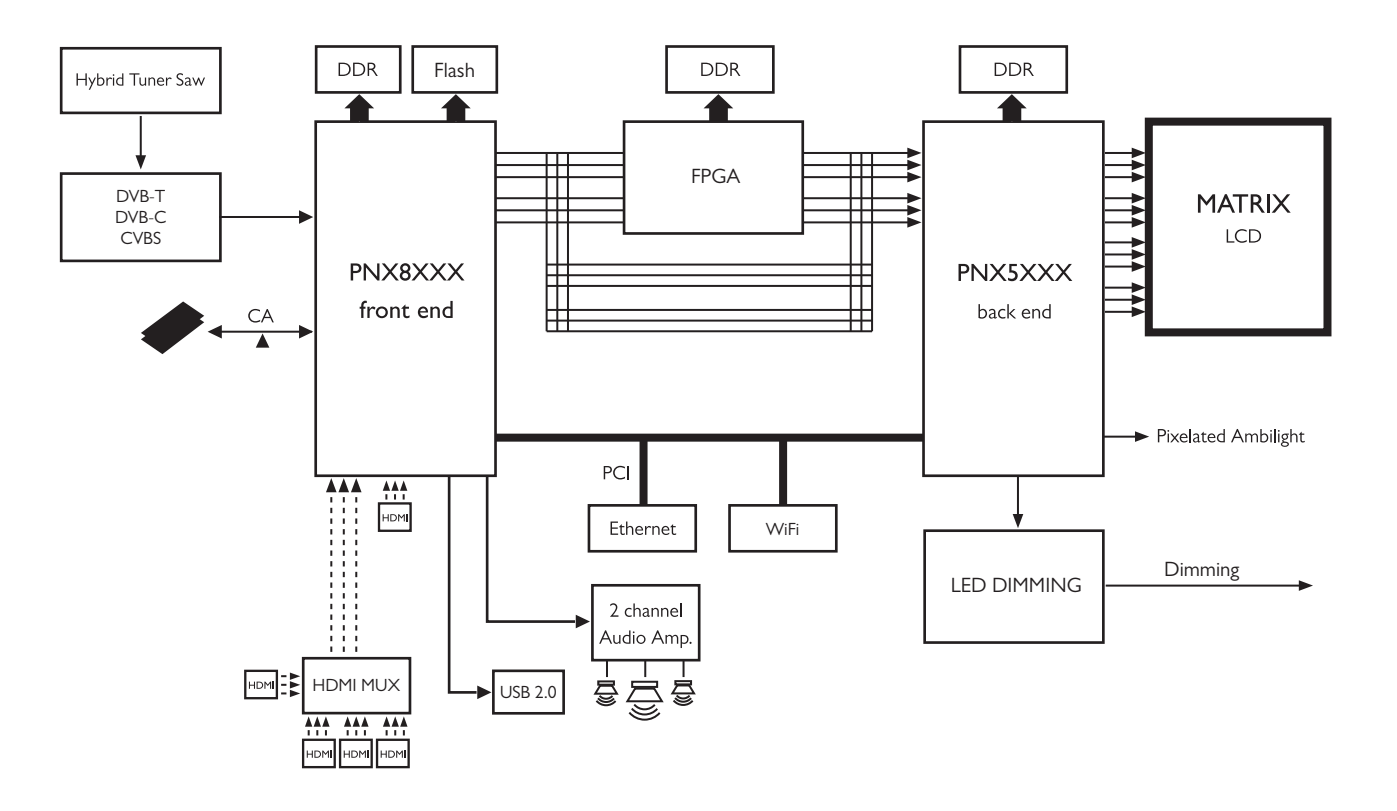

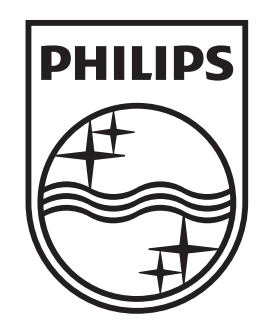

## www.philips.com/tv

Non-contractual images. / Images non contractuelles. / Außervertragliche Bilder.

All registered and unregistered trademarks are property of their respective owners.

Specifications are subject to change without notice Trademarks are the property of Koninklijke Philips Electronics N.V. or their respective owners 2009 © Koninklijke Philips Electronics N.V. All rights reserved

www.philips.com